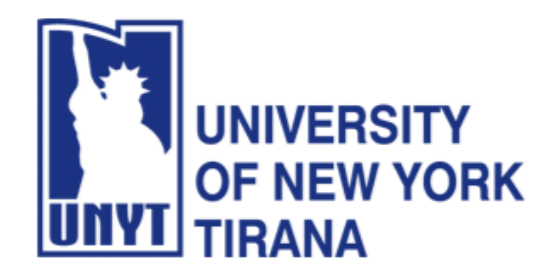

University of New York Tirana Faculty of Engineering and Architecture Rruga e Kavajës, pranë 21 Dhjetorit (Sheshi Ataturk) Tirane, Shqipëri

**Master of Science in Computer Science** 

# Distributed Systems Manual for Laboratory Practice

**Enterprise JavaBeans** 

## PART I Environment Configuration and Execution of Examples A Simple Banking Application with EJBs

Prof. Dr. Marenglen Biba Department of Computer Science, E-mail : <u>marenglenbiba@unyt.edu.al</u>

### **1.** Document Purpose

This document contains explanations on how to run the following programs: RMI Servers, RMI Client and Database Server.

For running the programs, a correct configuration of the running environment is necessary (path and classpath variables).

- Install Java SE (JDK) JDK8 https://www.oracle.com/java/technologies/javase/javase8-archive-downloads.html
- Install Java EE JDK7 <u>http://www.oracle.com/technetwork/java/javaee/downloads/java-ee-sdk-7-downloads-1956236.html</u>
- Install Netbeans 8.2 https://dlc-cdn.sun.com/netbeans/8.2/final/?pagelang=
- Install MySQL 5.0 and MySQL WorkBench 8.0

Set path and Path variables in the operating system

Click on Environment Variables.

Find the Path system variable and click Edit. Set the value of the variable to the directory where you have installed Java, for example:

D:\Program Files\Java\jdk1.8.0\bin

| Edit environment variable                     |    | ×                  |
|-----------------------------------------------|----|--------------------|
|                                               |    |                    |
| C:\Program Files\Java\jdk-1.8\bin             |    | New                |
| C:\ProgramData\Oracle\Java\javapath           |    |                    |
| C:\Users\Admin\Desktop\ORACLE\bin             |    | <u>E</u> dit       |
| %SystemRoot%\system32                         |    |                    |
| %SystemRoot%                                  |    | Browse             |
| %SystemRoot%\System32\Wbem                    |    |                    |
| %SYSTEMROOT%\System32\WindowsPowerShell\v1.0\ |    | Delete             |
| %SYSTEMROOT%\System32\OpenSSH\                |    |                    |
|                                               |    |                    |
|                                               |    | Movellp            |
|                                               |    | Move <u>op</u>     |
|                                               |    | Maus Daum          |
|                                               |    | Move D <u>o</u> wn |
|                                               |    |                    |
|                                               |    |                    |
|                                               |    | Edit <u>t</u> ext  |
|                                               |    |                    |
|                                               |    |                    |
|                                               |    |                    |
|                                               |    |                    |
|                                               |    |                    |
|                                               |    |                    |
|                                               |    |                    |
|                                               | OK | Cancel             |
|                                               |    |                    |

Ensure that the required JDK software is installed on your system and that

the JAVA\_HOME environment variable points to the JDK installation directory, not the Java Runtime Environment (JRE) software.

| ironment Variables                                                                                                 | >                                                                                                    |  |  |
|----------------------------------------------------------------------------------------------------|----------------------------------------------------------------------------------------------------|--|--|
| lear variables for Admin                                                                                           |                                                                                                    |  |  |
|                                                                                                    |                                                                                                    |  |  |
| Variable                                                                                                    | Value                                                                                                    |  |  |
| MOZ_PLUGIN_PATH                                                                                                    | C:\Program Files (x86)\Foxit Software\Foxit PDF Reader\plugi                                                                                                    |  |  |
| OneDrive                                                                                                    | C:\Users\Admin\OneDrive                                                                                                    |  |  |
| Path                                                                                                    | C:\Users\Admin\AppData\Local\Programs\Python\Python312                                                                                                    |  |  |
| TEMP                                                                                                    | C:\Users\Admin\AppData\Local\Temp                                                                                                    |  |  |
| TMP                                                                                                    | Users\Admin\AppData\Local\Temp                                                                                                    |  |  |
|                                                                                                    |                                                                                                    |  |  |
|                                                                                                    |                                                                                                    |  |  |
|                                                                                                    |                                                                                                    |  |  |
|                                                                                                    | New Edit Delete                                                                                                    |  |  |
|                                                                                                    | <u>N</u> ew <u>E</u> dit <u>D</u> elete                                                                                                    |  |  |
|                                                                                                    | <u>N</u> ew <u>E</u> dit <u>D</u> elete                                                                                                    |  |  |
| ystem variables                                                                                                    | <u>N</u> ew <u>E</u> dit <u>D</u> elete                                                                                                    |  |  |
| ystem variables<br>Variable                                                                                        | <u>N</u> ew <u>E</u> dit <u>D</u> elete                                                                                                    |  |  |
| ystem variables<br>Variable<br>ComSpec                                                                             | New     Edit     Delete       Value     ^       C:\Windows\system32\cmd.exe     ^                                                                                                    |  |  |
| ystem variables<br>Variable<br>ComSpec<br>DriverData                                                               | New     Edit     Delete       Value     ^       C:\Windows\system32\cmd.exe     ^       C:\Windows\System32\Drivers\DriverData     ^                                                                                                    |  |  |
| ystem variables<br>Variable<br>ComSpec<br>DriverData<br>JAVA_HOME                                                  | New     Edit     Delete       Value     ^       C:\Windows\system32\cmd.exe     ^       C:\Windows\System32\Drivers\DriverData     ^       C:\Program Files\Java\jdk-1.8     ^                                                                                                    |  |  |
| vstem variables<br>Variable<br>ComSpec<br>DriverData<br>JAVA_HOME<br>NUMBER_OF_PROCESSORS                          | New     Edit     Delete       Value         C:\Windows\system32\cmd.exe        C:\Windows\System32\Drivers\DriverData        C:\Program Files\Java\jdk-1.8        8                                                                                                    |  |  |
| vstem variables<br>Variable<br>ComSpec<br>DriverData<br>JAVA_HOME<br>NUMBER_OF_PROCESSORS<br>OS                    | New     Edit     Delete       Value         C:\Windows\system32\cmd.exe        C:\Windows\System32\Drivers\DriverData        C:\Program Files\Java\jdk-1.8        8        Windows_NT                                                                                                    |  |  |
| vstem variables<br>Variable<br>ComSpec<br>DriverData<br>JAVA_HOME<br>NUMBER_OF_PROCESSORS<br>OS<br>Path            | New       Edit       Delete         Value           C:\Windows\system32\cmd.exe           C:\Windows\System32\Drivers\DriverData           C:\Program Files\Java\jdk-1.8           8       Windows_NT           C:\Program Files\Java\jdk-1.8\bin;C:\ProgramData\Oracle\Jav                                                                                                    |  |  |
| vstem variables<br>Variable<br>ComSpec<br>DriverData<br>JAVA_HOME<br>NUMBER_OF_PROCESSORS<br>OS<br>Path<br>PATHEXT | New       Edit       Delete         Value           C:\Windows\system32\cmd.exe           C:\Windows\System32\Drivers\DriverData           C:\Program Files\Java\jdk-1.8           8            Windows_NT            C:\Program Files\Java\jdk-1.8\bin;C:\ProgramData\Oracle\Jav           .COM;.EXE;.BAT;.CMD;.VBS;.VBE;.JS;.JSE;.WSF;.WSH;.MSC                                                 |  |  |
| vstem variables<br>Variable<br>ComSpec<br>DriverData<br>JAVA_HOME<br>NUMBER_OF_PROCESSORS<br>OS<br>Path<br>PATHEXT | New       Edit       Delete         Value           C:\Windows\system32\cmd.exe           C:\Windows\System32\Drivers\DriverData           C:\Program Files\Java\jdk-1.8           8            Windows_NT            C:\Program Files\Java\jdk-1.8\bin;C:\ProgramData\Oracle\Jav           AUDC4                                                                                                 |  |  |
| vstem variables<br>Variable<br>ComSpec<br>DriverData<br>JAVA_HOME<br>NUMBER_OF_PROCESSORS<br>OS<br>Path<br>PATHEXT | New       Edit       Delete         Value       ^         C:\Windows\system32\cmd.exe       ^         C:\Windows\System32\Drivers\DriverData       ^         C:\Program Files\Java\jdk-1.8       8         Windows_NT       C:\Program Files\Java\jdk-1.8\bin;C:\ProgramData\Oracle\Jav         COM;.EXE;.BAT;.CMD;.VBS;.VBE;.JS;.JSE;.WSF;.WSH;.MSC       ~         New       Edjt       Delete  |  |  |
| variable<br>ComSpec<br>DriverData<br>JAVA_HOME<br>NUMBER_OF_PROCESSORS<br>OS<br>Path<br>PATHEXT                    | New       Edit       Delete         Value       ^         C:\Windows\system32\cmd.exe       ^         C:\Windows\System32\Drivers\DriverData       ^         C:\Program Files\Java\jdk-1.8       8         Windows_NT       C:\Program Files\Java\jdk-1.8\bin;C:\ProgramData\Oracle\Jav         .COM;.EXE;.BAT;.CMD;.VBS;.VBE;.JS;.JSE;.WSF;.WSH;.MSC       ~         New       Edit       Delete |  |  |
| variable<br>ComSpec<br>DriverData<br>JAVA_HOME<br>NUMBER_OF_PROCESSORS<br>OS<br>Path<br>PATHEXT                    | New       Edit       Delete         Value           C:\Windows\system32\cmd.exe           C:\Windows\System32\Drivers\DriverData           C:\Program Files\Java\jdk-1.8           8            Windows_NT            C:\Program Files\Java\jdk-1.8\bin;C:\ProgramData\Oracle\Jav           .COM;.EXE;.BAT;.CMD;.VBS;.VBE;.JS;.JSE;.WSF;.WSH;.MSC           New       Edjt       Delete           |  |  |

Download and install the Netbeans IDE by double clicking the executable installation file.

Download and install Java EE SDK.

If the .exe file does not start use the following command:

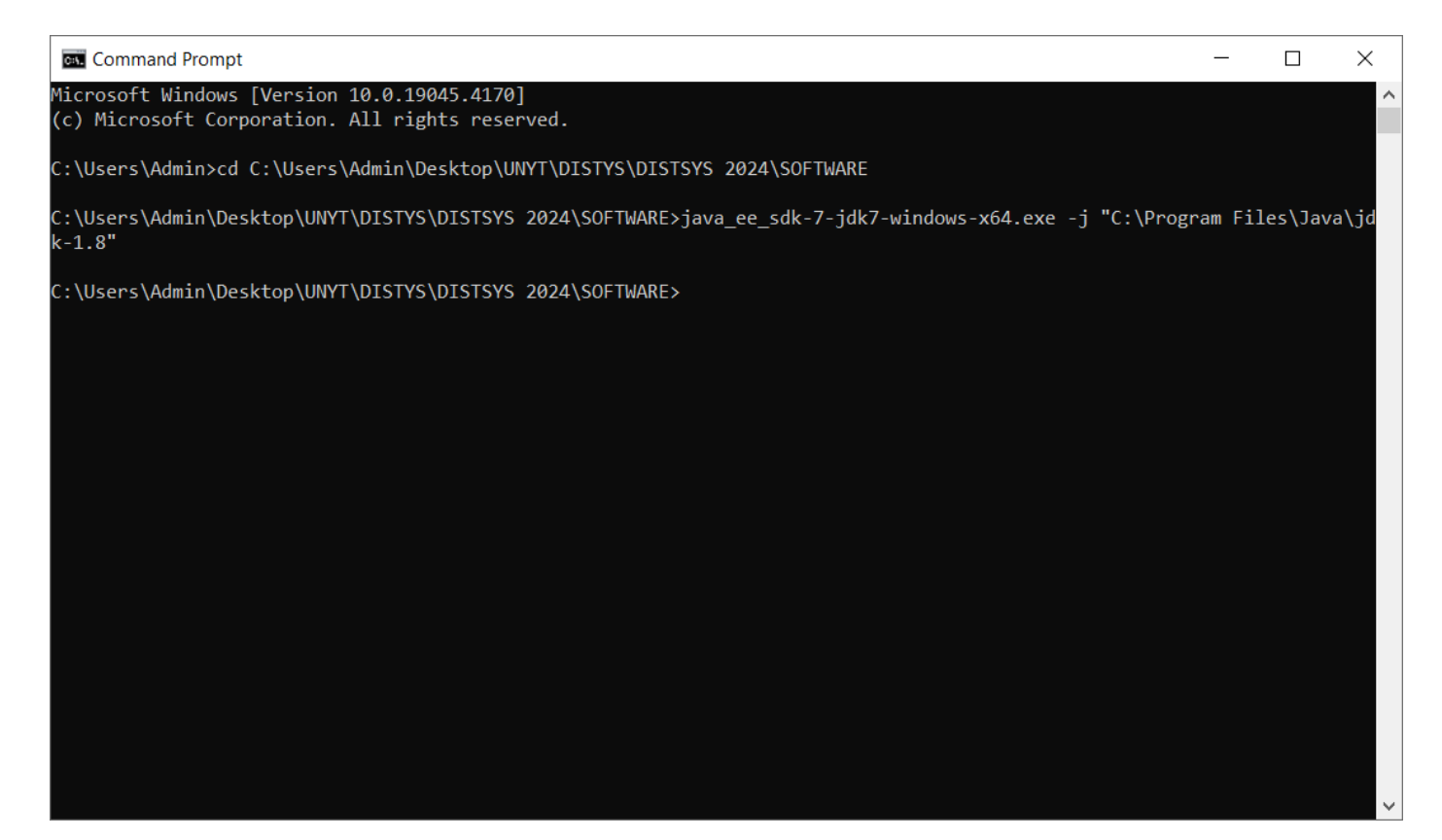

| 🛓 Java EE 7 SDK                   |                                                                                                    | _                                                   |                           | × |
|-----------------------------------|----------------------------------------------------------------------------------------------------|-----------------------------------------------------|---------------------------|---|
| C MAR I                           |                                                                                                    |                                                     |                           |   |
| Introduction<br>Installation Type | Introduction                                                                                                    |                                                     |                           | 7 |
| Install Directory<br>Update Tool  |                                                                                                    |                                                     |                           |   |
| Ready To Install<br>Progress      | Welcome to the Java EE 7 SDK installation.                                                                                                    |                                                     |                           |   |
| Config Results<br>Summary         | This installer will guide you through the installation process. You will s<br>learn the latest Java EE 7 features, and you can get started with the F<br>Java EE Tutorials. View sample application source code and then dep<br>Server 4.0 to see them in action. You will find that Java EE 7 is a easy<br>feature-rich platform for developing web and enterprise applications. | hortly be<br>First Cup a<br>loy to Gla<br>-to-learn | able to<br>and<br>assFish |   |
| Java.                             |                                                                                                    |                                                     |                           |   |
| ORACLE <sup>®</sup>               | Cancel Back                                                                                                    | Ne                                                  | xt                        | - |

| 🛓 Java EE 7 SDK                                                                                                    |                                                                                                    | _       |    | × |
|----------------------------------------------------------------------------------------------------|----------------------------------------------------------------------------------------------------|---------|----|---|
| C HIND 2                                                                                                    |                                                                                                    |         |    |   |
| Introduction<br>Installation Type<br>Install Directory<br>Update Tool<br>Ready To Install<br>Progress<br>Config Results<br>Summary | Installation Type<br>Choose installation type.<br>Typical Installation<br>Installs a GlassFish Server management domain; ideal for development<br>or non business critical use. Please make sure that the ports 4848 and<br>8080 are free.<br>Custom Installation<br>Not supported. | ıt<br>I |    |   |
| لان<br>Java                                                                                                    |                                                                                                    |         |    |   |
| ORACLE.                                                                                                    | Cancel Back                                                                                                    | Nex     | (t |   |

Choose directory for Glassfish:

| 🛓 Java EE 7 SDK     |                                                                              | _            |      | × |
|---------------------|------------------------------------------------------------------------------|--------------|------|---|
| C HIMP I            |                                                                              |              |      |   |
|                     | Install Directory                                                            |              |      |   |
| Introduction        |                                                                              |              |      |   |
| Installation Type   |                                                                              |              |      |   |
| Install Directory   |                                                                              |              |      |   |
| Update Tool         |                                                                              |              |      |   |
| Ready To Install    |                                                                              |              |      |   |
| Progress            |                                                                              |              |      |   |
| Config Results      | GlassFish Server will be installed into the specified directory. You many    | ay specify   | а    |   |
| Summary             | different directory or click the Browse to select a directory.               |              |      |   |
|                     | Installation Directory C:\glassfish4                                         |              |      |   |
|                     | If the specified installation directory does not exist, the installer will c | reate it for | you. |   |
|                     |                                                                              |              |      |   |
| Java-               |                                                                              |              |      |   |
| ORACLE <sup>®</sup> | Cancel Back                                                                  | Ne           | xt   |   |

## Click again Next:

| 🕌 Java EE 6 SDK                                                                                                    |                                                                                                    |           |  |
|----------------------------------------------------------------------------------------------------|----------------------------------------------------------------------------------------------------|-----------|--|
|                                                                                                    | Update Configuration                                                                                                    |           |  |
| Welcome<br>License<br>Installation Directory<br>Administration Settings<br>Update Configuration<br>JDK Selection<br>Ready To Install<br>Progress<br>Product Registration<br>Summary | If a connection is available, the installer will attempt to download and configure the<br>Update Tool for this installation.<br>Install Update Tool<br>Proxy Host<br>Proxy Port<br>The Update Tool periodically checks for available updates and collects some system<br>data. For more information about the data that is collected, see the <u>GlassFish Usag</u><br>Metrics page (http://wiki.glassfish.java.net/Wiki.jsp?page=UsageMetricsV3).<br>Enable Update Tool | <br><br>e |  |
| Sun Java                                                                                                    | Cancel Back Next                                                                                                    |           |  |

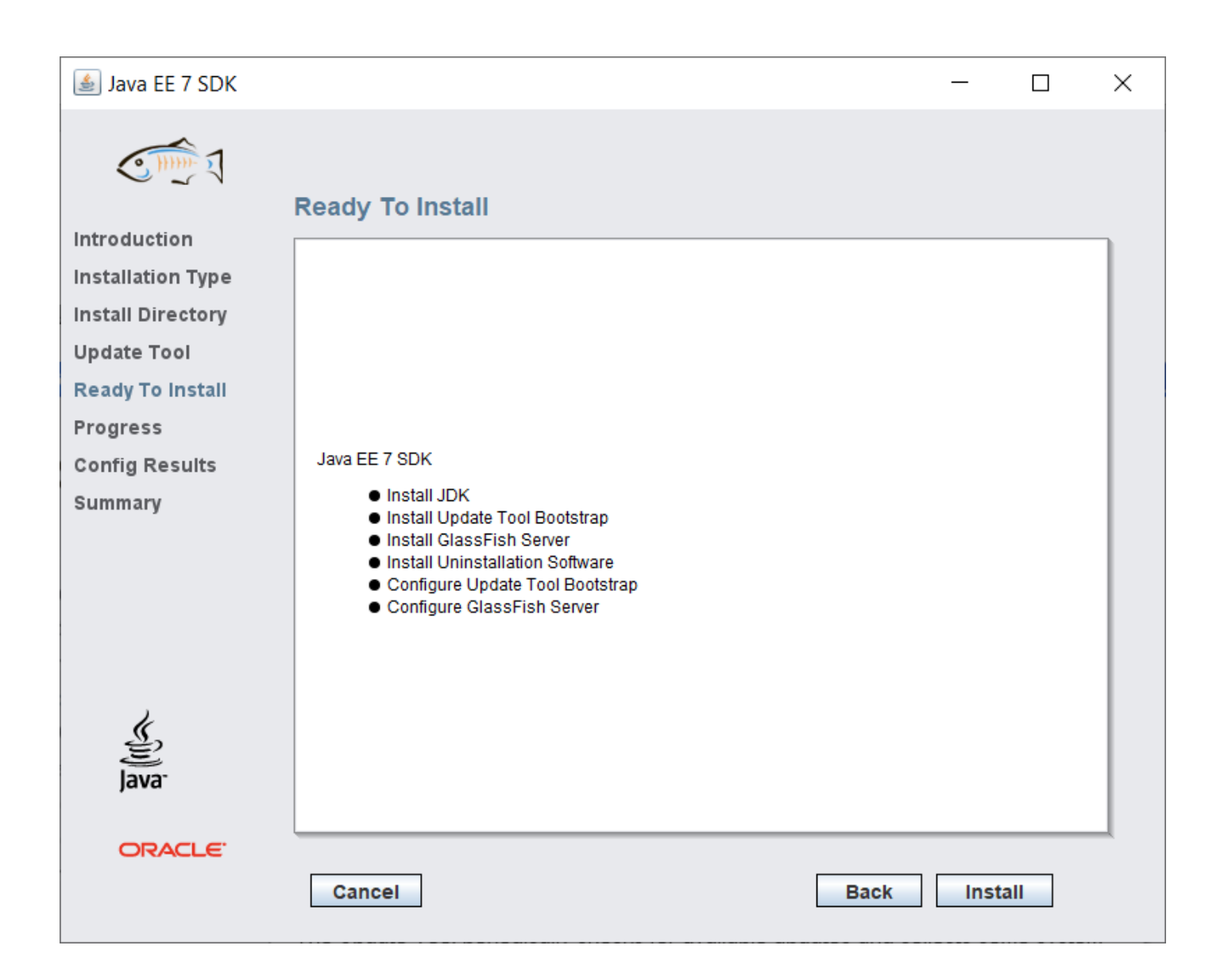

| 퉬 Java EE 7 SDK   |                                                                                        |    |    | × |
|-------------------|----------------------------------------------------------------------------------------|----|----|---|
| C THE I           | Progress                                                                               |    |    |   |
| Introduction      |                                                                                        |    |    |   |
| Installation Type |                                                                                        |    |    |   |
| Install Directory | Java EE 7 SDK                                                                          |    |    |   |
| Update Tool       |                                                                                        |    |    |   |
| Progress          | Modular, Lightweight, Open                                                             |    |    |   |
| Config Results    | Modular architecture based on OSGi                                                     |    |    |   |
| Summary           | <ul> <li>Fast startup, less memory consumption</li> <li>Java EE 7 Certified</li> </ul> |    |    |   |
|                   | Developed in Open Source                                                               |    |    |   |
|                   |                                                                                        |    |    |   |
|                   |                                                                                        |    |    |   |
|                   |                                                                                        |    |    |   |
|                   |                                                                                        |    |    |   |
| Java <sup>-</sup> | Installing GlassFish Server                                                            |    |    |   |
|                   | 9%Time Remaining 00:00:28                                                              |    |    | 1 |
| ORACLE            |                                                                                        |    |    |   |
|                   | Cancel Back                                                                            | Ne | xt |   |
|                   |                                                                                        |    |    |   |

#### 🛓 Java EE 7 SDK Х C HHH **Config Results** Introduction The configuration has succeeded. Please see the output below. Installation Type Install Directory ۰ Domain domain1 allows admin login as user "admin" with no password. Login information relevant to admin user name [admin] Update Tool for this domain [domain1] stored at Ready To Install [C:\Users\Admin\.gfclient\pass] successfully. Make sure that this file remains protected. Progress Information stored in this file will be used by Config Results administration commands to manage this domain. Summary Command create-domain executed successfully. Starting domain Executing command :C:\glassfish4\glassfish\bin\asadmin.bat start-domain domain1 C:\glassfish4\glassfish\bin\asadmin.bat start-domain domain1 Attempting to start domain1.... Please look at the server log for more details..... ORACLE Cancel Configure again Next

| 실 Java EE 7 SDK   |                                |                                                  | _                           |             | × |
|-------------------|--------------------------------|--------------------------------------------------|-----------------------------|-------------|---|
| C HIND I          |                                |                                                  |                             |             |   |
|                   | Summary                        |                                                  |                             |             |   |
| Introduction      |                                |                                                  |                             |             | ٦ |
| Installation Type |                                |                                                  |                             |             |   |
| Install Directory |                                |                                                  |                             |             |   |
| Update Tool       |                                | <b>Overall Status:</b> Complete                  |                             |             |   |
| Ready To Install  | Please see the <u>detailed</u> | summary report for an overview of this session,  | including <u>next steps</u> | s for using |   |
| Progress          | this installation.Please se    | ee the <u>log file</u> for detailed information. |                             |             |   |
| Config Results    | 2024-04-11-14-47-instal        | I-summary html                                   |                             |             |   |
| Summary           | 2024-04-11-14-47-instal        | llog                                             |                             |             |   |
|                   | Product Name                   | Status                                           |                             |             |   |
|                   |                                | Installed                                        |                             |             |   |
|                   | Update Tool Bootstrap          | Installed                                        |                             |             |   |
|                   | GlassFish Server               | Installed                                        |                             |             |   |
|                   | Uninstallation Software        | Installed                                        |                             |             |   |
| 2                 | Update Tool Bootstrap          | Configured                                       |                             |             |   |
| چن<br>Java        | GlassFish Server               | Configured                                       |                             |             |   |
| ORACLE.           |                                |                                                  |                             |             | _ |
|                   | Cancel                         |                                                  | Back                        | cit         |   |

Only if "Overall Status" is "Complete", your installation has been performed appropriately.

In order for the examples of this tutorial to execute you need to set the PATH with the directory of Glassfish as follows:

Click on Environment Variables:

Find the Path variable and click Edit.

| Edit environment variable                   |     | ×                  |
|---------------------------------------------|-----|--------------------|
|                                             |     |                    |
| C:\Program Files\Java\jdk-1.8\bin           |     | New                |
| C:\glassfish4\glassfish\bin                 |     |                    |
| C:\ProgramData\Oracle\Java\javapath         |     | <u>E</u> dit       |
| C:\Users\Admin\Desktop\ORACLE\bin           |     |                    |
| %SystemRoot%\system32                       |     | Browse             |
| %SystemRoot%                                |     | _                  |
| %SystemRoot%\System32\Wbem                  |     | Delete             |
| %SYSTEMROOT%\System32\WindowsPowerShell\v1. | .0\ | Denete             |
| %SYSTEMROOT%\System32\OpenSSH\              |     |                    |
|                                             |     | Move <u>U</u> p    |
|                                             |     |                    |
|                                             |     | Move D <u>o</u> wn |
|                                             |     |                    |
|                                             |     |                    |
|                                             |     | Edit <u>t</u> ext  |
|                                             |     |                    |
|                                             |     |                    |
|                                             |     |                    |
|                                             |     |                    |
|                                             |     |                    |
|                                             |     |                    |
|                                             |     |                    |
|                                             | ОК  | Cancel             |
|                                             |     |                    |

In the variable value add the path of Glassfish.

#### Download and Install MySQL Server:

After you download use MySQL Server Instance Config Wizard

| MySQL Server Instance Co | nfiguration Wizard 🛛 🔀                                                                                                    |
|--------------------------|----------------------------------------------------------------------------------------------------|
|                          | Welcome to the MySQL Server Instance<br>Configuration Wizard 1.0.14.0<br>The Configuration Wizard will allow you to configure the<br>MySQL Server 5.0 server instance. To Continue, click<br>Next. |
| MySQL                    | () Cancel                                                                                                    |

Choose the detailed configuration:

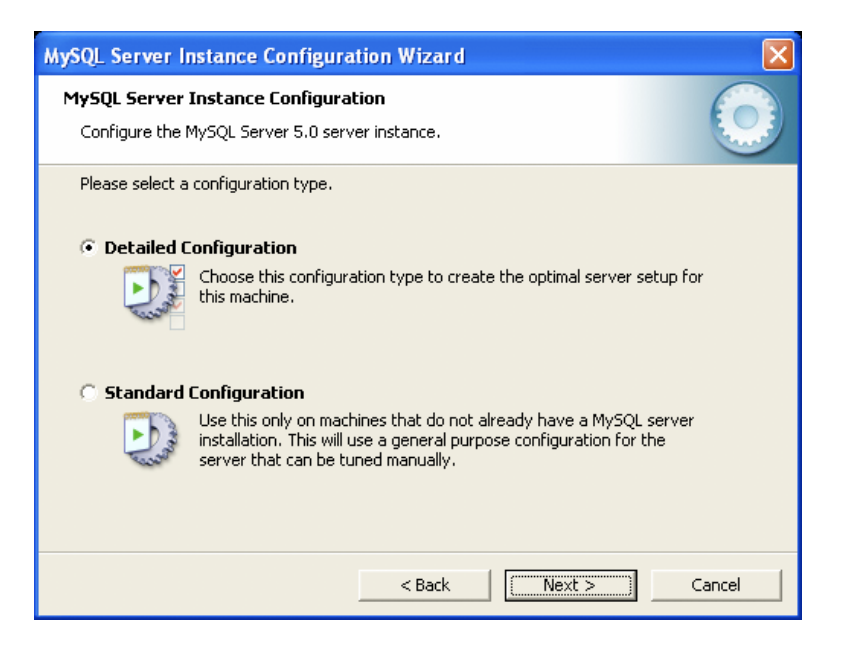

Choose developer machine:

| MySQL Server Instance Configuration Wizard                                                                                                    |                            |  |
|----------------------------------------------------------------------------------------------------|----------------------------|--|
| <b>MySQL Server Instance Configuration</b><br>Configure the MySQL Server 5.0 server instance.                                                                           | $\bigcirc$                 |  |
| Please select a server type. This will influence memory, disk and CPU usage                                                                                             | je.<br>Ins will be<br>t of |  |
| Server Machine Several server applications will be running on this machine. Choose this option for web/application servers. MySQL will have medium memory usage.        |                            |  |
| 🔿 Dedicated MySQL Server Machine                                                                                                    |                            |  |
| This machine is dedicated to run the MySQL Database Server. No other servers, such as a web or mail server, will be run. MySQL will utilize up to all available memory. |                            |  |
| < Back Next >                                                                                                    | Cancel                     |  |

#### Choose multifunctional:

| MySQL Server Instance Configuration Wizard                                                                                                    | K |
|----------------------------------------------------------------------------------------------------|---|
| MySQL Server Instance Configuration         Configure the MySQL Server 5.0 server instance.                                                                                                    | ) |
| Please select the database usage.  Multifunctional Database                                                                                                    |   |
| General purpose databases. This will optimize the server for the use<br>of the fast transactional InnoDB storage engine and the high speed<br>MyISAM storage engine.                                                                           |   |
| <ul> <li>Iransactional Database Unly</li> <li>Optimized for application servers and transactional web applications.</li> <li>This will make InnoDB the main storage engine. Note that the</li> <li>MyISAM engine can still be used.</li> </ul> |   |
| © Non-Transactional Database Only<br>Suited for simple web applications, monitoring or logging applications<br>as well as analysis programs. Only the non-transactional MyISAM<br>storage engine will be activated.                            |   |
| < Back Next > Cancel                                                                                                    | ] |

Choose Drive:

| MySQL Server Instance Configuration Wizard                                          |
|-------------------------------------------------------------------------------------|
| MySQL Server Instance Configuration Configure the MySQL Server 5.0 server instance. |
| Press the [Modify] button to change the InnoDB datafile settings.                   |
| InnoDB Tablespace Settings                                                          |
| Please choose the drive and directory where the InnoDB tablespace should be placed. |
|                                                                                     |
| Drive Info                                                                          |
| Volume Name: -                                                                      |
| File System: -                                                                      |
| Diskspace Used Free Diskspace                                                       |
|                                                                                     |
| Modify < Back Cancel                                                                |

Choose decision support:

| MySQL Server Instance Configuration Wizard                                                                                                    |
|----------------------------------------------------------------------------------------------------|
| MySQL Server Instance Configuration       Configure the MySQL Server 5.0 server instance.                                                                                                    |
| Please set the approximate number of concurrent connections to the server.            • Decision Support (DSS)/OLAP             • Select this option for database applications that will not require a high number of concurrent connections. A number of 20 connections will be assumed.             • Online Transaction Processing (OLTP)             • Choose this option for highly concurrent applications that may have at any one time up to 500 active connections such as heavily loaded we hervers. |
| Manual Setting         Please enter the approximate number of concurrent connections.         Concurrent connections:         15         < Back                                                                                                    |

Perform the following checks:

| MySQL Server Instance Configuration Wizard                                                                                                    |
|----------------------------------------------------------------------------------------------------|
| MySQL Server Instance Configuration         Configure the MySQL Server 5.0 server instance.                                                                             |
| Please set the networking options.                                                                                                    |
| Enable this to allow TCP/IP connections. When disabled, only local connections through named pipes are allowed. Port Number: 3306  Add firewall exception for this port |
| Please set the server SQL mode.                                                                                                    |
| 🔽 Enable Strict Mode                                                                                                    |
| This option forces the server to behave more like a traditional database server. It is recommended to enable this option.                                               |
| < Back Next > Cancel                                                                                                    |

Best Support For Multilingualism: Choose this option if you want to use utf8 as the default server character set. This is a Unicode character set that can store characters from many different languages.

| MySQL Server Instance Configuration Wizard                                                                               |            |
|----------------------------------------------------------------------------------------------------|------------|
| <b>MySQL Server Instance Configuration</b><br>Configure the MySQL Server 5.0 server instance.                            | $\bigcirc$ |
| Please select the default character set.      Standard Character Set                                                     |            |
| Hello! Makes Latin1 the default charset. This character set is suited for English and other West European languages.     |            |
| 🔿 Best Support For Multilingualism                                                                                       |            |
| Make UTF8 the default character set. This is the recommended character set for storing text in many different languages. |            |
| O Manual Selected Default Character Set / Collation                                                                      |            |
| Please specify the character set to use.                                                                                 |            |
| Character Set:  atin1                                                                                                    |            |
| < Back Next >                                                                                                    | Iancel     |

Set the password for root:

| MySQL Server I | Instance Configurati                                    | on Wizard                                   |                                 |
|----------------|---------------------------------------------------------|---------------------------------------------|---------------------------------|
| MySQL Server   | Instance Configuratio                                   | )n                                          |                                 |
| Configure che  | MySQL Server 5.0 server                                 | instance.                                   |                                 |
| Please set the | security options.                                       |                                             |                                 |
| 🔽 Modify Se    | ecurity Settings                                        |                                             |                                 |
|                | New root password:                                      |                                             | Enter the root password.        |
| root           | Confirm:                                                |                                             | Retype the password.            |
|                |                                                         | 🔲 Enable root a                             | access from remote machines     |
|                |                                                         |                                             |                                 |
| 🔲 Create An    | Anonymous Account                                       |                                             |                                 |
| 2              | This option will create ar<br>note that this can lead t | n anonymous accour<br>10 an insecure syster | it on this server. Please<br>n. |
|                |                                                         | < Back                                      | Next > Cancel                   |

Press Execute:

| MySQL Server Instance Configuration Wizard                                                    | ×          |
|-----------------------------------------------------------------------------------------------|------------|
| <b>MySQL Server Instance Configuration</b><br>Configure the MySQL Server 5.0 server instance. | $\bigcirc$ |
| Ready to execute                                                                              |            |
| Prepare configuration                                                                         |            |
| <ul> <li>Write configuration file</li> </ul>                                                  |            |
| <ul> <li>Start service</li> </ul>                                                             |            |
| <ul> <li>Apply security settings</li> </ul>                                                   |            |
| Please press [Execute] to start the configuration.                                            |            |
|                                                                                               |            |
|                                                                                               |            |
|                                                                                               |            |
| < Back Execute                                                                                | Cancel     |

Restart the computer and the installation should be complete.

### Install the MySQL Workbench.

You can create the database in two ways:

- 1. By commands in the MySQL console
- 2. By graphical user interface in MySQL Workbench

Click on local instance with the right and click Query Database.

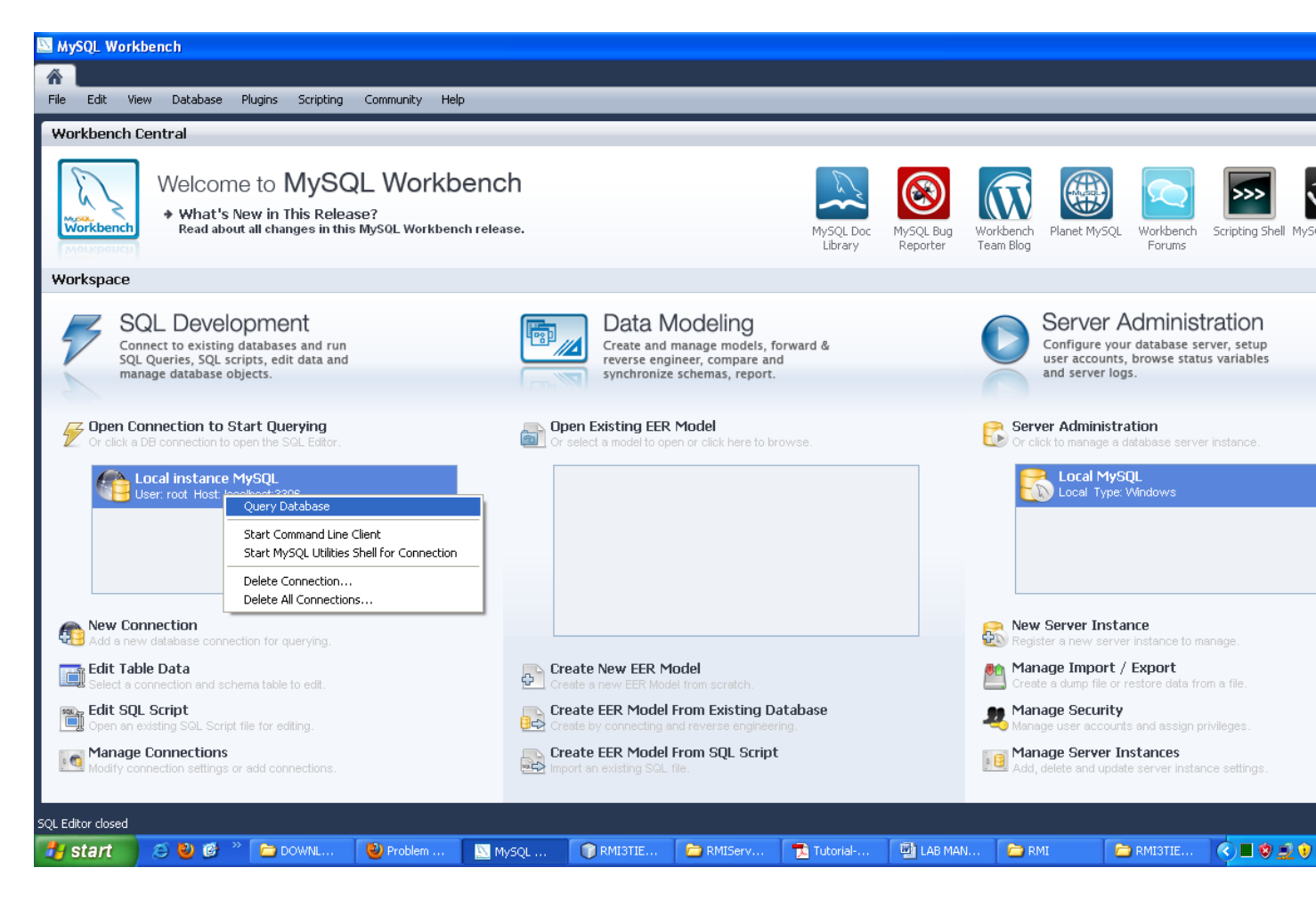

Click with the right and select create schema.

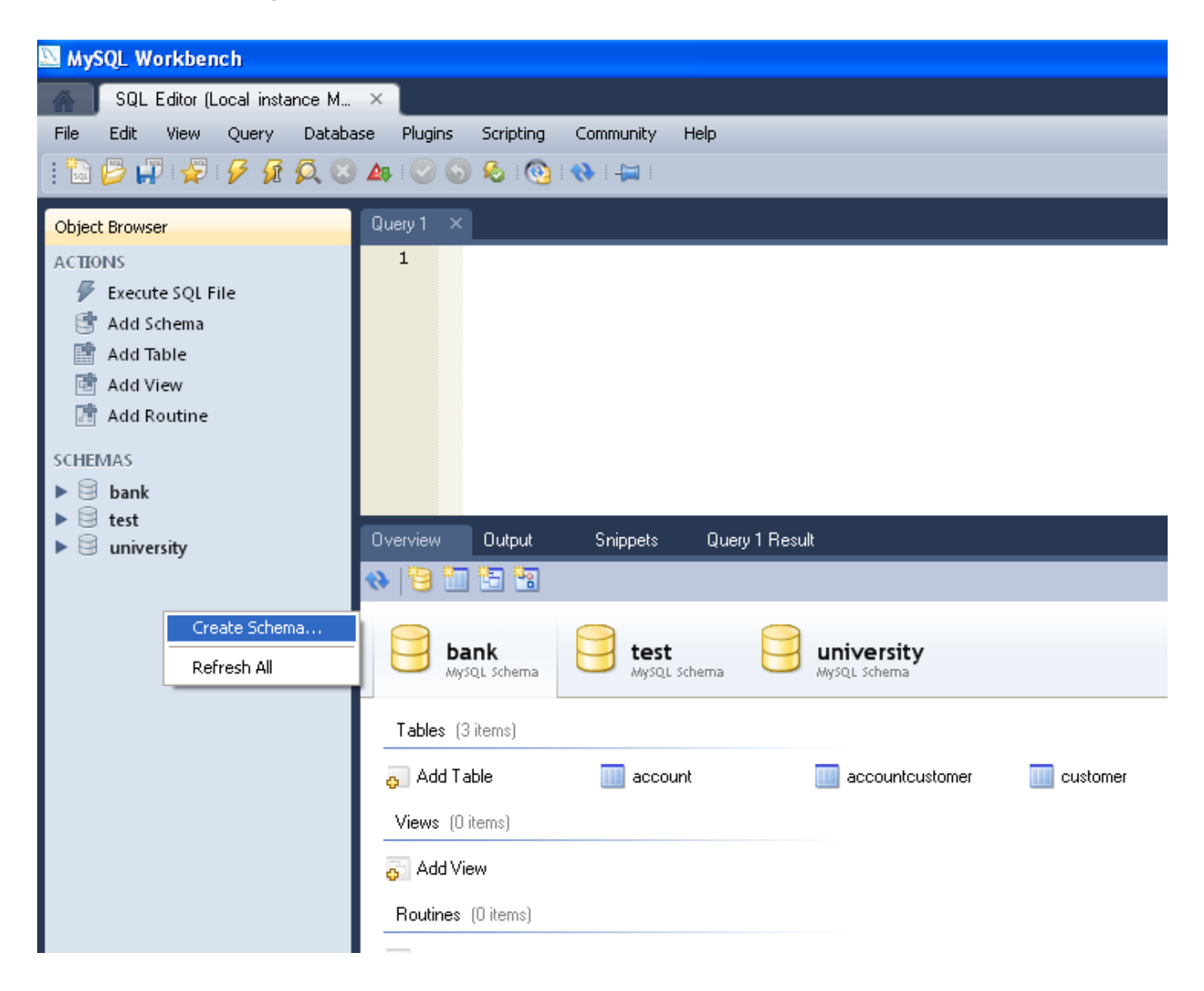

Give a name to the database: and press Apply.

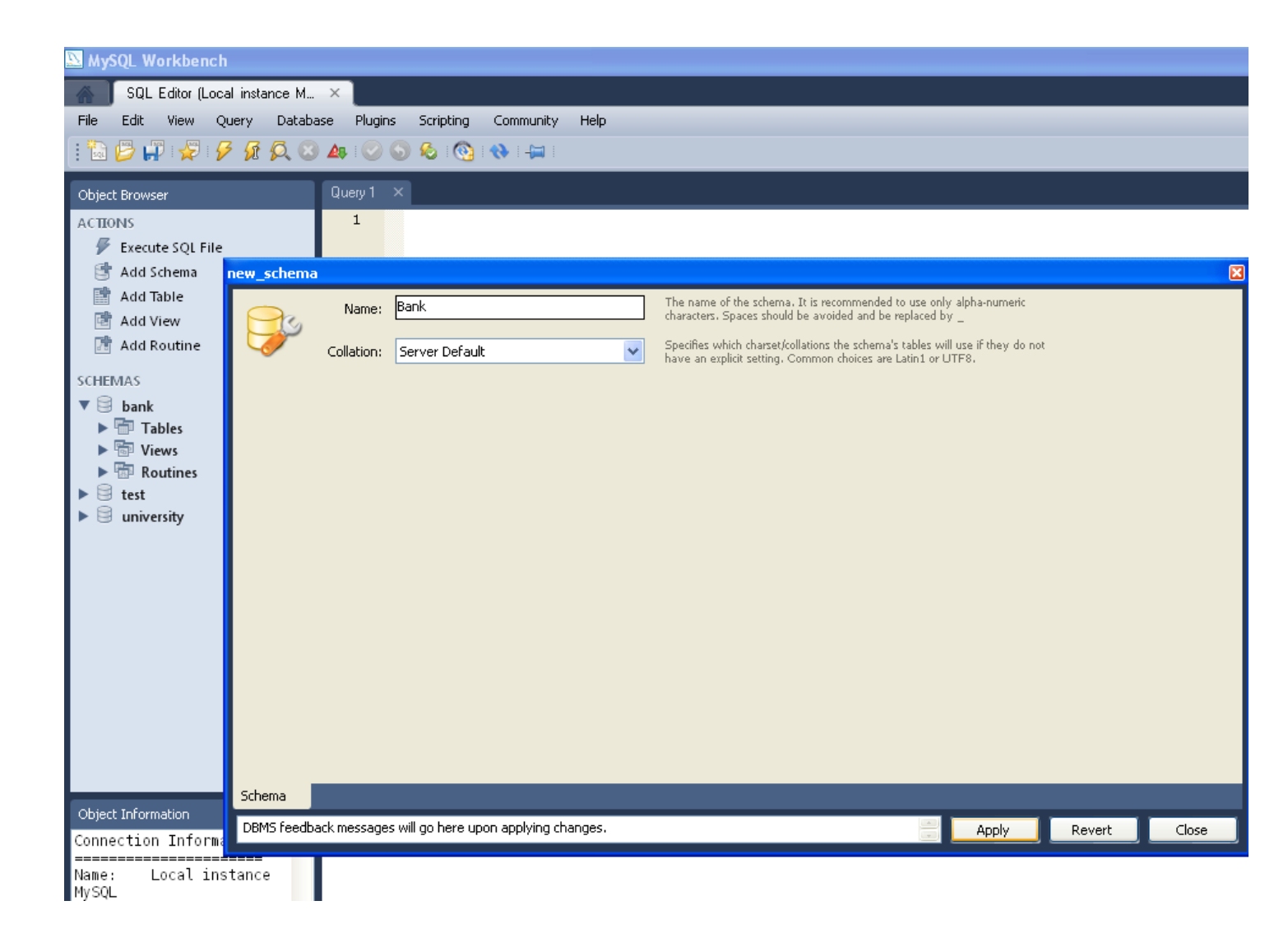

Click with the right on the Tables options and select Create Table:

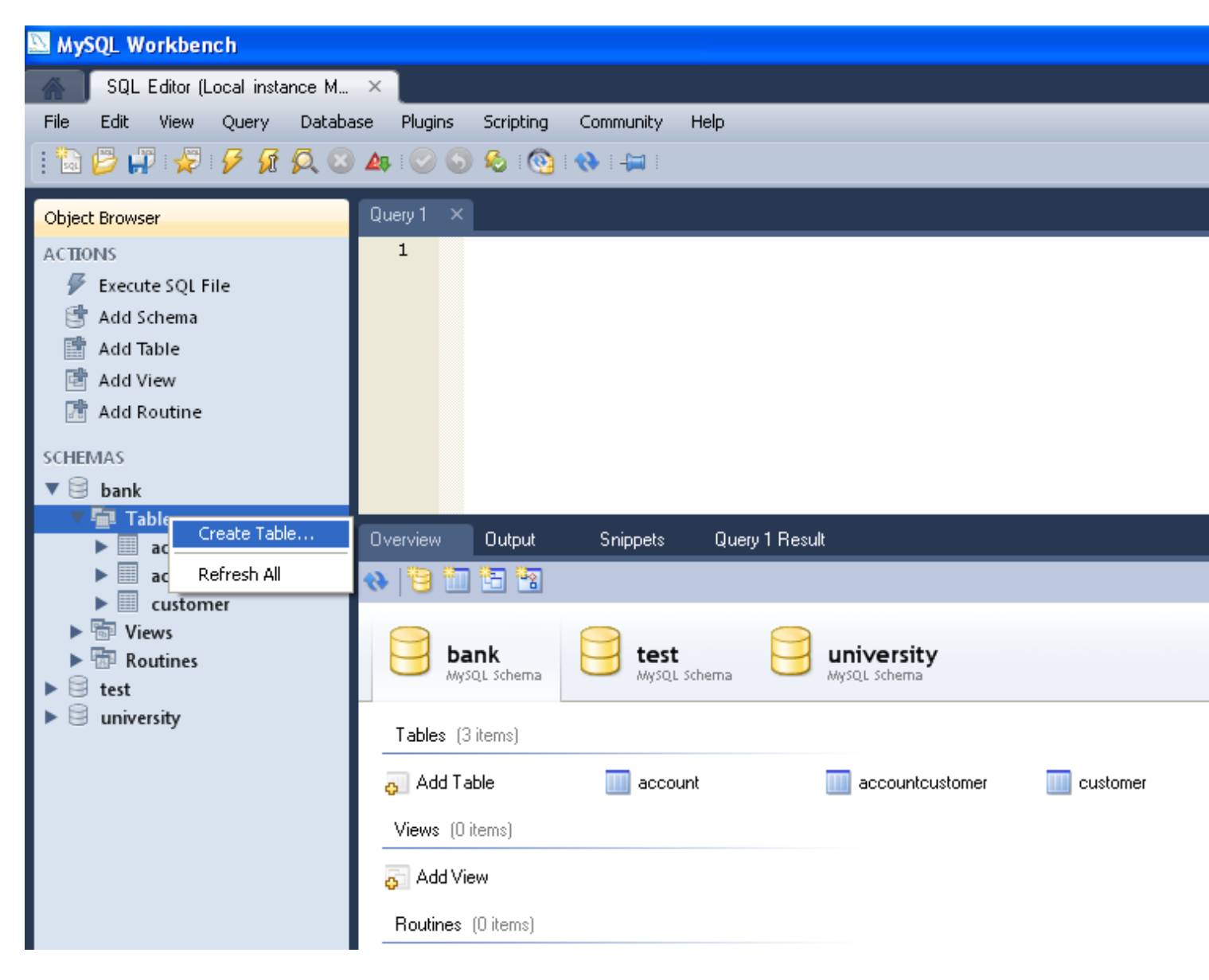

Choose a name for the Table:

| new_table | 2               |                           |             |              |                                                                                                    |     |
|-----------|-----------------|---------------------------|-------------|--------------|----------------------------------------------------------------------------------------------------|-----|
|           | Name:           | account                   |             |              | The name of the table. It is recommended to use only alpha-numeric characters. Spaces should be avoided and be replaced by $\_$                           |     |
|           | Collation:      | Schema Default            |             | ~            | The charset/collation specifies which language specific characters can be stored<br>in the table and their sort order. Common choices are Latin1 or UTF8. |     |
|           | Engine:         | Server Default            |             | ~            | The database engine that is used for the table. This option affects<br>performance, data consistency and much more.                                       |     |
|           | Comments:       |                           |             |              |                                                                                                    |     |
|           |                 |                           |             |              |                                                                                                    |     |
|           |                 |                           |             |              |                                                                                                    |     |
|           |                 |                           |             |              |                                                                                                    |     |
|           |                 |                           |             |              |                                                                                                    |     |
|           |                 |                           |             |              |                                                                                                    |     |
|           |                 |                           |             |              |                                                                                                    |     |
|           |                 |                           |             |              |                                                                                                    |     |
|           |                 |                           |             |              |                                                                                                    |     |
|           |                 |                           |             |              |                                                                                                    |     |
| Table     | Columns Ind     | exes Foreign Keys         | Triggers    | Partitioning | ) Options                                                                                                    |     |
| DBMS fee  | edback messages | will go here upon applyir | ng changes. |              | Apply Revert C                                                                                                    | los |

Click on Columns and add the columns for the table. At the end click Apply.

| new_table                         |                            |              |           |            |     |                | ×        |
|-----------------------------------|----------------------------|--------------|-----------|------------|-----|----------------|----------|
| Column Name                       | Datatype                   | PK NN UQ     | BIN UN ZF | AI Default |     | Column Details |          |
| ? jidaccount                      | INT                        |              |           |            |     | Collation:     |          |
|                                   |                            |              |           |            |     | Table Default  | ×        |
|                                   |                            |              |           |            |     | Comments:      |          |
|                                   |                            |              |           |            |     |                | <u>^</u> |
|                                   |                            |              |           |            |     |                |          |
|                                   |                            |              |           |            |     |                |          |
|                                   |                            |              |           |            |     |                |          |
|                                   |                            |              |           |            |     |                |          |
|                                   |                            |              |           |            |     |                |          |
|                                   |                            |              |           |            |     |                |          |
|                                   |                            |              |           |            |     |                |          |
|                                   |                            |              |           |            |     |                |          |
|                                   |                            |              |           |            |     |                |          |
|                                   |                            |              |           |            |     |                |          |
|                                   |                            |              |           |            |     |                |          |
|                                   |                            |              |           |            |     |                |          |
|                                   |                            |              |           |            |     |                | ~        |
| J                                 |                            |              |           |            |     |                |          |
| Table Columns Indexes             | Foreign Keys Triggers      | Partitioning | Options   |            |     |                |          |
| DBMS feedback messages will go he | ere upon applying changes. |              |           |            | Арр | ly Revert      | Close    |

Following the above procedure create three tables:

Table Account Fields: IdAccount (int), Balance (float)

Table Customer Fields: idCustomer(int), Name (Varchar), surname (Varchar)

Table AccountCustomer Fields: idAccount, IdCustomer

### 2. Running the EJB examples

You will be given some examples that illustrate the EJBs.

- CartBean: a stateful session bean that is accessed by a remote client
- CounterBean: a singleton session bean
- HelloServiceBean: a stateless session bean that implements a web service

• TimerSessionBean: a stateless session bean that sets a timer

To open an example perform these steps:

|      | letBe | ans ID   | E 6.8      |           |          |     |
|------|-------|----------|------------|-----------|----------|-----|
| File | Edit  | View     | Navigate   | Source    | Refactor | Run |
| ę    | New   | Projec   | t          | Ctrl+Shif | t+N      |     |
| 1    | New 1 | File     |            | Ctrl+N    |          |     |
| Ē    | 占 Ope | n Proje  | ct         | Ctrl+Shif | t+O      |     |
|      | Оре   | n Recei  | nt Project |           | •        |     |
|      | Оре   | n Kenai  | Project    |           |          |     |
|      | Clos  | e Proje  | ct         |           |          |     |
|      | Оре   | n File   |            |           |          |     |
|      | Оре   | n Recei  | nt File    |           | •        |     |
|      | Proj  | ect Gro  | ир         |           | •        |     |
|      | Proj  | ect Proj | perties    |           |          |     |
|      | Imp   | ort Proj | ect        |           | •        |     |
|      | Sav   | e        |            | Ctrl+S    |          |     |
|      | Save  | e As     |            |           |          |     |
| Ę    | Sav   | e All    |            | Ctrl+Shif | t+S      |     |
|      | Pag   | e Setup  |            |           |          |     |
|      | Print | t        |            | Ctrl+Alt+ | -Shift+P |     |
|      | Print | t to HTM | 4L         |           |          |     |
|      | Exit  |          |            |           |          |     |
|      |       |          |            |           |          |     |

Select the main project:

| 🗊 Open Projec | :t                     |                                                                                     |            |
|---------------|------------------------|-------------------------------------------------------------------------------------|------------|
| <b>O</b>      | Look in: 🛅 e           | ejb 🕑 🦻 📂                                                                           |            |
| My Recent     | 🗄 🗠 🛕 cart             | Project Name:                                                                       |            |
| Documents     |                        | cart cart                                                                           |            |
|               | timer counter          | er Open as <u>Main Project</u>                                                      |            |
|               | + No hellose           |                                                                                     |            |
| Desktop       | 🗄 💮 timerse            | ession Open Required Projects:                                                      |            |
|               |                        | cart-app-client (cart-app-client)                                                   |            |
|               |                        | cart-ejb (cart-ejb)                                                                 |            |
| My Documents  |                        |                                                                                     |            |
| My Computer   |                        |                                                                                     |            |
|               |                        |                                                                                     | an Dynight |
| My Network    | File <u>n</u> ame:     | Documents and Settings\Geni\Desktop\ADV-OPSYS 2010-2011\MY SLIDES\LESSON 8\ejb\cart | en Project |
| Places        | Files of <u>type</u> : | Project Folder                                                                      |            |
|               |                        |                                                                                     |            |

Check the options: "Open as Main Project" and "Open Required Projects" and press the button "Open Project". The following window will appear:

### **Running the Cart example**

The cart example represents a shopping cart in an online bookstore and uses a stateful session bean to manage the operations of the shopping cart. The bean's client can add a book to the cart, remove a book, or retrieve the cart's contents. To assemble cart, you need the following code:

Session bean class (CartBean) Remote business interface (Cart)

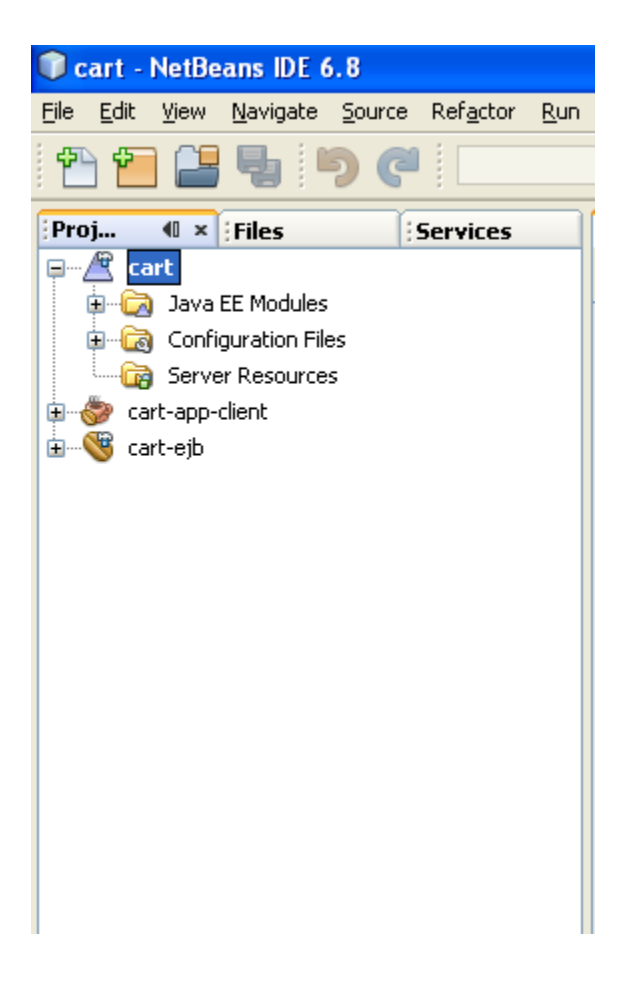

In order to properly execute the example perform the following steps:

Create the following file named main.xml (this file comes also together with this manual):

```
<?xml version="1.0" encoding="UTF-8"?>
<!-- Copyright 1997-2007 Sun Microsystems, Inc. All rights reserved.
$Id: main.xml,v 1.7 2007/07/18 21:50:57 msreddy Exp $ -->
```

```
<!-- main.xml: this is the file that should be included by the project
    build files. It will figure out whether it is running from inside Netbeans
     or command line and include appropriate tasks.
     @Author: Inderjeet Singh -->
<project name="main" default="dummy-default">
  <condition property="common-ant-tasks-file"
           value="${ant.file}/../nbproject/build-impl.xml"
           else="${ant.file.main}/../command-line-ant-tasks.xml">
    <and>
    <isset property="netbeans.home"/>
    <available file="${ant.file}/../nbproject/build-impl.xml"/>
    </and>
  </condition>
  <import file="${common-ant-tasks-file}"/>
  <target name="dummy-default"/>
</project>
```

Copy the file under the directory of the project you want to open (The window below is switched to tab Files in Netbeans).

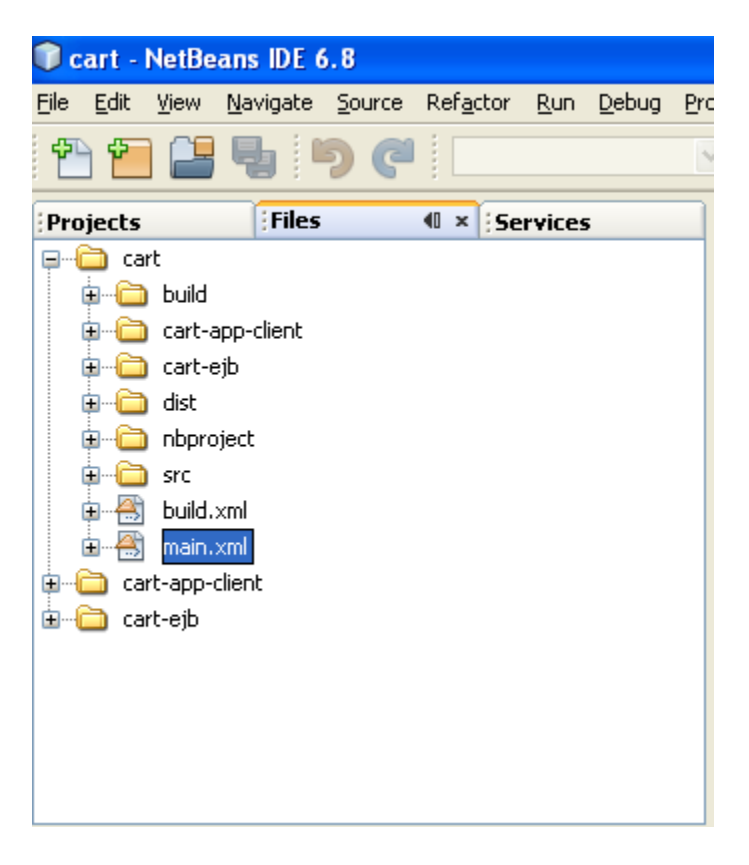

In the project that you are building, locate the files build.xml as follows:

| <u>File Edit View Navigate Source Refactor Run Debug</u> | Pro |
|----------------------------------------------------------|-----|
| 1 1 1 1 1 1 1 1 1 1 1 1 1 1 1 1 1 1 1                    |     |
| Projects Files (I × Services                             |     |
| ⊕… 🛅 cart                                                |     |
| 🖨 👝 cart-app-client                                      |     |
| 📄 💼 build                                                |     |
| 🗊 👘 🧰 dist                                               |     |
| mbproject                                                |     |
|                                                          |     |
| ter ter ter ter ter ter ter ter ter ter                  |     |
| Cart-ejb                                                 |     |
|                                                          |     |
|                                                          |     |
| The sec                                                  |     |
| i → A build.xml                                          |     |
|                                                          |     |
|                                                          |     |
|                                                          |     |
|                                                          |     |
|                                                          |     |
|                                                          |     |

In each of these files add the following line:

<import file="../main.xml"/>

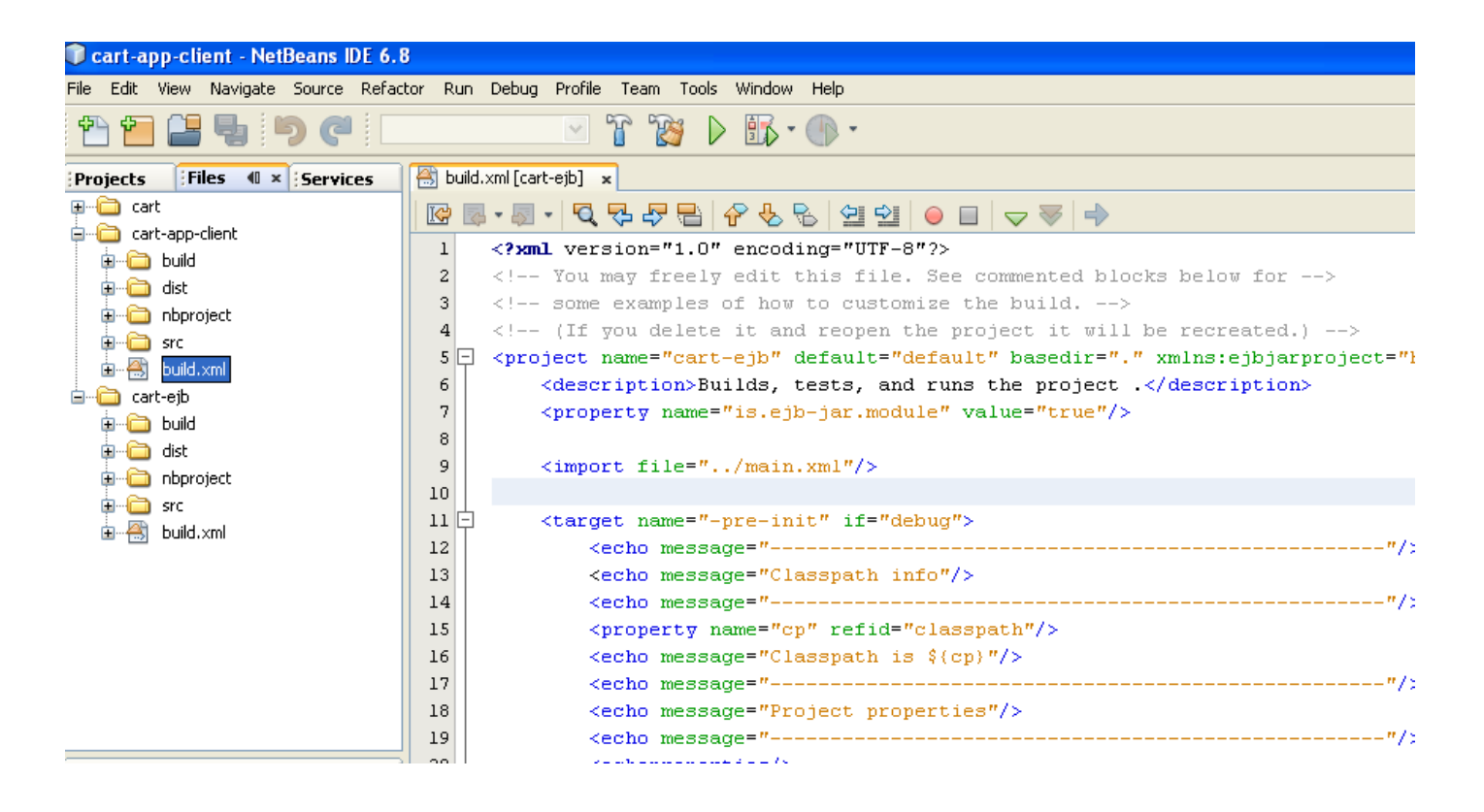

#### **Running the examples:**

Once the application is loaded you need to start the Glassfish server:

To run the application you first need to start the server. You can start the server with the following operations:

Click the tab Services in NetBeans:

| 🗊 NetBea    | ns IDE 6.8                  |            |          |       |              |
|-------------|-----------------------------|------------|----------|-------|--------------|
| File Edit V | View Navigate               | e Source   | Refactor | Run   | Debug F      |
| 1           | 2 5                         | <b>り</b> ( |          |       |              |
| Projects    | Files                       | 5          | Ser      | vices | <b>4</b> 0 × |
| 🕀 🗐 Data    | abases                      |            |          |       |              |
| 🕀 🧟 Web     | o Services                  |            |          |       |              |
| E Bar       | /ers                        |            |          |       |              |
| Hud         | son Builders                |            |          |       |              |
| Ken         | ai Instances<br>In Trackord |            |          |       |              |
| H ISSU      | le Trackers                 |            |          |       |              |
|             |                             |            |          |       |              |
|             |                             |            |          |       |              |
|             |                             |            |          |       |              |
|             |                             |            |          |       |              |
|             |                             |            |          |       |              |
|             |                             |            |          |       |              |
|             |                             |            |          |       |              |
|             |                             |            |          |       |              |
|             |                             |            |          |       |              |
|             |                             |            |          |       |              |
|             |                             |            |          |       |              |
|             |                             |            |          |       |              |
|             |                             |            |          |       |              |
| I           |                             |            |          |       |              |

Select Servers:

| ~         |          |            |        |          |        |              |   |
|-----------|----------|------------|--------|----------|--------|--------------|---|
| 🗊 NetBea  | ans ID   | E 6.8      |        |          |        |              |   |
| File Edit | View     | Navigate   | Source | Refactor | Run    | Debug        | I |
| 1 🔁 🖆     |          | <b>B</b> [ | 9 C    |          |        |              |   |
| Projects  |          | Files      |        | Se       | rvices | <b>€</b> 0 × |   |
|           | tabase:  | s          |        |          |        |              |   |
| 🗄 🔬 We    | eb Serv  | ices       |        |          |        |              |   |
| 🖕 🔚 Se    | rvers    |            |        |          |        |              |   |
| ± 🥑       | Glassf   | Fish V3    |        |          |        |              |   |
| 🗄 🖓 Hu    | idson Bi | uilders    |        |          |        |              |   |
| 😥 📒 Ke    | nai Inst | ances      |        |          |        |              |   |
| 🗄 📷 Iss   | sue Trac | tkers      |        |          |        |              |   |
|           |          |            |        |          |        |              |   |
|           |          |            |        |          |        |              |   |
|           |          |            |        |          |        |              |   |

Click with the right on GlassFish and select "Start"

| 🗊 NetBeans IDE 6.8   |                       |           |       |              |   |  |
|----------------------|-----------------------|-----------|-------|--------------|---|--|
| File Edit View Navig | ate Source            | Refactor  | Run   | Debug        | F |  |
| 🔁 🖆 😫 🖫              | 56                    |           |       |              |   |  |
| Projects Fi          | les                   | Serv      | vices | <b>4</b> 0 × | ĺ |  |
| 🕀 🗐 Databases        |                       |           |       |              | l |  |
| 😥 🧟 Web Services     |                       |           |       |              |   |  |
| Servers              |                       |           |       |              |   |  |
| 🚊 🧭 🕑 🖸 🗄            |                       |           |       |              |   |  |
| 🕀 🐞 Hudson Builders  | Start                 |           |       |              | ſ |  |
| 😥 📒 Kenai Instances  | Start in Debug Mode   |           |       |              | l |  |
| 🗄 📷 Issue Trackers   | Start in Profile Mode |           |       |              | l |  |
|                      | Restart               |           |       |              | l |  |
|                      | Stop                  |           |       |              | l |  |
|                      | Refresh               |           |       |              | l |  |
|                      | Remove                |           |       |              |   |  |
|                      | View Admi             | n Console |       |              |   |  |
|                      | View Serve            | er Log    |       |              |   |  |
|                      | View Upda             | te Center |       |              |   |  |
|                      | Properties            |           |       |              | l |  |
|                      |                       |           |       |              | ŀ |  |

In the console of NetBeans you will see:

| :0 | utput                                                                     |                         | ₽ ×              | Tasks                                  | Java Call Hierarchy                                 |  |  |
|----|---------------------------------------------------------------------------|-------------------------|------------------|----------------------------------------|-----------------------------------------------------|--|--|
|    | Java (                                                                    | )B Database Process 🛛 🗙 | GlassFish v3 ×   |                                        |                                                     |  |  |
|    | Apr 6                                                                     | , 2011 4:31:57 PM co    | m.sun.enterprise | e.glassfish.bootstrap.ASMain main      | <u>^</u>                                            |  |  |
| DD | INFO: Launching GlassFish on Felix platform                               |                         |                  |                                        |                                                     |  |  |
|    | Welcome to Felix                                                          |                         |                  |                                        |                                                     |  |  |
|    |                                                                           |                         |                  |                                        |                                                     |  |  |
|    | INFO:                                                                     | Perform lazy SSL in     | itialization for | r the listener 'http-listener-2'       |                                                     |  |  |
|    | INFO: Starting Grizzly Framework 1.9.18-k - Wed Apr 06 16:32:01 CEST 2011 |                         |                  |                                        |                                                     |  |  |
|    | INFO: Grizzly Framework 1.9.18-k started in: 78ms listening on port 4848  |                         |                  |                                        |                                                     |  |  |
|    | INFO: Grizzly Framework 1.9.18-k started in: 172ms listening on port 8080 |                         |                  |                                        |                                                     |  |  |
|    | INFO: The Admin Console is already installed, but not yet loaded.         |                         |                  |                                        |                                                     |  |  |
|    | INFO: Starting Grizzly Framework 1.9.18-k - Wed Apr 06 16:32:01 CEST 2011 |                         |                  |                                        |                                                     |  |  |
|    | INFO: Grizzly Framework 1.9.18-k started in: 109ms listening on port 8181 |                         |                  |                                        |                                                     |  |  |
|    | INFO: Grizzly Framework 1.9.18-k started in: 31ms listening on port 3700  |                         |                  |                                        |                                                     |  |  |
|    | INFO:                                                                     | Grizzly Framework 1     | .9.18-k started  | in: 860ms listening on port 7676       |                                                     |  |  |
|    | INFO:                                                                     | GlassFish v3 (74.2)     | startup time :   | Felix(3141ms) startup services(2078ms) | total(5219ms)                                       |  |  |
|    | TNRO-                                                                     | formereict util sear    | DroveRostore /   | loceloodorDrowidor = org glocefich wel | d WoldlativeteriClassFichClassIeederDrevider0f7f7 🗤 |  |  |

The admin password will be required if you provided one at the installation step:

| Source Ref. | actor  | Run Debug Profile Team Tools                                                                                                    | Window Help                                                         |                                                                                                    |                                                                                                    |  |
|-------------|--------|----------------------------------------------------------------------------------------------------|---------------------------------------------------------------------|----------------------------------------------------------------------------------------------------|----------------------------------------------------------------------------------------------------|--|
| <b>? (</b>  |        | 🗹 👔 👔 🗵                                                                                                    | • 🚯 • 💮 •                                                           |                                                                                                    | Q-   Search                                                                                                  |  |
| 5 🛯 ×       | Sta    | rt Page 🗴 📇 build.xml [cart-ejb] 🗴                                                                                                    | ן                                                                   |                                                                                                    |                                                                                                    |  |
|             |        |                                                                                                    | 2                                                                   | 🛠 NetBe                                                                                                   | ans IDE 6.8                                                                                                  |  |
|             | Welco  |                                                                                                    | ome to NetBe                                                        | ans IDE                                                                                                   | My NetBeans                                                                                                  |  |
|             | Recent |                                                                                                    |                                                                     | S                                                                                                    | News & Tu                                                                                                    |  |
|             |        |                                                                                                    |                                                                     | NetBeans Poll: Where do y<br>Share your opinion with the N                                                | ou most often get your updates about NetBeans?<br>tBeans Community about developer trends and topios.        |  |
|             |        | <no proj<="" recent="" th=""><th><b>Authentic</b><br/>User Name: a</th><th>ation Required</th><th>ans Modules<br/>webservice support to create a RESTful service client inside a</th></no> | <b>Authentic</b><br>User Name: a                                    | ation Required                                                                                            | ans Modules<br>webservice support to create a RESTful service client inside a                                |  |
|             |        |                                                                                                    | Password: •                                                         | ••••                                                                                                    | I for 7.0<br>nunity testing program introduced a new concept of "Testing Ti<br>tionality areas. Find out how |  |
|             | Out    | tput                                                                                                    |                                                                     | UK                                                                                                    |                                                                                                    |  |
|             |        | Java DB Database Process 🗴 🕻                                                                                                    | ilassFish v3 ×                                                      |                                                                                                    |                                                                                                    |  |
| ₩ ×         |        | INFO: Loading automatic-tim<br>INFO: Portable JNDI names f<br>INFO: Loading ejb-embedded<br>INFO: GlassFish v3 (74.2) s                                                                    | er-ejb Applica<br>or EJB SimpleE<br>Application do<br>tartup time : | tion done is 36125 ms<br>jb : [java:global/ejb-embedde(<br>ne is 359 ms<br>Felix(17187ms) startup servic( | d/SimpleEjb, java:global/ejb-embedded/SimpleEjb!ejb.emb<br>es(40172ms) total(57359ms)                        |  |
|             | a      | INFO: Binding RMI port to *                                                                                                    | : 8686                                                              |                                                                                                    |                                                                                                    |  |

After this you can deploy the application that you developed by selecting "Deploy" as follows:
| 🗊 cart - Ne  | tBeans IDE 6.8          |           |
|--------------|-------------------------|-----------|
| File Edit Vi | ew Navigate Source Refa | actor Run |
| ም ም (        | <b>1 G</b> 🖌 🗖          |           |
|              |                         |           |
| Proj 🕫       | × Files Servi           | ces       |
| Cart         | Add Java EE Module      |           |
|              | New 🕨                   |           |
| T            | Build                   |           |
| 🗄 🎯 cart-    | Clean and Build         |           |
| 🗄 🔍 🞯 cart-i | Clean                   |           |
|              | Run                     |           |
|              | Deploy                  |           |
|              | Debug                   |           |
|              | Profile                 |           |
|              | Set as Main Project     |           |
|              | Open Required Projects  |           |
|              | Close                   |           |
|              | Rename                  |           |
|              | Move                    |           |
|              | Copy                    |           |
|              | Delete                  |           |
|              | Find                    |           |
| cart [Main]  | Share on Kenai          | •0 ×      |
|              | Versioning •            |           |
|              | Local History           |           |
|              | Properties              |           |

You will see the following:

|     |           | module or Java application.                                                                  |
|-----|-----------|----------------------------------------------------------------------------------------------|
|     | ;Ou       | tput 🖶 👻 :Tasks                                                                              |
|     | $\square$ | Java DB Database Process × GlassFish v3 × cart (run-deploy) ×                                |
|     |           | cart-eib.librarv-inclusion-in-manifest:                                                      |
|     | 22        | cart-ejb.dist-ear:                                                                           |
|     | -2040     | pre-pre-compile:                                                                             |
| ₩ ¥ |           | pre-compile:                                                                                 |
|     |           | do-compile:                                                                                  |
|     |           | post-compile:                                                                                |
|     |           | compile:                                                                                     |
|     |           | pre-dist:                                                                                    |
|     |           | post-dist:                                                                                   |
|     |           | dist-directory-deploy:                                                                       |
| ,   |           | pre-run-deploy:                                                                              |
|     |           | Initial deploying cart to D:\Documents and Settings\Geni\Desktop\ADV-OPSYS 2010-2011\MY SLID |
|     |           | Completed initial distribution of cart                                                       |
|     |           | post-run-deploy:                                                                             |
|     |           | run-deploy:                                                                                  |
|     |           | BUILD SUCCESSFUL (total time: 5 seconds)                                                     |

If you want to access the administration console of Glassfish, click as follows:

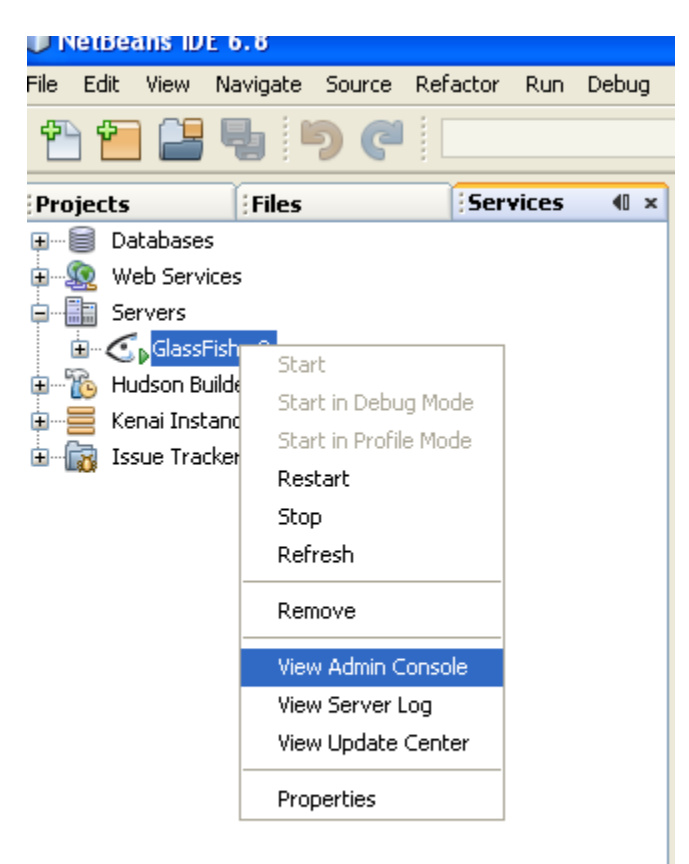

#### The following window will appear:

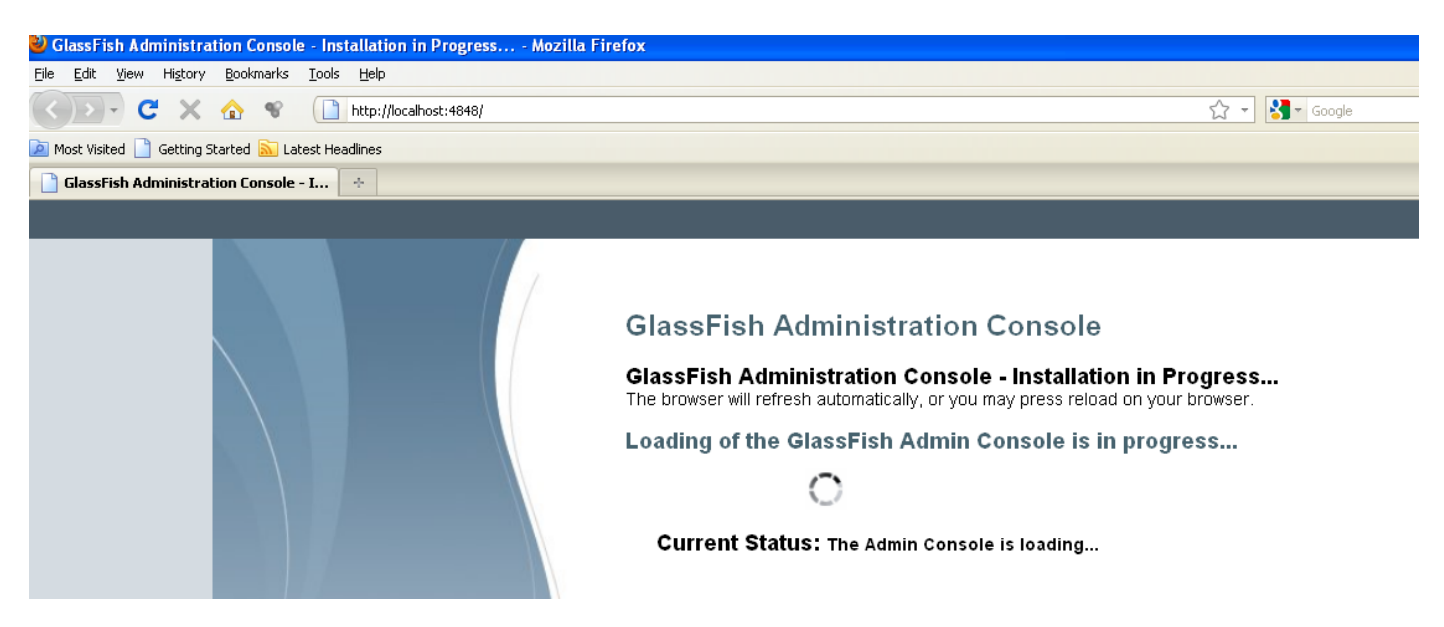

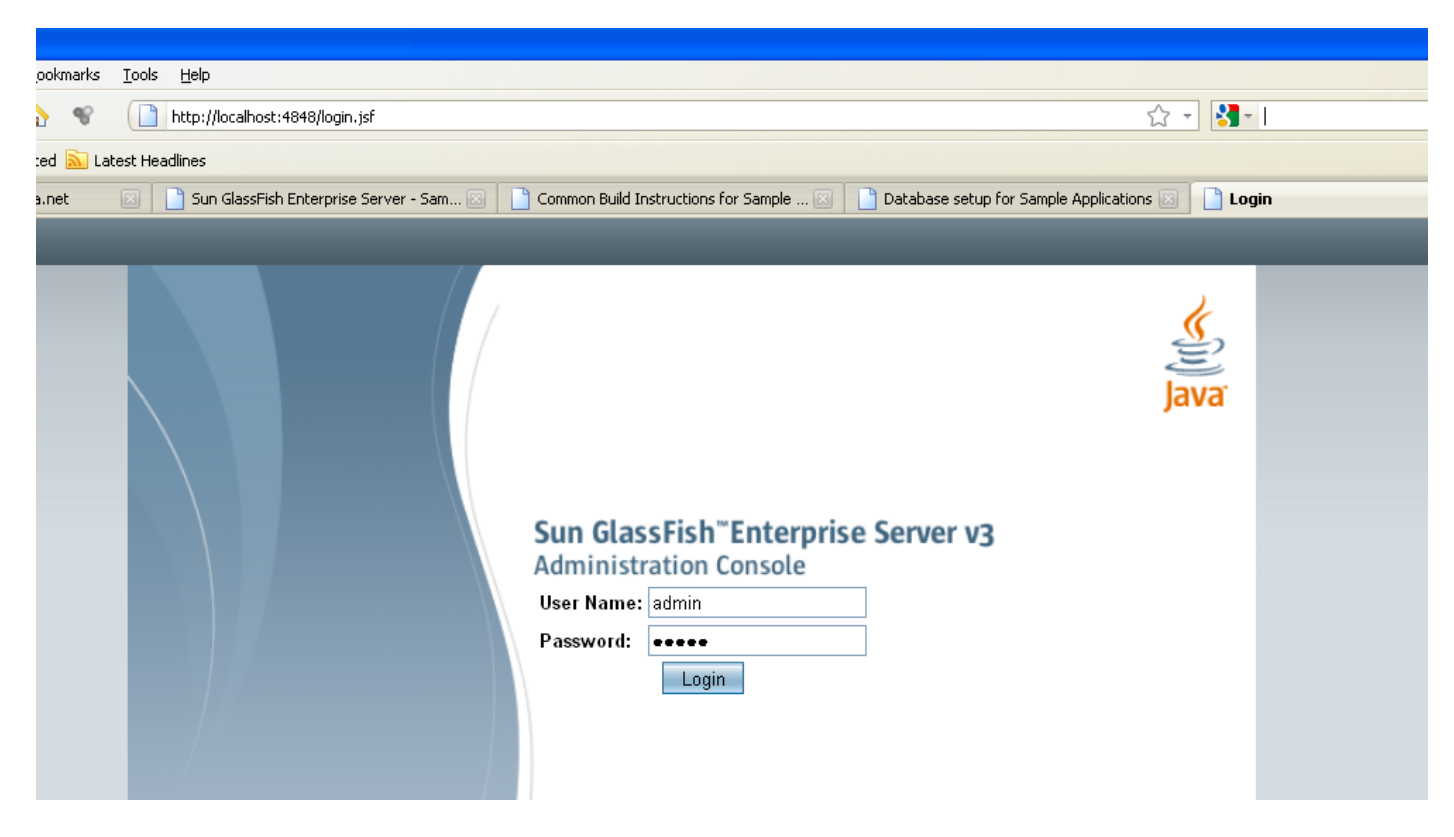

Insert the password of admin and press Login.

You are then forwarded to the console of the administration as follows:

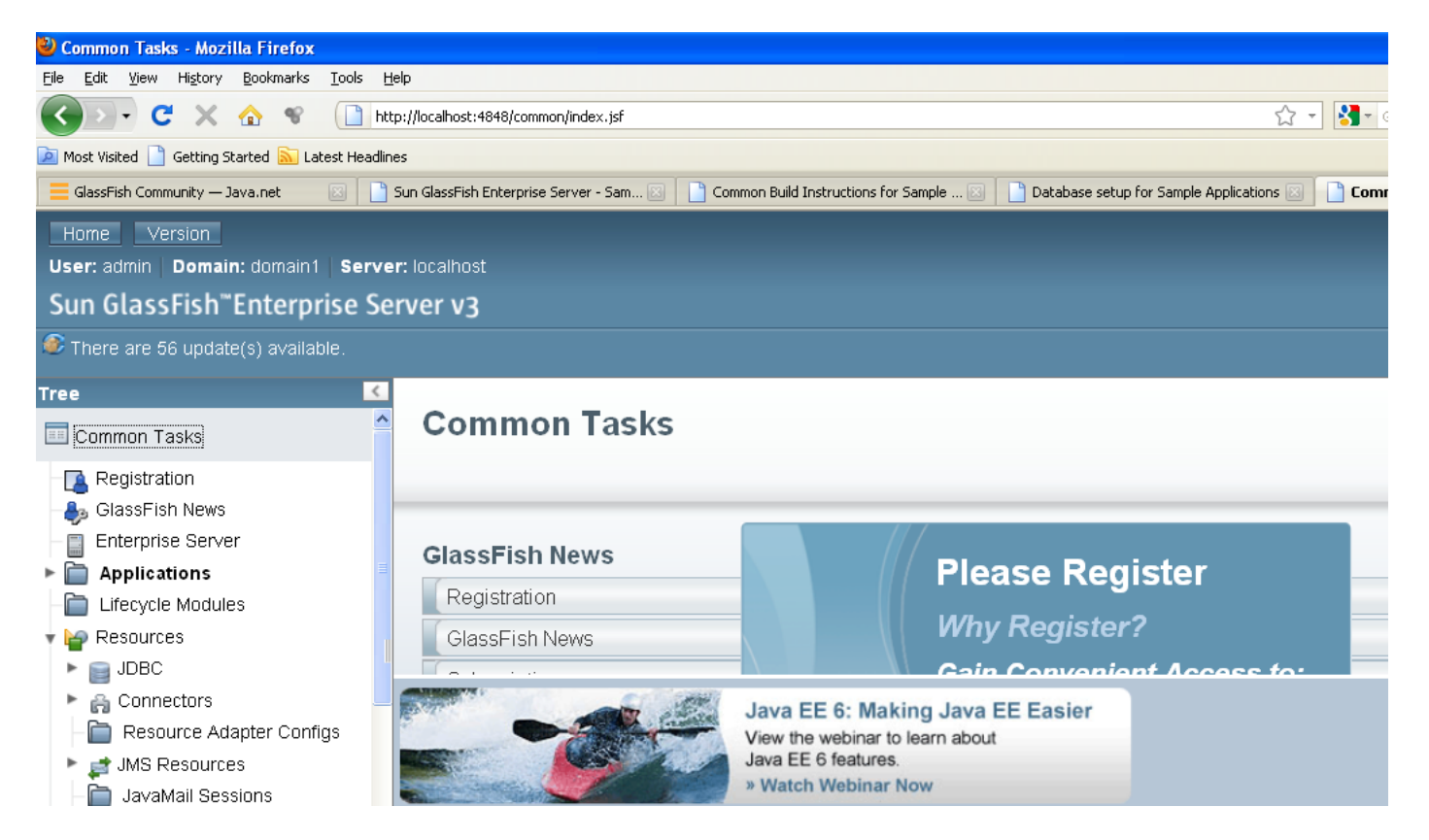

If you want to change the settings of the server click on "Enterprise Server":

| User: admin   Domain: domain1   Serv     | er: localhost |                |                                       |                            |         |
|------------------------------------------|---------------|----------------|---------------------------------------|----------------------------|---------|
| Sun GlassFish <sup>™</sup> Enterprise Se | erver v3      |                |                                       |                            |         |
| 🐠 There are 56 update(s) available.      |               |                |                                       |                            |         |
| Tree                                     |               |                |                                       |                            |         |
|                                          | General       | Advanced       | Administrator Password                | System Properties          | Monitor |
| E Common Tasks                           |               |                | · · · · · · · · · · · · · · · · · · · |                            |         |
| Registration                             | General I     | nformatio      | n                                     |                            |         |
| - 👵 GlassFish News                       | Stop Restar   | t View Log F   | iles                                  |                            |         |
| - Enterprise Server                      |               |                |                                       |                            |         |
| ► 📄 Applications                         | Name:         |                | localhost                             |                            |         |
| - 🛅 Lifecycle Modules                    | JVM:          |                | JVM Report                            |                            |         |
| 🔻 🍟 Resources                            | Configurat    | ion Directory: | C:/dlassfishv3/dlassfish/domains      | /domain1/config            |         |
| ► 📄 JDBC                                 | Installed V   | ersion:        | CloseFich v9 (build 74.0)             | a contraint in contraining |         |
| 🕨 👸 Connectors                           | nistaneu v    | ersion.        |                                       |                            |         |
| — Resource Adapter Configs               | Debug:        |                | Not Enabled                           |                            |         |
| 🕨 📑 JMS Resources                        | HTTP Port(    | s):            | 4848 ,8181 ,8080                      |                            |         |
| -È JavaMail Sessions                     | llOP Port(s   | )              | 3820 ,3700 ,3920                      |                            |         |
| 🕨 💼 JNDI                                 |               |                |                                       |                            |         |

If you want to see already deployed applications click on "Applications" and select the application as follows:

| Home Version<br>User: admin   Domain: domain1   Serve<br>Sun GlassFish <sup>™</sup> Enterprise Se<br>There are 56 update(s) available.                                                   | er: localhost<br>erver v3 |                                       |                                   | Log                |
|----------------------------------------------------------------------------------------------------|---------------------------|---------------------------------------|-----------------------------------|--------------------|
| Tree <                                                                                                    | Applicatio                | ns                                    |                                   |                    |
| Common Tasks                                                                                                    | Applications ca           | n be enterprise or web applica        | tions, or various kinds of module | s.                 |
| ☐ Registration ♣ GlassFish News ☐ Enterprise Server                                                                                                    | Deployed App              | lications (1)<br>ploy Undeploy Enable | Disable   Filter:                 | V                  |
| Applications                                                                                                    | Name                      | Enabled                               | Engines                           | Action             |
| ☐ cart ☐ Lifecycle Modules                                                                                                    | Cart                      | ✓                                     | [appclient, ejb]                  | Redeploy   Restart |
| <ul> <li>Resources</li> <li>JDBC</li> <li>Connectors</li> <li>Resource Adapter Configs</li> <li>JMS Resources</li> <li>JavaMail Sessions</li> <li>JNDI</li> <li>Configuration</li> </ul> |                           |                                       |                                   |                    |

As you can see the Cart application has been deployed.

To run the client you simply perform Run on the project as follows:

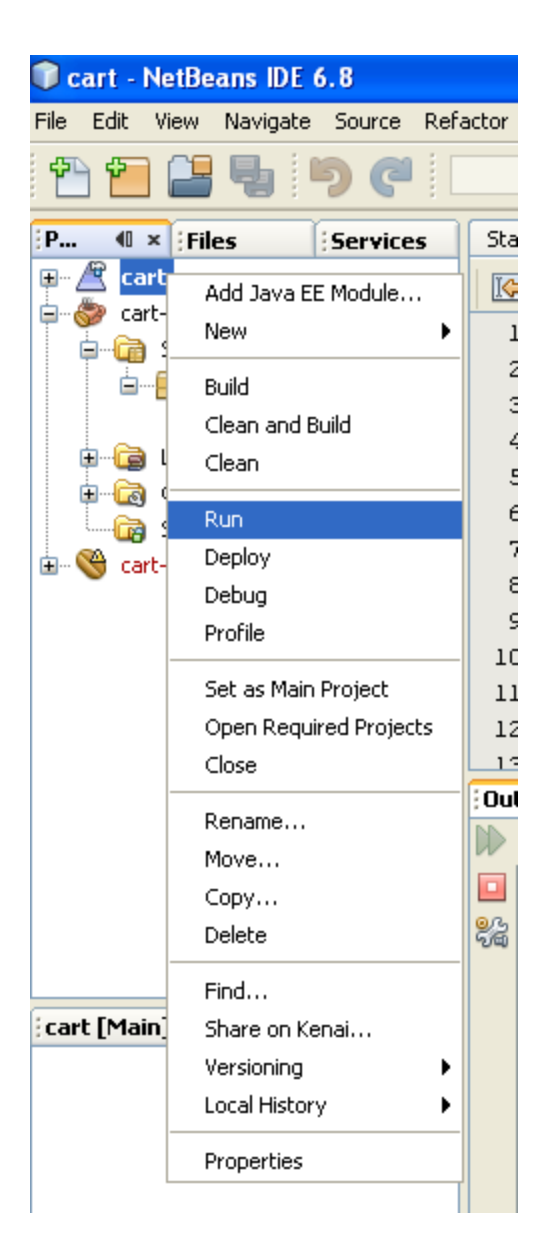

The execution will generate the following:

|    | and antecony acputy.                                                                                                    |
|----|----------------------------------------------------------------------------------------------------|
|    | pre-run-deploy:                                                                                                    |
| 32 | Undeploying                                                                                                    |
|    | Initial deploying cart to D:\Documents and Settings\Geni\Desktop\ADV-OPSYS 2010-2011\MY SLIDES\LESSON 8\ejb\cart\dist\gfdeplo |
|    | Completed initial distribution of cart                                                                                        |
|    | Initializing                                                                                                    |
|    | post-run-deploy:                                                                                                    |
|    | run-deploy:                                                                                                    |
|    | Warning: Could not find file C:\glassfishv3\glassfish\domains\domainl\generated\xml\cart\cartClient.jar to copy.              |
|    | Copying 1 file to D:\Documents and Settings\Geni\Desktop\ADV-OPSYS 2010-2011\MY SLIDES\LESSON 8\ejb\cart\dist                 |
|    | Copying 4 files to D:\Documents and Settings\Geni\Desktop\ADV-OPSYS 2010-2011\MY SLIDES\LESSON 8\ejb\cart\dist\cartClient     |
|    | Apr 7, 2011 11:12:19 AM com.sun.enterprise.transaction.JavaEETransactionManagerSimplified initDelegates                       |
|    | INFO: Using com.sun.enterprise.transaction.jts.JavaEETransactionManagerJTSDelegate as the delegate                            |
|    | Retrieving book title from cart: Infinite Jest                                                                                |
|    | Retrieving book title from cart: Bel Canto                                                                                    |
|    | Retrieving book title from cart: Kafka on the Shore                                                                           |
|    | Removing "Gravity's Rainbow" from cart.                                                                                       |
|    | Caught a BookException: "Gravity's Rainbow" not in cart.                                                                      |
|    | Java Result: 1                                                                                                    |
|    | run-cart-app-client:                                                                                                    |
|    | run:                                                                                                    |
|    | BUILD SUCCESSFUL (total time: 24 seconds)                                                                                     |
|    |                                                                                                    |

# **Running the Counter Example.**

To properly build the application you need to edit the file build.xml:

| 🗊 counter - NetBeans IDE 6.8                                                                                                    |                                                                                                    |
|----------------------------------------------------------------------------------------------------|----------------------------------------------------------------------------------------------------|
| <u>File E</u> dit <u>V</u> iew <u>N</u> avigate <u>S</u> ource Ref <u>a</u> ct                                                                                                    | tor <u>R</u> un <u>D</u> ebug <u>P</u> rofile Tea <u>m</u> <u>T</u> ools <u>W</u> indow <u>H</u> elp |
| 1 🔁 🔚 🖣 🦻 🥐 🗌                                                                                                    |                                                                                                    |
| Projects Files 4 × Services                                                                                                    | 🗟 CounterBean.java 🗴 📇 build.xml [counter] 🗙                                                         |
| ⊡… 🔂 counter                                                                                                    | ☞ 통 • 킹 • 킹 ፡ 킹 · 킹 · 킹 · 킹 · 킹 · 킹 · 킹 · 킹 · 킹 ·                                                    |
| i → ····· → ····· → ···· → ···· → ···· → ···· → ····· → ···· → ······ | 3 some examples of how to customize the build                                                        |
| 🖶 🧰 src                                                                                                    | 4 < (If you delete it and reopen the project it will be recreated.)>                                 |
| 🗄 🛁 web                                                                                                    | 5 < By default, only the Clean and Build commands use this build script>                             |
| 🛱 🖓 📩 build.xml                                                                                                    | 6 < Commands such as Run, Debug, and Test only use this build script if>                             |
| 🗄 🚟 main.xml                                                                                                    | 7 the Compile on Save feature is turned off for the project                                          |
|                                                                                                    | 8 You can turn off the Compile on Save (or Deploy on Save) setting                                   |
|                                                                                                    | 9 < in the project's Project Properties dialog box>                                                  |
|                                                                                                    | 10 - <project basedir="." default="default" name="counter"></project>                                |
|                                                                                                    | <pre>11 <description>Builds, tests, and runs the project counter.</description></pre>                |
|                                                                                                    | <pre>12 <import file="main.xml"></import></pre>                                                      |

You should add to this file the following line again after copying the file main.xml:

<import file="main.xml"/>

Once you Deploy the application you can check the status in the admin console:

| Home Version<br>User: admin Domain: domain1 Server: localhost |                                                                                               |                        |     |                                                                                                    |     |                |    |                             |
|---------------------------------------------------------------|-----------------------------------------------------------------------------------------------|------------------------|-----|----------------------------------------------------------------------------------------------------|-----|----------------|----|-----------------------------|
| Sun GlassFish <sup>™</sup> Enterprise Server v3               |                                                                                               |                        |     |                                                                                                    |     |                |    |                             |
| There are 56 update(s) available.                             |                                                                                               |                        |     |                                                                                                    |     |                |    |                             |
| Tree                                                          | < ^                                                                                           | nulications            |     |                                                                                                    |     |                |    |                             |
| 🔲 Common Tasks                                                | Common Tasks Applications can be enterprise or web applications, or various kinds of modules. |                        |     |                                                                                                    |     |                |    |                             |
| - 💽 Registration                                              | De                                                                                            | eployed Applications ( | (2) |                                                                                                    |     |                |    |                             |
| Enterprise Server                                             | ₽                                                                                             | B   Deploy             | Und | deploy Enable Disable                                                                                                    | F   | Filter: 🔽      |    |                             |
| + 🛅 Applications                                              |                                                                                               | Name 4                 | t4  | Enabled 🔩                                                                                                    | E   | ngines         | 14 | Action                      |
| – 🝵 cart                                                      |                                                                                               | counter                |     | <ul> <li>Image: A second second s</li></ul> | [ej | jb, web]       |    | Launch   Redeploy   Restart |
| 🖵 🍵 counter                                                   |                                                                                               | cart                   |     | <b>v</b>                                                                                                    | [ap | ppclient, ejb] |    | Redeploy   Restart          |

To run the application click on Run as follows:

|         | :ounte       | r - Ne       | etBeans I  | DE 6.8     |          |        |                                                                          |                                                          |               |          |                |
|---------|--------------|--------------|------------|------------|----------|--------|--------------------------------------------------------------------------|----------------------------------------------------------|---------------|----------|----------------|
| =ile    | Edit         | View         | Navigate   | Source     | Refactor | Run    | Debug                                                                    | Profile                                                  | Team          | Tools    | Winc           |
| ę       | 1            |              | 5          | <b>१</b> ( |          |        |                                                                          | ~                                                        | r r           | ¥ 🕨      | 3              |
| P       | . ∢0 :       | × Fil        | es         | Service    | :s 🚺 🚳   | Counte | rBean.ja                                                                 | va x                                                     | 📇 build       | .×ml [co | unter]         |
| <b></b> | ⊕ co<br>⊕…€∂ | unte<br>Wet_ | New        |            |          |        | -                                                                        | ou ma                                                    | J 🞝 🕅         |          | ) 🔥            |
|         | 😐 - 🛅        | Sou          | Build      |            |          |        | ! s                                                                      | some e                                                   | xampl         | es of    | ho             |
|         | 🖻 🕞 🧰        | Libr         | Clean an   | d Build    |          |        | ! (                                                                      | lf yo                                                    | u del         | ete i    | lt a:          |
|         | ±[3          | Con          | Clean      |            |          |        | ! E                                                                      | By def                                                   | ault,         | only     | 7 th           |
|         |              |              | Generate   | e Javadoo  |          |        | ! C                                                                      | Comman                                                   | ıds su        | ch as    | 3 Ru:          |
|         |              |              | Run        |            |          |        | ! t                                                                      | che Co<br>Zou ao                                         | mpile         | on t     | jave<br>= + b. |
|         |              |              | Deploy     |            |          |        | · i                                                                      | ou ca<br>'n the                                          | n cur<br>proj | n ull    | . um<br>s Pri  |
|         |              |              | Debug      |            |          |        | broje                                                                    | ect na                                                   | me="c         | ounte    | er" (          |
|         |              |              | Profile    |            |          |        | <                                                                        | lescri                                                   | ption         | >Buil    | .ds,           |
|         |              |              | Test RES   | Tful Web   | Services |        | < i                                                                      | mport                                                    | file          | ="mai    | n.x            |
|         |              |              | Test       |            | 4        | Alt+F6 |                                                                          |                                                          |               |          |                |
|         |              |              | Set as M   | ain Projec | t        |        | _ </th <th><in< th=""><th>port</th><th>file=</th><th>"nb</th></in<></th> | <in< th=""><th>port</th><th>file=</th><th>"nb</th></in<> | port          | file=    | "nb            |
|         |              |              | Open Re    | quired Pro | ojects   |        | ->                                                                       |                                                          |               |          |                |
|         |              |              | Close      |            |          |        | _ </td <td></td> <td></td> <td></td> <td></td>                           |                                                          |               |          |                |
|         |              | -            | Rename.    |            |          |        | _                                                                        |                                                          |               |          |                |
|         |              |              | Move       |            |          |        |                                                                          |                                                          |               |          |                |
|         |              |              | Copy       |            |          |        | in Data                                                                  | abase P                                                  | rocess        | ×        | lassr          |
|         |              |              | Delete     |            |          |        |                                                                          |                                                          |               |          |                |
|         |              | -            | Find       |            |          |        | _modul                                                                   | e-jar:<br>ar:                                            |               |          |                |
|         |              |              | Share on   | Kenei      |          |        | jar:                                                                     |                                                          |               |          |                |
| ; COI   | unter [      | Mair         | Versionin  | n chairte  |          |        | ry-in                                                                    | clusio                                                   | n-in-a        | rchiv    | e:             |
|         |              |              | Local Hist | torv       |          | ,      | ry-in                                                                    | clusio                                                   | n-in-m        | anife    | st:            |
|         |              | -            | 20001105   | ,          |          |        | le-is                                                                    | ns:                                                      |               |          |                |
|         |              |              | Propertie  | s          |          |        | , T                                                                      |                                                          |               |          |                |

You will see the following:

| 🥹 counter - A singleton session bean example Mozilla Firefox                                 |     |
|----------------------------------------------------------------------------------------------|-----|
| <u>Eile E</u> dit <u>V</u> iew Hi <u>s</u> tory <u>B</u> ookmarks <u>T</u> ools <u>H</u> elp |     |
| C C X 🟠 📽 🗋 http://localhost:8080/counter/ 🟠 - Soogle                                        | > S |
| 🖻 Most Visited 📋 Getting Started 🔊 Latest Headlines                                          |     |
| 📄 counter - A singleton session bean e 🔶                                                     | ~   |
| This page has been accessed 1 time(s).<br>Hooray!                                            |     |
| Done                                                                                         |     |

I you press Refresh the number of access will grow everytime you access the page:

| 👻 counter - A singleton session bean example Mozilla Firefox                                                                                                    |     |
|----------------------------------------------------------------------------------------------------|-----|
| <u>File E</u> dit <u>V</u> iew Hi <u>s</u> tory <u>B</u> ookmarks <u>T</u> ools <u>H</u> elp                                                                                                    |     |
| C × ☆ ♥ ☐ http://localhost:8080/counter/ ☆ ▼ 3 Google                                                                                                    | 🔎 🔒 |
| 🔎 Most Visited 📄 Getting Started 🔊 Latest Headlines                                                                                                    |     |
| 📄 counter - A singleton session bean e 🔸                                                                                                    | ~   |
| This page has been accessed 2 time(s).                                                                                                    |     |
| Hooray!                                                                                                    |     |
|                                                                                                    |     |
| Done                                                                                                    |     |
|                                                                                                    |     |
|                                                                                                    |     |
| 👻 counter - A singleton session bean example Mozilla Firefox                                                                                                    |     |
| Counter - A singleton session bean example Mozilla Firefox<br>File Edit <u>V</u> iew Hi <u>s</u> tory <u>B</u> ookmarks <u>T</u> ools <u>H</u> elp                                                                                                    |     |
| Counter - A singleton session bean example Mozilla Firefox         File       Edit       View       History       Bookmarks       Tools       Help         C       X       Image: Complex state of the state of the |     |
| Counter - A singleton session bean example Mozilla Firefox         File       Edit       View       Higtory       Bookmarks       Tools       Help         C       X       Image: Complex to the state of the state of the state |     |
| Counter - A singleton session bean example Mozilla Firefox         File       Edit       View       Higtory       Bookmarks       Tools       Help         C       X       Image: Complex session bean example Mozilla Firefox       Image: Complex session bean example Mozilla Firefox         Most Visited       Image: Complex session bean example Mozilla Firefox       Image: Complex session bean example Mozilla Firefox         Image: Complex session bean example Mozilla Firefox       Image: Complex session bean example Mozilla Firefox         Image: Complex session bean example Mozilla Firefox       Image: Complex session bean example Mozilla Firefox                                                                                                    |     |
| <ul> <li>Counter - A singleton session bean example Mozilla Firefox</li> <li>File Edit View Higtory Bookmarks Tools Help</li> <li>C X A T This page has been accessed 3 time(s).</li> </ul>                                                                                                    |     |
| <ul> <li>Counter - A singleton session bean example Mozilla Firefox</li> <li>File Edit View Higtory Bookmarks Tools Help</li> <li>C X A C A C A C A C A C A C A C A C A C</li></ul>                                                                                                    |     |
| Counter - A singleton session bean example Mozilla Firefox         File       Edit       Yiew       Higtory       Bookmarks       Tools       Help         Image: Started       Image: Started       Image: Started       Image: Started       Image: Started       Image: Started         Image: Started       Image: Started       Image: Started       Image: Started       Image: Started         Image: Started       Image: Started       Image: Started       Image: Started       Image: Started         Image: Started       Image: Started       Image: Started       Image: Started       Image: Started         Image: Started       Image: Started       Image: Started       Image: Started       Image: Started         Image: Started       Image: Started       Image: Started       Image: Started       Image: Started         Image: Started       Image: Started       Image: Started       Image: Started       Image: Started         Image: Started       Image: Started       Image: Started       Image: Started       Image: Started         Image: Started       Image: Started       Image: Started       Image: Started       Image: Started         Image: Started       Image: Started       Image: Started       Image: Started       Image: Started       Image: Started         I                                                                                                    |     |

Even if you close the window and access it again with Ru,n you will see that the application still continues to count the access:

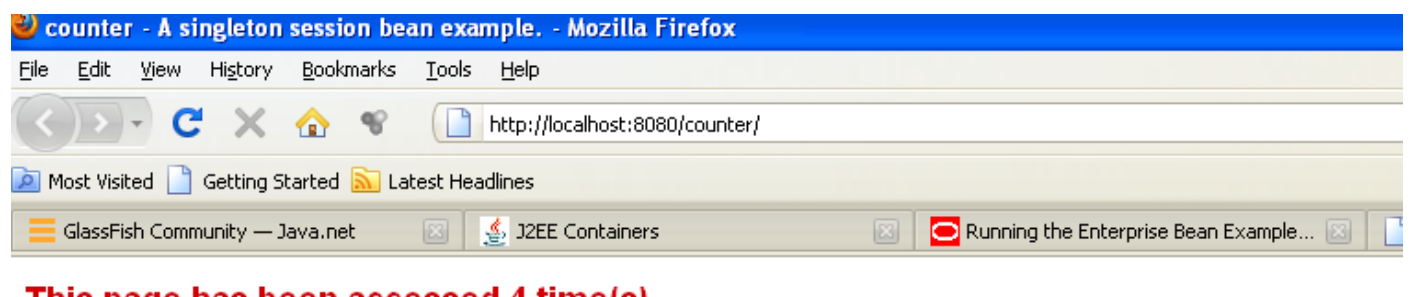

This page has been accessed 4 time(s).

Hooray!

Only if you restart the application, the counter will restart from zero. You can restart the application from the admin console as follows:

| Deployed Applications (2) |          |            |                       |   |                  |    |                             |  |
|---------------------------|----------|------------|-----------------------|---|------------------|----|-----------------------------|--|
| ₽                         | B Deploy | Un         | deploy Enable Disable | ļ | Filter: 🗹        |    |                             |  |
|                           | Name     | <b>t</b> 4 | Enabled               | 4 | Engines          | 14 | Action                      |  |
|                           | counter  |            | ✓                     |   | [ejb, web]       |    | Launch   Redeploy   Restart |  |
|                           | cart     |            | ✓                     |   | [appclient, ejb] |    | Redeploy   Restart          |  |

Click Restart and you will see in yellow "The application has been restarted":

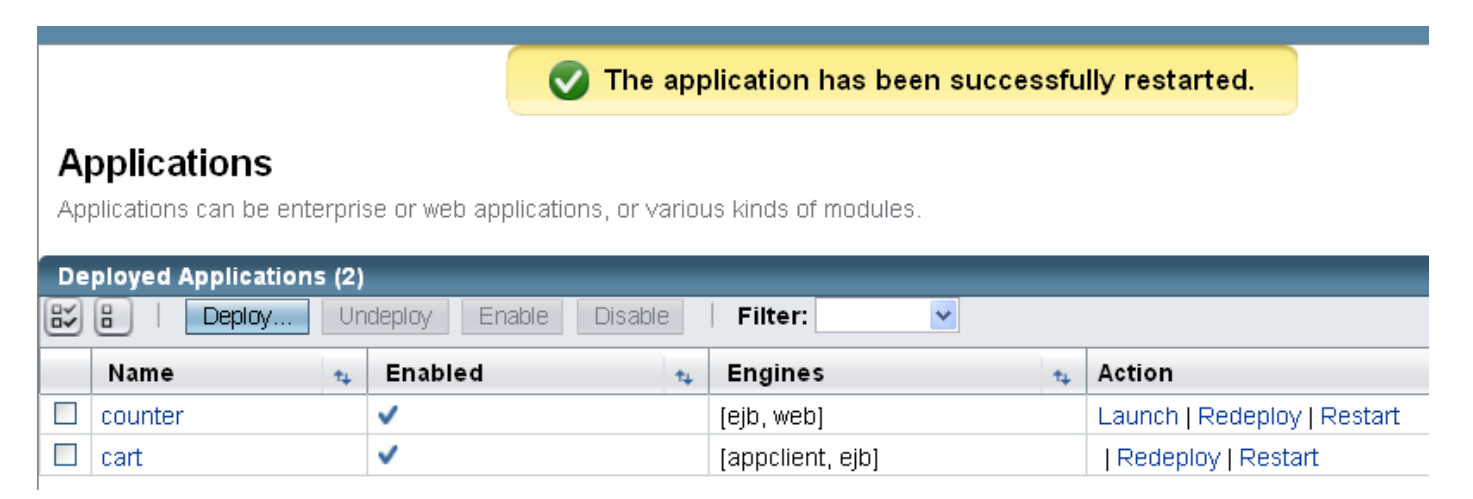

If you access the page again, by doing "Run" under Netbeans or "Launch" in the above window you will see:

| 🕹 counter - A singleton session bean example Mozilla Firefox |     |  |  |  |  |  |  |  |
|--------------------------------------------------------------|-----|--|--|--|--|--|--|--|
| Eile Edit View History Bookmarks Iools Help                  |     |  |  |  |  |  |  |  |
| C × ☆ ♥ ▲ http://localhost:8080/counter/ ☆ ▼ 3 Google        | 🔎 🔒 |  |  |  |  |  |  |  |
| 🙋 Most Visited 📄 Getting Started 🔊 Latest Headlines          |     |  |  |  |  |  |  |  |
| 📄 counter - A singleton session bean e 🔸                     | ~   |  |  |  |  |  |  |  |
| This page has been accessed 1 time(s).                       |     |  |  |  |  |  |  |  |
| Hooray!                                                      |     |  |  |  |  |  |  |  |
| Done                                                         |     |  |  |  |  |  |  |  |

## **Running the Converter:**

To properly build the application you need to edit the file build.xml:

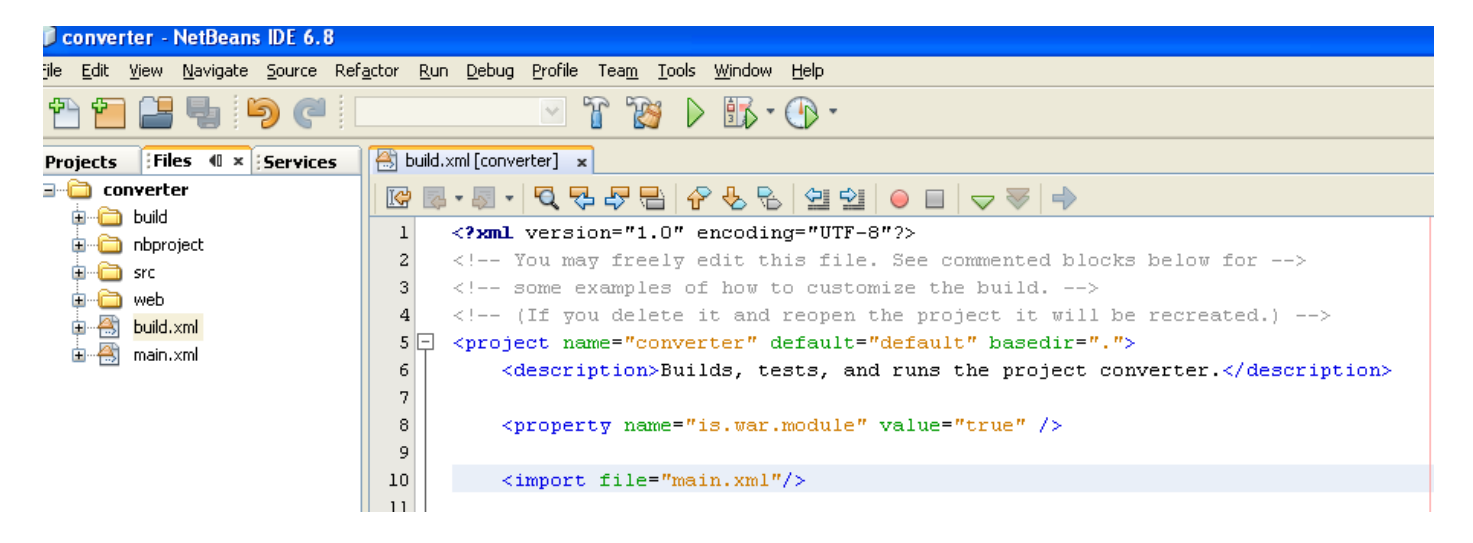

You should add to this file the following line again after copying the file main.xml:

<import file="main.xml"/>

Once you Deploy the application you can check the status in the admin console:

| User: admin   Domain: domain1   Server: localhost              |                                                                                                |                             |       |                       |            |                             |  |
|----------------------------------------------------------------|------------------------------------------------------------------------------------------------|-----------------------------|-------|-----------------------|------------|-----------------------------|--|
| Sun GlassFish <sup>™</sup> Enterprise Se                       | Sun GlassFish <sup>™</sup> Enterprise Server v3                                                |                             |       |                       |            |                             |  |
| 🕏 There are 56 update(s) available.                            |                                                                                                |                             |       |                       |            |                             |  |
|                                                                |                                                                                                |                             |       |                       |            |                             |  |
| Common Tasks                                                   | Common Tasks  Applications can be enterprise or web applications, or various kinds of modules. |                             |       |                       |            |                             |  |
| - Registration                                                 |                                                                                                |                             |       |                       |            |                             |  |
| - 占 GlassFish News                                             | De                                                                                             | eployed Applications        | : (3) |                       |            |                             |  |
| Enterprise Server                                              | ∎¥                                                                                             | B Deploy                    | Un    | deploy Enable Disable | Filter:    |                             |  |
| Applications                                                   |                                                                                                | Name                        | 14    | Enabled 🔩             | Engines 🔩  | Action                      |  |
| – 🖶 cart                                                       |                                                                                                | converter                   |       | ✓                     | [ejb, web] | Launch   Redeploy   Restart |  |
| – 🗃 converter                                                  | [ejb, web]                                                                                     | Launch   Redeploy   Restart |       |                       |            |                             |  |
| □     cart     ✓     [appclient, ejb]       Redeploy   Restart |                                                                                                |                             |       |                       |            |                             |  |

You can launch the application either by doing "Run" under Netbeans or "Launch" in the above window and you will see the following:

| 🕹 Servlet ConverterServlet - Mozilla Firefox 📃 🗖                                    | ×     |
|-------------------------------------------------------------------------------------|-------|
| <u>File E</u> dit <u>V</u> iew History <u>B</u> ookmarks <u>T</u> ools <u>H</u> elp |       |
| 🔇 💽 - C 🗙 🏠 📽 📋 http://localhost:8080/converter 🏠 - 🚼 - Google 🔎 🔚                  | 2     |
| 🔎 Most Visited 📄 Getting Started 流 Latest Headlines                                 |       |
| Servlet ConverterServlet +                                                          | -     |
| Submit Reset                                                                        | - III |
|                                                                                     | ~     |
| Done                                                                                |       |

If you enter an amount and press "Submit" you will get the following:

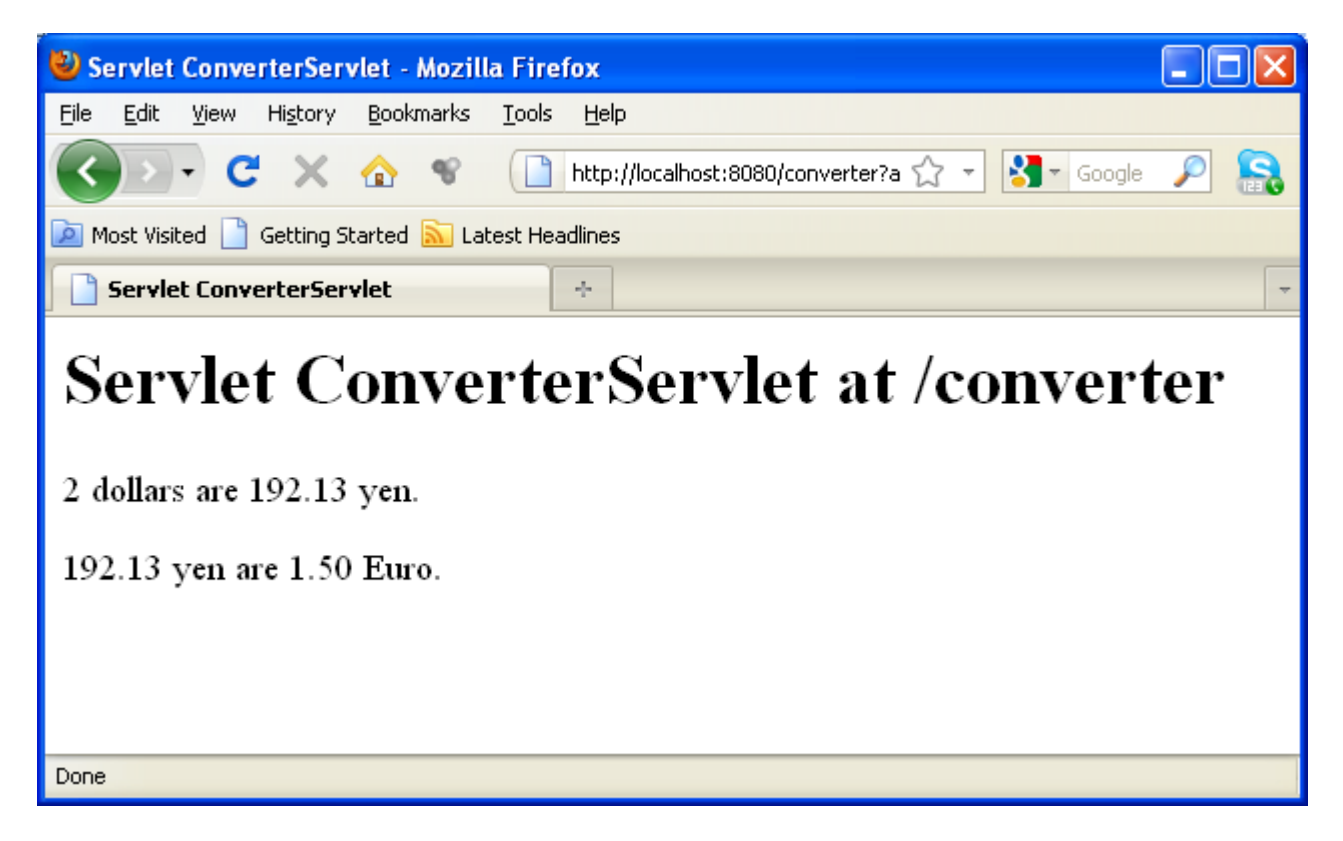

The application now is alive at this address:

| 🖉 Se | Servlet ConverterServlet - Mozilla Firefox        |      |         |               |       |                                 |            |  |  |
|------|---------------------------------------------------|------|---------|---------------|-------|---------------------------------|------------|--|--|
| ∃ile | <u>E</u> dit                                      | ⊻iew | History | <u>B</u> ookr | marks | <u>T</u> ools <u>H</u> elp      |            |  |  |
| <    | >                                                 | - C  | ×       |               | ¥.    | http://localhost:8080/converter | 🖒 🔹 Google |  |  |
| 2 M  | Most Visited 📋 Getting Started 🔝 Latest Headlines |      |         |               |       |                                 |            |  |  |

## **Running the HelloService example:**

To properly build the application you need to edit the file build.xml:

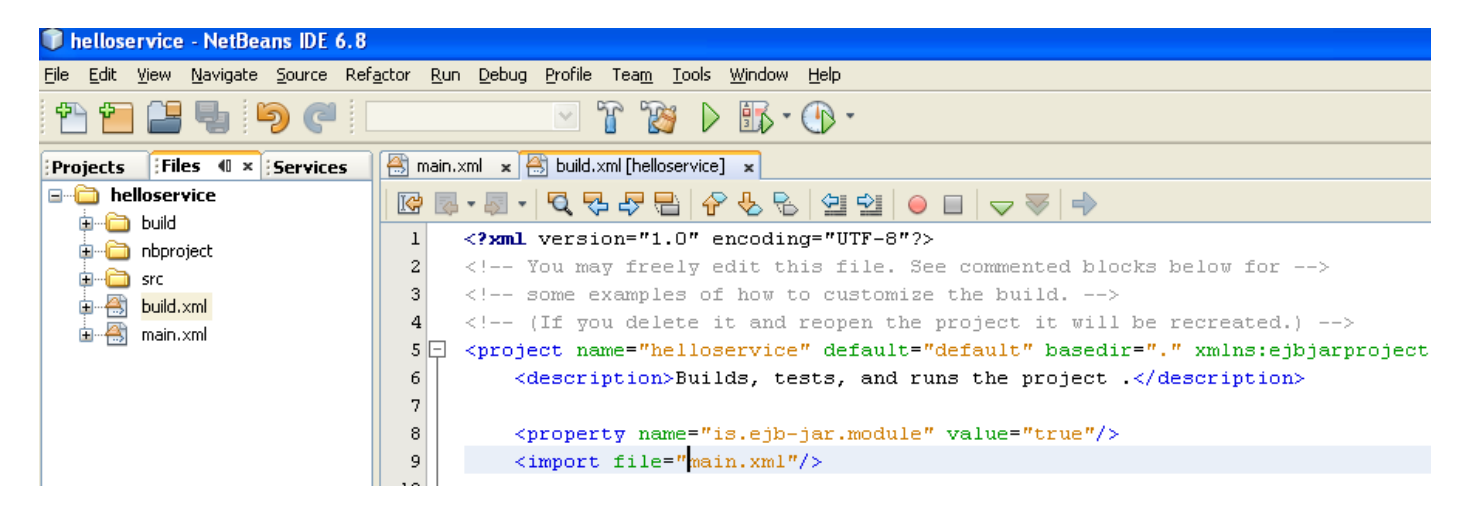

You should add to this file the following line again after copying the file main.xml:

<import file="main.xml"/>

Once you Deploy the application you can check the status in the admin console:

| User: admin Domain: domain1 Server: localhost                                                                                                    |                                                 |                                             |                                                                                                    |           |                      |   |                             |  |
|----------------------------------------------------------------------------------------------------|-------------------------------------------------|---------------------------------------------|----------------------------------------------------------------------------------------------------|-----------|----------------------|---|-----------------------------|--|
| Sun GlassFish <sup>™</sup> Enterprise Se                                                                                                    | Sun GlassFish <sup>™</sup> Enterprise Server v3 |                                             |                                                                                                    |           |                      |   |                             |  |
| There are 56 update(s) available.                                                                                                    | 🤣 There are 56 update(s) available.             |                                             |                                                                                                    |           |                      |   |                             |  |
| Tree Common Tasks                                                                                                    | A<br>Ap                                         | pplications<br>plications can be enterprise | or web applications, o                                                                                                    | ır variou | is kinds of modules. |   |                             |  |
| - 🖪 Registration                                                                                                    | De                                              | ploved Applications (4)                     |                                                                                                    |           |                      | _ |                             |  |
| GlassFish News                                                                                                    | E¥                                              | B   Deplay Unda                             | eploy Enable Disa                                                                                                    | able      | Filter:              |   |                             |  |
| + 🛅 Applications                                                                                                    |                                                 | Name 🔩                                      | Enabled                                                                                                    | ÷+        | Engines              | + | Action                      |  |
| – 🖶 cart                                                                                                    |                                                 | helloservice                                | <ul> <li>Image: A set of the set of the</li></ul> |           | [ejb, webservices]   |   | Redeploy   Restart          |  |
| eigh, web] Launch   Redeploy   Restart                                                                                                    |                                                 |                                             |                                                                                                    |           |                      |   | Launch   Redeploy   Restart |  |
| Image: Balloservice       Image: Counter       Image: Counter |                                                 |                                             |                                                                                                    |           |                      |   |                             |  |

#### To Test the Service without a Client

The GlassFish Server Administration Console allows you to test the methods of a web service endpoint. To test the sayHello method of HelloServiceBean, follow these steps.

1. Open the Administration Console by opening the following URL in a web browser:

http://localhost:4848/

- 2. In the left pane of the Administration Console, select the Applications node.
- 3. In the Applications table, click helloservice.

|   | Common Tasks               |                   |                              |                    |         |                         |       |                         |     |                     |
|---|----------------------------|-------------------|------------------------------|--------------------|---------|-------------------------|-------|-------------------------|-----|---------------------|
|   | 🔁 Registration             | Edit Applie       | cation                       |                    |         |                         |       |                         |     | Save                |
|   | SlassFish News             | Modify an existin | ng application               | or module.         |         |                         |       |                         |     |                     |
|   | Enterprise Server          |                   |                              |                    |         |                         |       |                         |     |                     |
| Ŧ | Applications               | Name:             | helloservice                 |                    |         |                         |       |                         |     |                     |
|   | – 🗃 cart                   | Status:           | Enabled                      |                    |         |                         |       |                         |     |                     |
|   | - 🗃 converter              | Description:      |                              |                    |         |                         |       |                         |     |                     |
|   | - 🗟 helloservice           | Description.      |                              |                    |         |                         |       |                         |     |                     |
|   | a counter                  | Location:         | file:/D:/Docu<br>/build/iar/ | ments%20and%20S    | ettings | Geni/Desktop/ADV-OPSYS% | %2020 | 110-2011/MY%20SLIDES/LE | sso | v%208/ejb/helloserv |
|   | Lifecycle Modules          | Librarias         | /bana/jan/                   |                    |         |                         |       |                         |     |                     |
| Ŧ | 📔 Resources                | Libraries.        |                              |                    |         |                         |       |                         |     |                     |
|   | ▶ 📄 JDBC                   |                   |                              |                    |         |                         |       |                         |     |                     |
|   | Connectors                 | Modules and       | d Componen                   | ts (2)             |         |                         |       |                         |     |                     |
|   | - Resource Adapter Configs | Module Nam        | e 🛧                          | Engines            | ±4      | Component Name          | 14    | Туре                    | 14  | Action              |
|   | JMS Resources              | helloservice      |                              | [ejb, webservices] |         |                         |       |                         |     |                     |
|   | - avaMail Sessions         | helloservice      |                              |                    |         | HelloServiceBean        |       | StatelessSessionBean    |     | View Endpoint       |

4. In the Modules and Components table, click View Endpoint.

|   | ee <                                         | Web Service Endneir                        | at Information                                            |  |  |  |  |  |
|---|----------------------------------------------|--------------------------------------------|-----------------------------------------------------------|--|--|--|--|--|
|   | Common Tasks                                 | View details about a web service endpoint. |                                                           |  |  |  |  |  |
|   | Registration                                 |                                            |                                                           |  |  |  |  |  |
|   | - SolassFish News                            | Application Name:                          | helloservice                                              |  |  |  |  |  |
| , |                                              | Tester:                                    | /HelloServiceBeanService/HelloServiceBean?Tester          |  |  |  |  |  |
|   |                                              | WSDL:                                      | /HelloServiceBeanService/HelloServiceBean?wsdl            |  |  |  |  |  |
|   | - 🗟 converter                                | Endpoint Name:                             | HelloServiceBean                                          |  |  |  |  |  |
|   | - 🗃 helloservice                             | Service Name:                              | http://helloservice.ejb.javaee.tutorial.sun.com/          |  |  |  |  |  |
|   | a counter                                    | Port Name:                                 | HelloServiceBeanPort                                      |  |  |  |  |  |
|   | - Lifecycle Modules                          | Deployment Type:                           | 109                                                       |  |  |  |  |  |
| 1 | PResources                                   | Implementation Type:                       | EJB                                                       |  |  |  |  |  |
|   | <ul> <li>JDBC</li> <li>Connectors</li> </ul> | Implementation Class Name:                 | com.sun.tutorial.javaee.ejb.helloservice.HelloServiceBean |  |  |  |  |  |
|   | Resource Adapter Configs                     | Endpoint Address URI:                      | /HelloServiceBeanService/HelloServiceBean                 |  |  |  |  |  |
|   | <ul> <li>JMS Resources</li> </ul>            | Namespace:                                 | com.sun.tutorial.javaee.ejb.helloservice.HelloServiceBean |  |  |  |  |  |
|   | - 🛅 JavaMail Sessions                        | Description:                               |                                                           |  |  |  |  |  |

#### 5. On the Web Service Endpoint Information page, click the Tester link:

/HelloServiceBeanService/HelloServiceBean?Tester

A Web Service Test Links page opens.

6. On the Web Service Test Links page, click the non-secure link (the one that specifies port 8080).

A HelloServiceBeanService Web Service Tester page opens.

| 🕙 HelloServiceBeanService Web Service Tester - Mozilla Firefox                                                                          |     |
|----------------------------------------------------------------------------------------------------|-----|
| <u>File E</u> dit <u>V</u> iew Hi <u>s</u> tory <u>B</u> ookmarks <u>T</u> ools <u>H</u> elp                                            |     |
| 🕢 💽 🗸 😪 😵 📋 http://localhost:8080/HelloServiceBeanService/HelloServiceBean?Te: 😭 🚽 🔀 - Google                                           | P 🔒 |
| 🙍 Most Visited 📄 Getting Started 🔝 Latest Headlines                                                                                     |     |
| HelloServiceBeanService Web Servic 🔸                                                                                                    | ~   |
| HelloServiceBeanService Web Service Tester<br>This form will allow you to test your web service implementation (WSDL File)              | ~   |
| To invoke an operation, fill the method parameter(s) input boxes and click on the button labeled with the method name.                  |     |
| Methods :                                                                                                    |     |
| public abstract java.lang.String<br>com.sun.tutorial.javaee.ejb.helloservice.HelloServiceBean.sayHello(java.lang.String)<br>sayHello () |     |
| public abstract void com.sun.tutorial.javaee.ejb.helloservice.HelloServiceBean.helloServiceBean()<br>helloServiceBean ()                |     |
|                                                                                                    | ~   |
|                                                                                                    |     |

7. Under Methods, type a name as the parameter to the sayHello method.

| 🕙 HelloServiceBeanService Web Service Tester - Mozilla Firefox                                                                                     |     |
|----------------------------------------------------------------------------------------------------|-----|
| <u>File E</u> dit <u>V</u> iew Hi <u>s</u> tory <u>B</u> ookmarks <u>T</u> ools <u>H</u> elp                                                       |     |
| 💽 💽 🗸 😪 🐨 📋 http://localhost:8080/HelloServiceBeanService/HelloServiceBean?Te: 😭 🚽 Google                                                          | P 🔒 |
| 🖻 Most Visited 📄 Getting Started 🔝 Latest Headlines                                                                                                |     |
| HelloServiceBeanService Web Servic 🔶                                                                                                    | -   |
| HelloServiceBeanService Web Service Tester                                                                                                    | ~   |
| To invoke an operation, fill the method parameter(s) input boxes and click on the button labeled with the method name.                             | ;   |
| Methods :                                                                                                    | ≡   |
| public abstract java.lang.String<br>com.sun.tutorial.javaee.ejb.helloservice.HelloServiceBean.sayHello(java.lang.String)<br>sayHello (MIREMENGJES) |     |
| public abstract void com.sun.tutorial.javaee.ejb.helloservice.HelloServiceBean.helloServiceBean()<br>helloServiceBean ()                           | >   |
| Done                                                                                                    |     |

# 8. Click the sayHello button.

The  ${\tt sayHello}$  Method invocation page opens. Under Method returned, you'll see the response from the endpoint.

| Wethod invocation trace - Mozilla Firefox       Eile       Edit     View       Higtory     Bookmarks       Tools       Help | ×  |
|----------------------------------------------------------------------------------------------------|----|
| Eile Edit View History Bookmarks Tools Help                                                                                 |    |
|                                                                                                    |    |
| 🕥 💽 🕈 😋 👻 👔 http://localhost:8080/HelloServiceBeanService/HelloServiceBean?Te: 🏠 🚽 Google 🖉 🔎                               |    |
| 🙆 Most Visited 📄 Getting Started 🔊 Latest Headlines                                                                         |    |
| Method invocation trace                                                                                                    | -  |
| sayHello Method invocation                                                                                                  | <  |
| Method parameter(s)           Type         Value                                                                            | 11 |
| java.lang.String MIREMENGJES                                                                                                | ,  |
| Method returned                                                                                                    |    |
| java.lang.String : "Hello, MIREMENGJES."                                                                                    |    |
| SOAP Request                                                                                                    | *  |
| Done                                                                                                    |    |

# **Running the timer application:**

To properly build the application you need to edit the file build.xml:

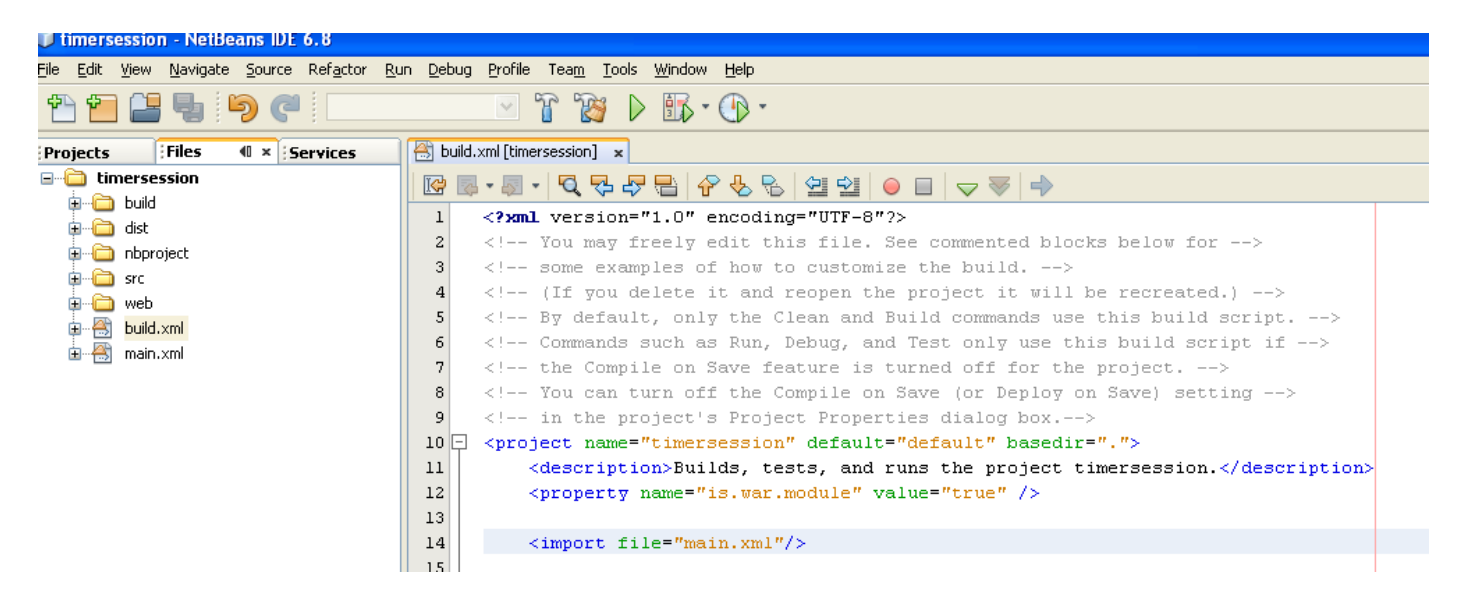

You should add to this file the following line again after copying the file main.xml:

<import file="main.xml"/>

Once you Deploy the application you can check the status in the admin console:

| User: admin Domain: domain1 Serve                   | r: loc                                                                                                    | alhost       |                                |                     |                             |  |  |  |  |
|-----------------------------------------------------|----------------------------------------------------------------------------------------------------|--------------|--------------------------------|---------------------|-----------------------------|--|--|--|--|
| Sun GlassFish <sup>™</sup> Enterprise Server v3     |                                                                                                    |              |                                |                     |                             |  |  |  |  |
| 🕏 There are 56 update(s) available.                 |                                                                                                    |              |                                |                     |                             |  |  |  |  |
| Tree Common Tasks                                   | Aj<br>Apj                                                                                                    | oplications  | or web applications, or variou | s kinds of modules. |                             |  |  |  |  |
| ☐ Registration ♣ GlassFish News ☐ Enterprise Server | Registration       Deployed Applications (5)         GlassFish News       Eterprise Server         Enterprise Server       Eterprise Server |              |                                |                     |                             |  |  |  |  |
| Applications                                        |                                                                                                    | Name 🔩       | Enabled 🔩                      | Engines 🔩           | Action                      |  |  |  |  |
| - 📄 Lifecycle Modules                               |                                                                                                    | helloservice | ✓                              | [ejb, webservices]  | Redeploy   Restart          |  |  |  |  |
| 🔻 🥁 Resources                                       |                                                                                                    | converter    | ✓                              | [ejb, web]          | Launch   Redeploy   Restart |  |  |  |  |
|                                                     |                                                                                                    | counter      | ✓                              | [ejb, web]          | Launch   Redeploy   Restart |  |  |  |  |
| Connectors                                          |                                                                                                    | timersession | ✓                              | [ejb, web]          | Launch   Redeploy   Restart |  |  |  |  |
| Resource Adapter Configs                            | cart                                                                                                    |              | ✓                              | [appclient, ejb]    | Redeploy   Restart          |  |  |  |  |

You can launch the application either by doing "Run" under Netbeans or "Launch" in the above window and you will see the following:

| 🥙 timer - An EJB timer service session bean example Mozilla Firefox                          |     |
|----------------------------------------------------------------------------------------------|-----|
| <u>File Edit View His</u> tory <u>B</u> ookmarks <u>T</u> ools <u>H</u> elp                  |     |
| C X 🟠 📽 🗋 http://localhost:8080/timersession/ 🏠 🔹 🚼 Google                                   | 🦻 🔒 |
| 🙍 Most Visited 📄 Getting Started <u>ଲ</u> Latest Headlines                                   |     |
| 📄 timer - An EJB timer service session 🔸                                                     | -   |
| Timer page<br>The last programmatic timeout was: never.                                      |     |
| The last automatic timeout was: never<br>Set a programmatic timer here.<br>Set Timer Refresh |     |
| Done                                                                                         |     |

Press button Set Timer to set timer:

| 🥹 timer - An EJB timer service session bean example Mozilla Firefox                                                                                                    |     |
|----------------------------------------------------------------------------------------------------|-----|
| <u>File Edit Vi</u> ew Hi <u>s</u> tory <u>B</u> ookmarks <u>T</u> ools <u>H</u> elp                                                                                            |     |
| C X 🏠 📽 📄 http://localhost:8080/timersession/timer-client.» 🏠 🔹 Google                                                                                                    | P S |
| 🙍 Most Visited 📋 Getting Started <u>ଲ</u> Latest Headlines                                                                                                    |     |
| 📄 timer - An EJB timer service session 🔸                                                                                                    | ~   |
| Timer page<br>The last programmatic timeout was: never.<br>The last automatic timeout was: Thu Apr 07 12:38:00 CEST 2011<br>Set a programmatic timer here.<br>Set Timer Refresh |     |
| Done                                                                                                    |     |

Press Refresh:

| 🥹 timer - An EJB timer service session bean example Mozilla Firefox                                                                              |     |  |  |  |
|----------------------------------------------------------------------------------------------------|-----|--|--|--|
| <u>File Edit Vi</u> ew Hi <u>s</u> tory <u>B</u> ookmarks <u>T</u> ools <u>H</u> elp                                                             |     |  |  |  |
| C X 🏠 📽 📄 http://localhost:8080/timersession/timer-client.× 🏫 🔹 🚼 - Google                                                                       | 🔎 🔒 |  |  |  |
| 🙍 Most Visited 📋 Getting Started <u>ଲ</u> Latest Headlines                                                                                       |     |  |  |  |
| 📄 timer - An EJB timer service session 🔸                                                                                                    | ~   |  |  |  |
| Timer page<br>The last programmatic timeout was: Thu Apr 07 12:38:10 CEST 2011.<br>The last automatic timeout was: Thu Apr 07 12:38:00 CEST 2011 |     |  |  |  |
| Set a programmatic timer here.<br>Set Timer Refresh                                                                                              |     |  |  |  |
| Done                                                                                                    |     |  |  |  |

Press Refresh again:

| 🥹 timer - An EJB timer service session bean example Mozilla Firefox                                                                                                    |     |
|----------------------------------------------------------------------------------------------------|-----|
| <u>F</u> ile <u>E</u> dit <u>V</u> iew Hi <u>s</u> tory <u>B</u> ookmarks <u>T</u> ools <u>H</u> elp                                                                                                    |     |
| C X 🏠 📽 📄 http://localhost:8080/timersession/timer-client.» 🏠 🔹 Google                                                                                                    | P S |
| 🙍 Most Visited 📋 Getting Started <u>ଲ</u> Latest Headlines                                                                                                    |     |
| 📄 timer - An EJB timer service session 🔸                                                                                                    | -   |
| Timer page<br>The last programmatic timeout was: Thu Apr 07 12:38:10 CEST 2011.<br>The last automatic timeout was: Thu Apr 07 12:39:00 CEST 2011<br>Set a programmatic timer here.<br>Set Timer Refresh |     |
| Done                                                                                                    |     |

Automatic timeout has changed.

# 3. Developing a simple EJB application for bank managing

In order to create an EE Application perform the following steps in NetBeans:

Go to new in Netbeans:

|          | etBeans IDE 7.2     | And Party Street, Street, or other |          |
|----------|---------------------|------------------------------------|----------|
| File     | Edit View Navigate  | Source Refacto                     | or Run [ |
| 2        | New Project         | Ctrl+Shift+N                       |          |
| <b>*</b> | New File            | Ctrl+N                             | Start    |
| 2        | Open Project        | Ctrl+Shift+O                       | Start    |
|          | Open Recent Project |                                    | • •      |
|          | Close Project       |                                    |          |
|          | Open File           |                                    | _        |
|          | Open Recent File    |                                    | •        |
|          | Project Group       |                                    | •        |
|          | Project Properties  |                                    |          |
|          | Import Project      |                                    | •        |
|          | Export Project      |                                    | •        |
|          | Save                | Ctrl+S                             |          |
|          | Save As             |                                    |          |
|          | Save All            | Ctrl+Shift+S                       |          |
|          | Page Setup          |                                    |          |
|          | Print               | Ctrl+Alt+Shift+                    | P        |
|          | Print to HTML       |                                    |          |
|          | Exit                |                                    |          |
|          |                     |                                    |          |
|          |                     |                                    |          |

Select Java Class Library as follows:

| New Project                                  |                                                                                                    | ×                                                                                                    |
|----------------------------------------------|----------------------------------------------------------------------------------------------------|----------------------------------------------------------------------------------------------------|
| Steps                                        | Choose Project                                                                                                    |                                                                                                    |
| <ol> <li>Choose Project</li> <li></li> </ol> | Categories:<br>Java<br>JavaFX<br>JavaFX<br>Java Web<br>Java EE<br>Java Card<br>Java AE<br>Maven<br>HP<br>HP<br>C/C++<br>C/C++<br>NetBeans Modules<br>Mavels<br>Mavels | Projects:<br>Java Application<br>Java Class Library<br>Java Project with Existing Sources<br>Java Free-Form Project                         |
|                                              | Description:<br>Creates a new Java SE library in a sta<br>main dass. Standard projects use an IDE-<br>your project.<br>< Back                                         | ndard IDE project. A Java SE library does not contain a<br>generated Ant build script to build, run, and debug<br>Next > Einish Cancel Help |

Select Java Class Library and then click Next:

| New Java Class Library                    |                          |                                                                                               | ×      |
|-------------------------------------------|--------------------------|-----------------------------------------------------------------------------------------------|--------|
| Steps                                     | Name and Locat           | tion                                                                                          |        |
| 1. Choose Project<br>2. Name and Location | Project <u>N</u> ame:    | EntAppTest                                                                                    |        |
|                                           | Project Location:        | C:\DISK D\UNYT\COURSES\MSc\ADVANCED OP. SYS\2012-2013\WY SLIDES\LESSON 8\WETBEANS 7.2         | Browse |
|                                           | Project Fol <u>d</u> er: | NYT\COURSES\MSc\ADVANCED OP. SYS\2012-2013\MY SLIDES\LESSON 8\WETBEANS 7.2\EntAppTest         |        |
|                                           |                          |                                                                                               |        |
|                                           | Use Dedicated            | Folder for Storing Libraries                                                                  |        |
|                                           | Libraries Folde          |                                                                                               | Browse |
|                                           |                          | Different users and projects can share the same compliation libraries (see Help for details). |        |
|                                           |                          |                                                                                               |        |
|                                           |                          |                                                                                               |        |
|                                           |                          |                                                                                               |        |
|                                           |                          |                                                                                               |        |
|                                           |                          |                                                                                               |        |
|                                           |                          | < Back Next > Einish Cancel                                                                   | Help   |

Choose path of the project:

Click Finish.

You will see the following window:

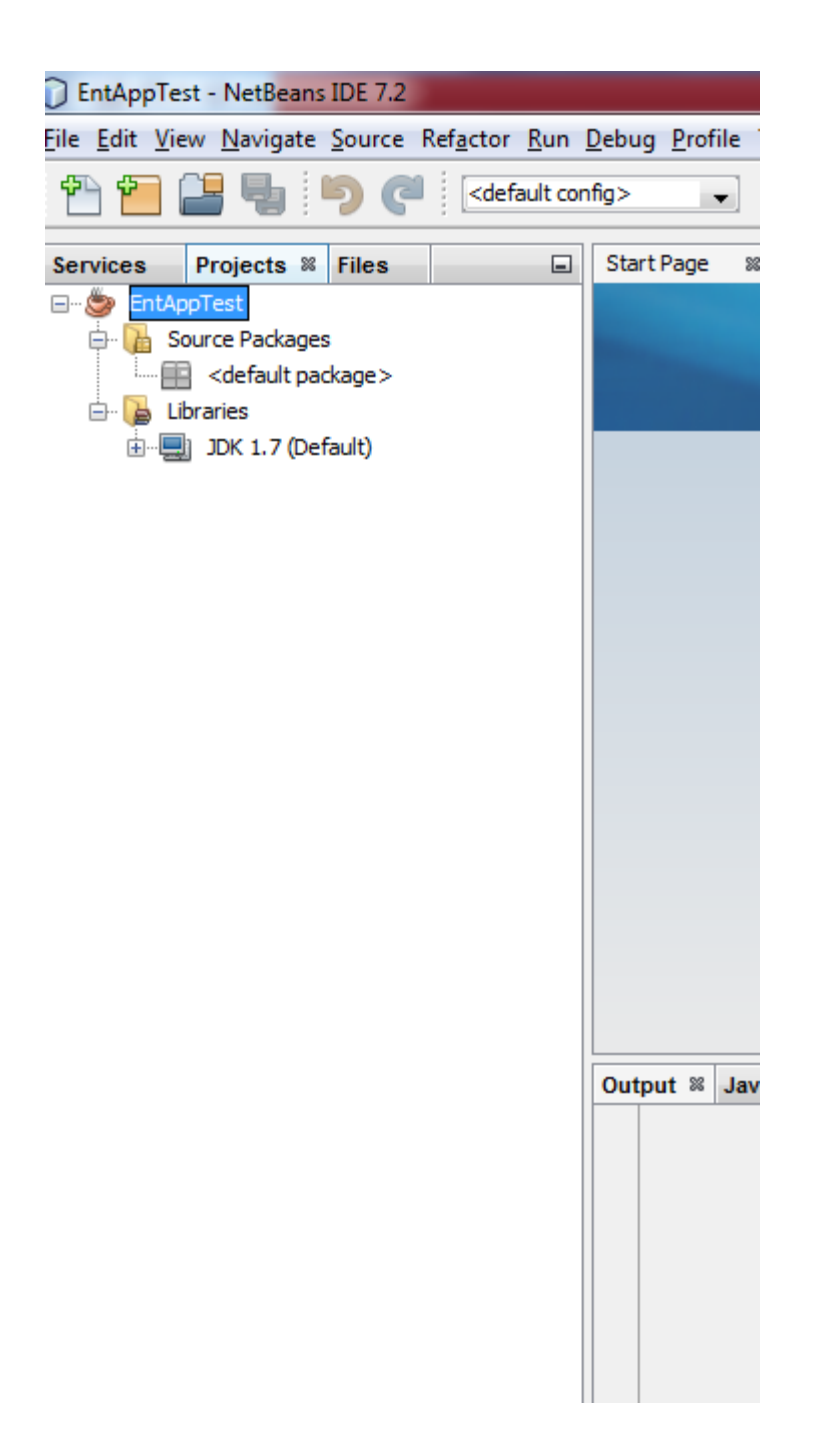

## **Creating the Enterprise Application**

Now you need to create an enterprise application and an EJB module. When you create an EJB, the EJB should be created as part of an enterprise application and packaged as an EAR archive and deployed in to the server.

#### Choose File > New Project

| New Project                     |                                                                                                    | ×                                                                                                    |
|---------------------------------|----------------------------------------------------------------------------------------------------|----------------------------------------------------------------------------------------------------|
| Steps<br>1. Choose Project<br>2 | Choose Project<br>Categories:                                                                                                    | Projects:<br>Constraint of the second straint of the second straint |
|                                 | Samples  Description:  Creates a new enterprise application project and Web application project in the e IDE-generated Ant build script to build  < Back | in a standard project. You can also create an EJB module<br>enterprise application. A standard project uses an<br>d and run your projects.                                                                                                    |

Select Enterprise Application in the Java EE category. Click Next.

| 0               | New Enterprise Application          |                         |                                                                                                    | ×      |
|-----------------|-------------------------------------|-------------------------|----------------------------------------------------------------------------------------------------|--------|
| St              | eps                                 | Name and Loca           | tion                                                                                                 |        |
| 1.<br><b>2.</b> | Choose Project<br>Name and Location | Project <u>N</u> ame:   | EntAppTestEJB                                                                                        |        |
| 3.              | Server and Settings                 | Project Location:       | C:\DISK D\UNYT\COURSES\MSc\ADVANCED OP. SYS\2012-2013\WY SLIDES\LESSON 8\WETBEANS 7.2                | Browse |
|                 |                                     | Project <u>F</u> older: | C: IDISK D'UNYT\COURSESIMSCIADVANCED OP. SYS\2012-2013IMY SLIDESILESSON 8INETBEANS 7.2IEntAppTestEJB |        |
|                 |                                     | Use <u>D</u> edicated   | d Folder for Storing Libraries                                                                       |        |
|                 |                                     | Libraries Folder:       |                                                                                                    | Browse |
|                 |                                     |                         | Different users and projects can share the same compilation libraries (see Help for details).        |        |
|                 |                                     |                         |                                                                                                    |        |
|                 |                                     |                         |                                                                                                    |        |
|                 |                                     |                         |                                                                                                    |        |
|                 |                                     |                         |                                                                                                    |        |
|                 |                                     |                         |                                                                                                    |        |
|                 |                                     |                         | < <u>B</u> ack Next > Einish Cancel                                                                  | Help   |

Then do the following:

| New Enterprise Application                                   | X                                                                                                    |
|--------------------------------------------------------------|----------------------------------------------------------------------------------------------------|
| Steps                                                        | Server and Settings                                                                                      |
| Choose Project     Name and Location     Server and Settings | Server: GlassFish Server 3.1.2<br>Java EE Version: Java EE 6<br>Enable Contexts and Dependency Injection |
|                                                              | ⊻] Set Source Level to 6<br>Recommendation: Source Level 6 should be used in Java EE 6 projects.         |
|                                                              | Create EJB Module: EntAppTestEJB-ejb  Create Web Application Module: EntAppTestEJB-war                   |
|                                                              |                                                                                                    |
|                                                              |                                                                                                    |
|                                                              |                                                                                                    |
|                                                              |                                                                                                    |
|                                                              | < Back Next > Finish Cancel Help                                                                         |

If you do not have the Glassfish server selected you may do the following. Click Add...

| Add Server Instance   | e and hellings                                                                                                    | x |
|-----------------------|----------------------------------------------------------------------------------------------------|---|
| Steps                 | Choose Server                                                                                                    |   |
| 1. Choose Server<br>2 | Server: Amazon Beanstalk<br>Apache Tomcat<br>GlassFish Server 3+<br>JBoss Application Server<br>Oracle WebLogic Server |   |
|                       | Name: GlassFish Server 3+                                                                                              |   |
|                       | < Back Next > Einish Cancel Help                                                                                       |   |

### Click Next.

| Add Server Instance     | ×                                                                 |
|-------------------------|-------------------------------------------------------------------|
| Steps                   | Server Location                                                   |
| 1. Choose Server        | Installation Location:                                            |
| 3. Domain Name/Location | C:\Program Files\glassfish-3.1.2.2 Browse                         |
|                         | Download Now I have read and accept the license agreement (dick)  |
|                         |                                                                   |
|                         |                                                                   |
|                         |                                                                   |
|                         |                                                                   |
|                         |                                                                   |
|                         |                                                                   |
|                         |                                                                   |
|                         | A No usable default domain. Use Next to create a personal domain. |
|                         |                                                                   |
|                         | <pre>&lt; Back Next &gt; Einish Cancel Help</pre>                 |

Choose in Browse the directory of Glassfish.

### Click Next.

| Add Server Instance                                                                      |                                                                                                    |
|------------------------------------------------------------------------------------------|----------------------------------------------------------------------------------------------------|
| Steps                                                                                    | Domain Location                                                                                                    |
| <ol> <li>Choose Server</li> <li>Server Location</li> <li>Domain Name/Location</li> </ol> | <ul> <li>Register Local Domain</li> <li>Domain: C:\Users\Biba\personal_domain</li> <li>To select an existing domain, select its name from the drop-down list. If the domain's name does not appear in the list, you can type the path to the domain directly.</li> <li>To create a new domain, type the name in the field or type the name of a nonexistent directory.</li> <li>Use default ports</li> </ul> |
|                                                                                          | Register Remote Domain         Host Name:         Admin Port:         4848         Target:                                                                                                    |
|                                                                                          | Create domain at C:\Users\Biba\personal_domain                                                                                                    |
|                                                                                          | < Back Next > Einish Cancel Help                                                                                                    |

Click Finish. The following window will appear:

| New Enterprise Application                                                                 |                                                                                                    |                                                                                         |      |  |
|--------------------------------------------------------------------------------------------|----------------------------------------------------------------------------------------------------|-----------------------------------------------------------------------------------------|------|--|
| Steps                                                                                      | Server and Settings                                                                                         |                                                                                         |      |  |
| <ol> <li>Choose Project</li> <li>Name and Location</li> <li>Server and Settings</li> </ol> | Server: GlassFish<br>Java EE Version: Java EE 6 ↓<br>Enable Context<br>V Set Source Leve<br>Recommendation: | s and Dependency Injection al to 6 Source Level 6 should be used in Java EE 6 projects. | Add  |  |
|                                                                                            | Create EIB Module:                                                                                          | EntánnTextF18-eih                                                                       |      |  |
|                                                                                            | Create Web Application Module:                                                                              | EntAppTestEDB-war                                                                       |      |  |
|                                                                                            |                                                                                                    |                                                                                         |      |  |
|                                                                                            |                                                                                                    |                                                                                         |      |  |
|                                                                                            |                                                                                                    |                                                                                         |      |  |
|                                                                                            |                                                                                                    |                                                                                         |      |  |
|                                                                                            |                                                                                                    | < <u>B</u> ack Next > Einish Cancel                                                     | Help |  |

Click Finish. Netbeans starts creating the project. This operation may take a while depending on the resources of the machine.

Once the project is correctly installed you will see the following under projects:

| D EntAppTestEJB - NetBeans IDE 7.2                                                                                                    |  |  |  |  |  |
|----------------------------------------------------------------------------------------------------|--|--|--|--|--|
| <u>File E</u> dit <u>V</u> iew <u>N</u> avigate <u>S</u> ource Ref <u>a</u> ctor <u>R</u> un <u>I</u>                                                                                                    |  |  |  |  |  |
| 1 🔁 🔚 🖣 🦻 🥐 🗌 💷                                                                                                    |  |  |  |  |  |
| Services Projects % Files                                                                                                    |  |  |  |  |  |
| EntAppTest          Source Packages         Image: Source Packages         Image: So |  |  |  |  |  |

#### **Creating the Session Bean**

We will create now a session bean in the EJB module project. We will also create a remote interface for the session bean in the Class Library project. Do the following:

Right-click the EJB module project and choose New > Session Bean.

| 🕞 EntAppTestEJB-ejb - NetBeans IDE 7.2                                            |                                                                                                    |            |                                                                                                    |                                                                                                    |  |
|-----------------------------------------------------------------------------------|----------------------------------------------------------------------------------------------------|------------|----------------------------------------------------------------------------------------------------|----------------------------------------------------------------------------------------------------|--|
| File Edit View Navigate Source Refactor Run Debug Profile Team Tools Window Help  |                                                                                                    |            |                                                                                                    |                                                                                                    |  |
| 1 1 1 1 1 1                                                                       | 9 C                                                                                                    | -          | ĩ                                                                                                    | 📸 🕨 🚯 • 🚯 •                                                                                                    |  |
| Services Projects<br>EntAppTest<br>Source Packages                                | Files                                                                                                    | Start Page | 88                                                                                                    |                                                                                                    |  |
| Libraries     Libraries     JDK 1.7 (Defa     EntAppTestEJB     EntAppTestEJB-ejb | ault)                                                                                                    |            |                                                                                                    |                                                                                                    |  |
|                                                                                   | New                                                                                                    | •          | • 🔊                                                                                                    | Session Bean                                                                                                    |  |
|                                                                                   | Build<br>Clean and Build<br>Clean<br>Verify<br>Generate Javadoc<br>Run<br>Deploy<br>Debug<br>Profile<br>Test | Alt+F6     | Image: System state state sta | Java Class<br>Java Package<br>Java Interface<br>Message-Driven Bean<br>Entity Class<br>Entity Classes from Database<br>Web Service<br>Web Service Client<br>Other                                                                                                    |  |
|                                                                                   | Open Required Projec<br>Close<br>Rename<br>Move<br>Copy                                                      | cts        | It<br>fau<br>fau<br>fau<br>fau<br>fau                                                                                                    | Java Call Hierarchy         Search           Ilt port 4848 for Admin.           alt port 8080 for HTTP Inst           alt port 7676 for JMS.           alt port 3700 for IIOP.           alt port 8181 for HTTP_SSL.           alt port 3820 for IIOP_SSL.           alt port 3920 for IIOP_MUT( |  |

In the following window select the name and type of the session bean as follows:
| New Session Bean                                                | ×                                                                                                    | J |
|-----------------------------------------------------------------|----------------------------------------------------------------------------------------------------|---|
| Steps                                                           | Name and Location                                                                                                  |   |
| <ol> <li>Choose File Type</li> <li>Name and Location</li> </ol> | EJB <u>N</u> ame: BankBean                                                                                         |   |
|                                                                 | Project: EntAppTestEJB-ejb                                                                                         |   |
|                                                                 | Location: Source Packages                                                                                          |   |
|                                                                 | Package: Bank.ejb                                                                                                  |   |
|                                                                 | Session Type:<br>Stateless<br>Stateful<br>Singleton<br>Create Interface:<br>Local<br>Remote in project: EntAppTest |   |
|                                                                 | < Back Next > Finish Cancel Help                                                                                   |   |

Click Finish and you will see the following:

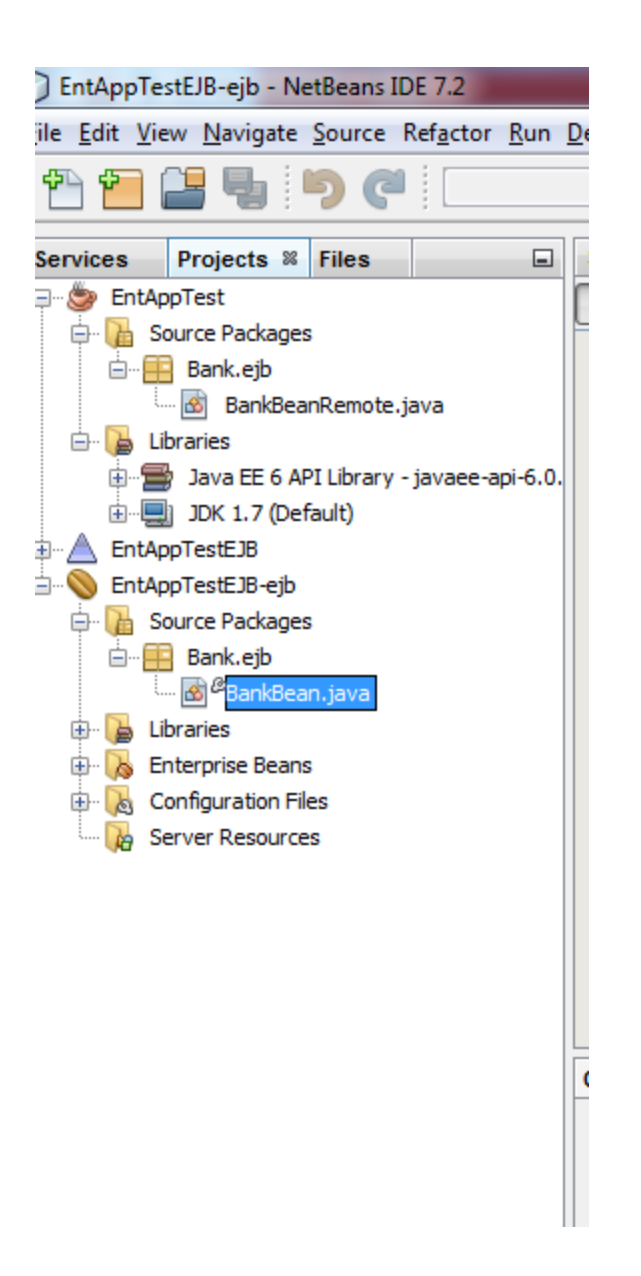

#### **Adding the Methods**

Now we need to add the methods in the session bean. Do the following:

Right-click in the editor of BankBean and choose Insert Code and select Add Business Method as follows:

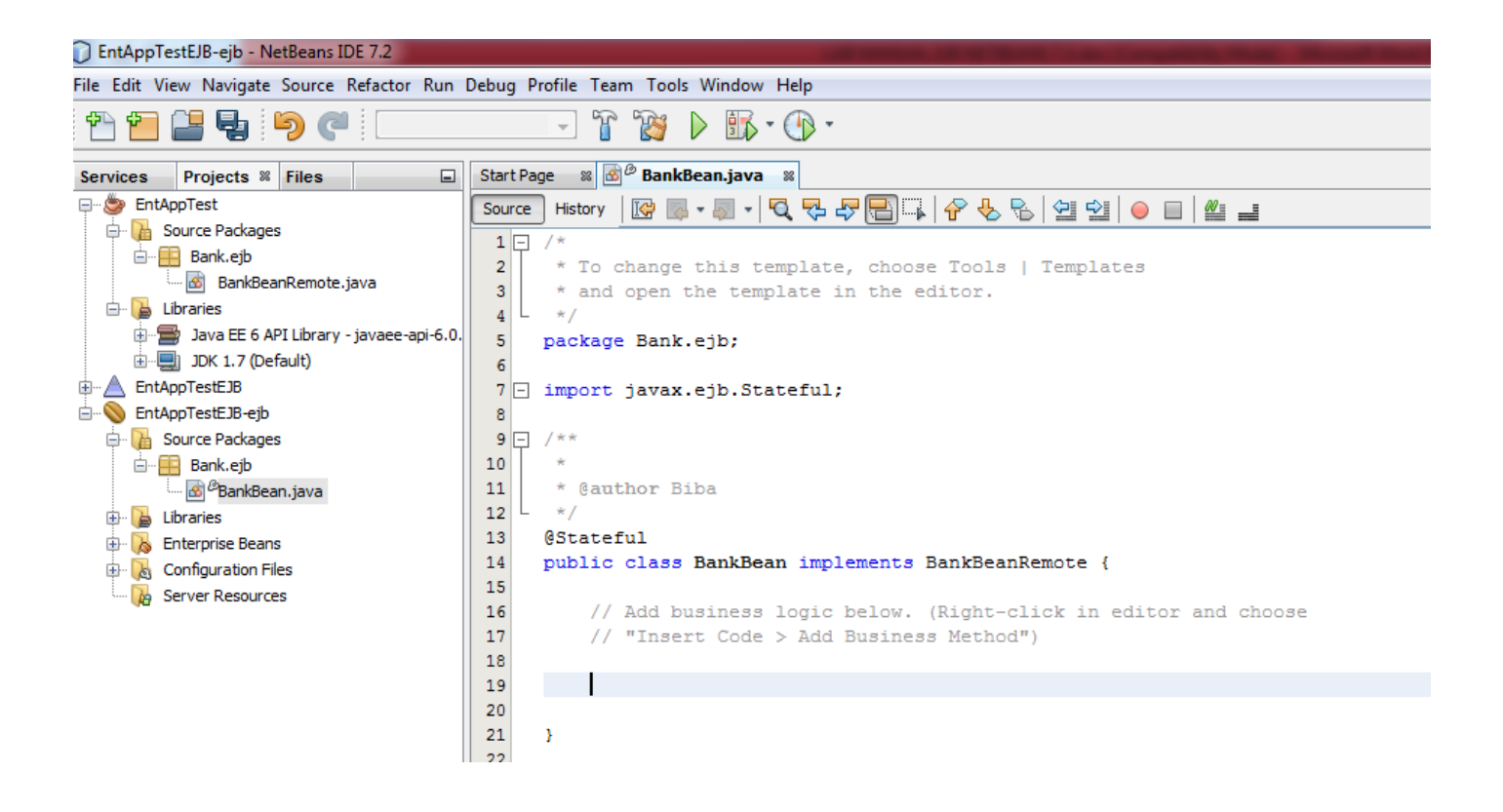

| Projects % Files                        | Start Pa                | age 🕺 🛃  | 🔊 🖗 BankBean.java 🛛 🕺     |                 |                 |  |  |  |
|-----------------------------------------|-------------------------|----------|---------------------------|-----------------|-----------------|--|--|--|
| ppTest                                  | Source                  | History  | 🕼 🗟 • 📓 • 💆 💀 🗗           | n 🖓 🖓           | R 9 9 0 F       |  |  |  |
| Source Packages                         |                         | /*       |                           |                 |                 |  |  |  |
| 📔 Bank.ejb                              |                         | * To     | change this template      | choose Tools    | a   Templates   |  |  |  |
| 🔤 BankBeanRemote.java                   | 3                       | * and    | open the template in t    | the editor.     | o   rempraceo   |  |  |  |
| ibraries                                | 4                       | */       | open one oempidoe in      | une caroor.     |                 |  |  |  |
| Java EE 6 API Library - javaee-api-6.0. | 5                       | packag   | e Bank.ejb;               |                 |                 |  |  |  |
| JDK 1.7 (Default)                       | 6                       |          |                           |                 |                 |  |  |  |
| .ppTestEJB                              | 7 🖃                     | import   | javax.ejb.Stateful;       |                 |                 |  |  |  |
| .ppTestEJB-ejb                          | 8                       |          |                           |                 |                 |  |  |  |
| Source Packages                         | 9 🖵                     | /**      |                           |                 |                 |  |  |  |
| Bank.ejb                                | 10                      | *        |                           |                 |                 |  |  |  |
| 🚳 🖉 BankBean.java                       | 11                      | * @au    | thor Biba                 |                 |                 |  |  |  |
| ibraries                                | 12                      | */       |                           |                 | -               |  |  |  |
| Enterprise Beans                        | 13                      | @Stat    | Navigate                  | •               |                 |  |  |  |
| Configuration Files                     | 14                      | publi    | Show Javadoc              | Alt+F1          | nkemote {       |  |  |  |
| Server Resources                        | 16                      |          | Find Usages               | ∆lt+F7          | click in editor |  |  |  |
|                                         | 17                      |          |                           | ALTI            | d")             |  |  |  |
|                                         | 18                      | <u> </u> | Call Hierarchy            |                 |                 |  |  |  |
|                                         | 19                      |          | Insert Code               | Alt+Insert      |                 |  |  |  |
|                                         | 20                      |          | Fix Imports               | Ctrl+Shift+I    |                 |  |  |  |
|                                         | 21                      | 3        | Refactor                  | •               |                 |  |  |  |
|                                         | 22                      |          | Format                    | Alt + Shift + E |                 |  |  |  |
|                                         |                         |          | Tomac                     | Alt+Shirt+I     |                 |  |  |  |
|                                         |                         |          | Run File                  | Shift+F6        |                 |  |  |  |
|                                         |                         |          | Debug File                | Ctrl+Shift+F5   |                 |  |  |  |
|                                         |                         |          | Test File                 | Ctrl+F6         |                 |  |  |  |
|                                         |                         |          | Debug Test File           | Ctrl+Shift+F6   |                 |  |  |  |
|                                         | Run Focused Test Method |          |                           |                 |                 |  |  |  |
|                                         | Output                  | Output   | Debug Focused Test Method |                 |                 |  |  |  |
|                                         | Us                      | ing det  | Run Into Method           |                 |                 |  |  |  |
|                                         |                         | -        |                           |                 | -               |  |  |  |

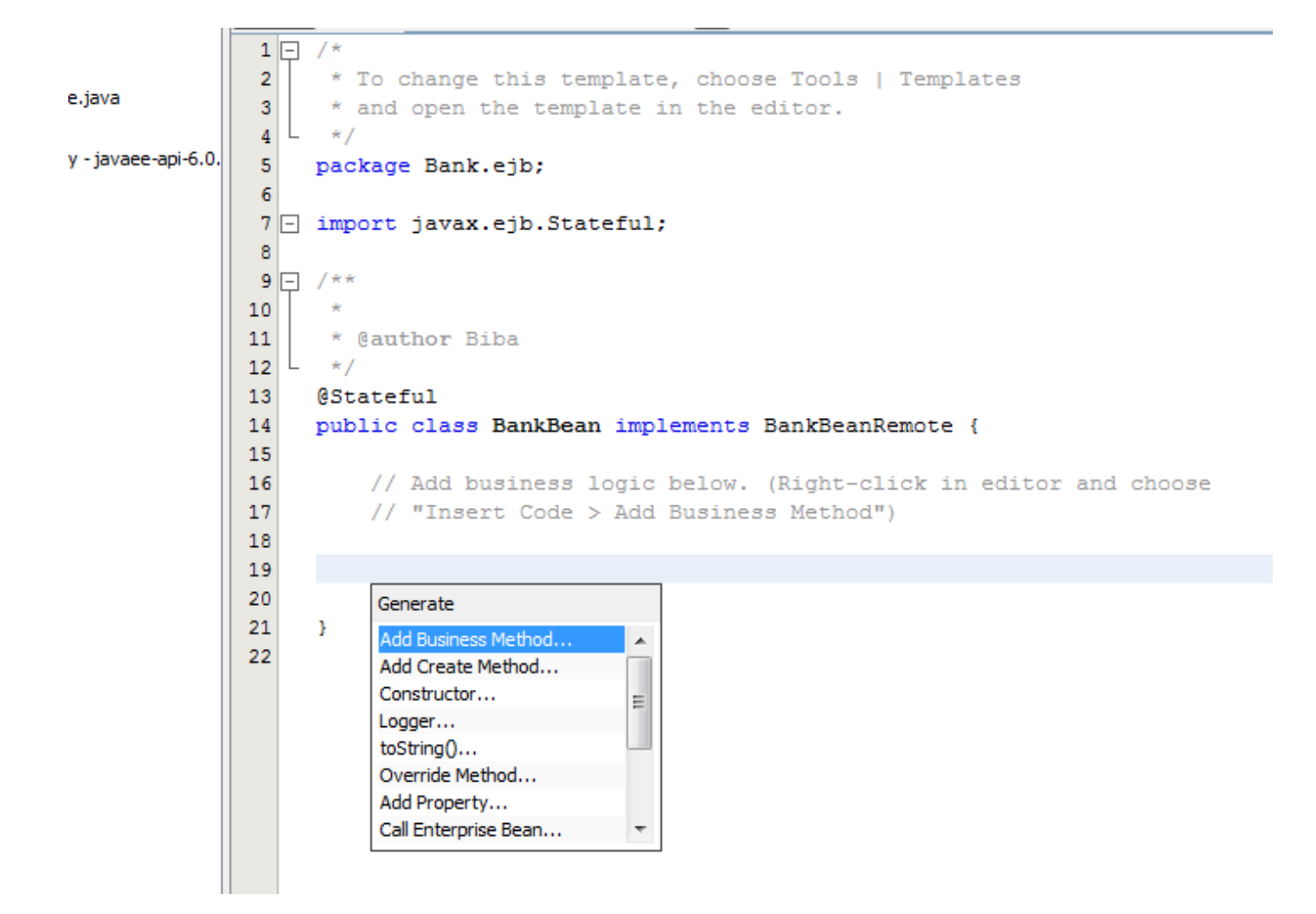

The following windows appears. Write the name of the method: "initialize" and return type void.

| Add Busin                                           | ess Method                       |                                  |       | ×                           |
|-----------------------------------------------------|----------------------------------|----------------------------------|-------|-----------------------------|
| <u>N</u> ame:<br>Return <u>T</u> ype:<br>Parameters | initialize<br>void<br>Exceptions |                                  |       | Browse                      |
| Name                                                |                                  | Туре                             | Final | Add<br>Remove<br>Up<br>Down |
| Use in Interfa                                      | ce: 🔘 Local 🧕                    | ) R <u>e</u> mote 💿 <u>B</u> oth |       | OK Cancel                   |

After you click Ok you will see:

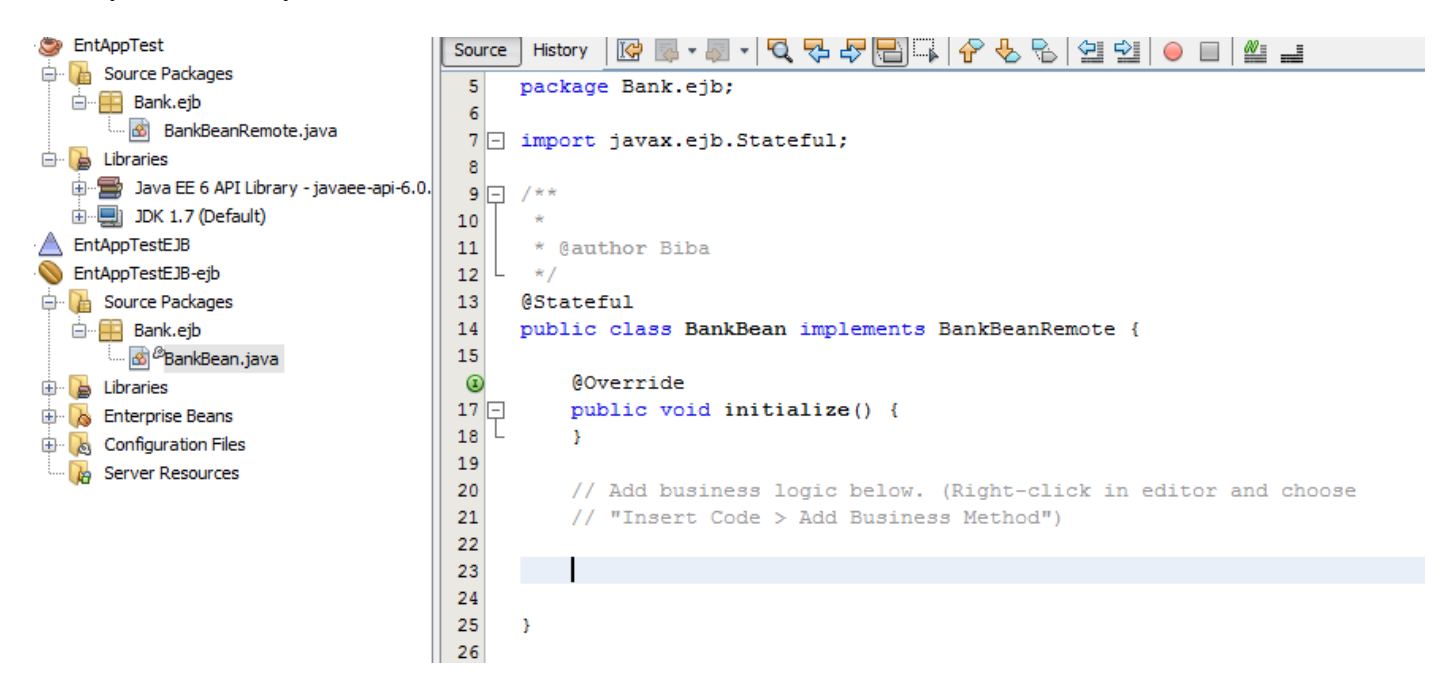

After you save all in Netbeans in the BankBeanRemote you will see:

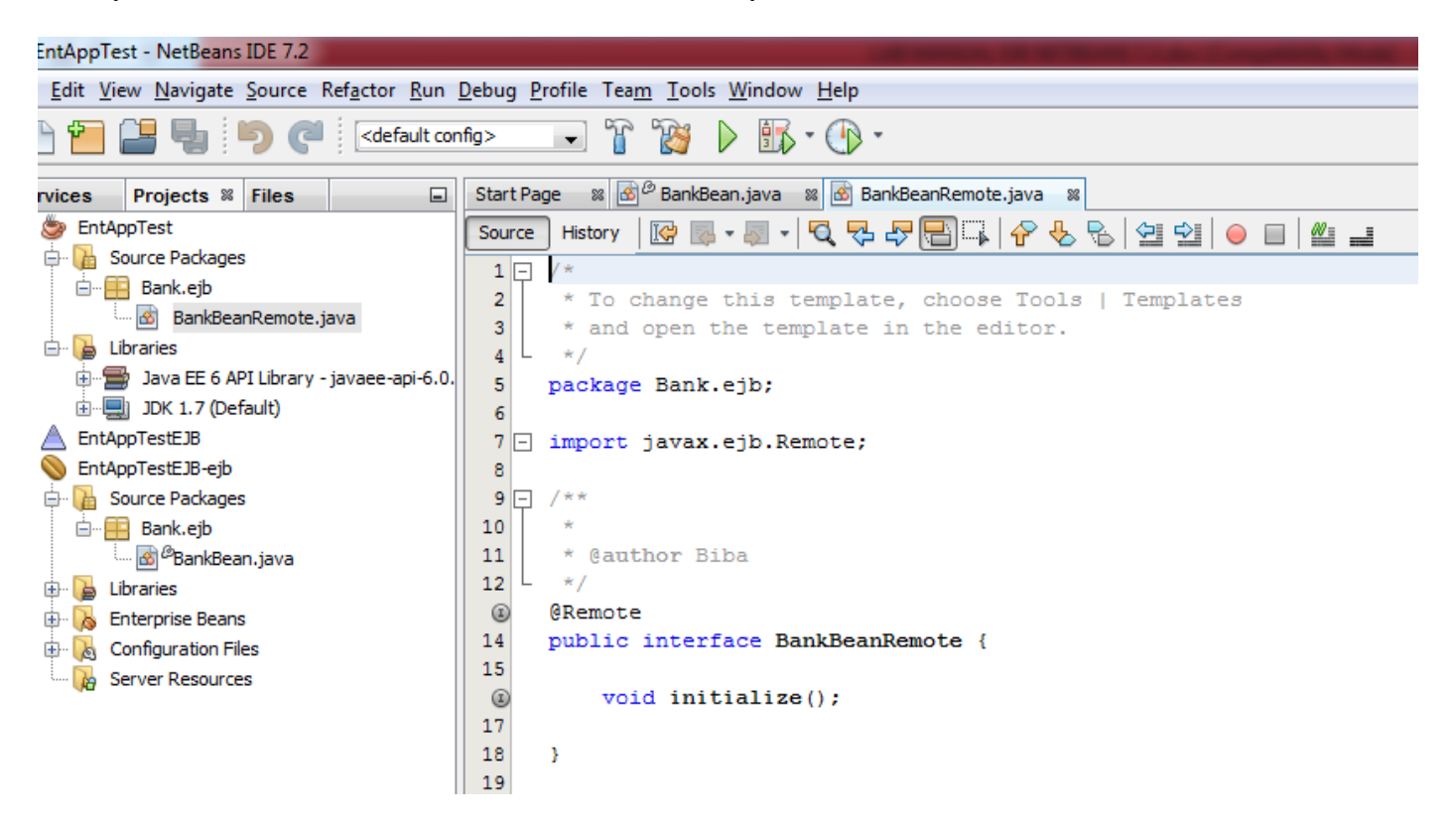

We do the same for the other method "getCustomerID".

| Add Business             | Method      |               |       | ×             |
|--------------------------|-------------|---------------|-------|---------------|
| Name                     | tCustamentD |               |       |               |
| Name: ge                 | tcustomerid |               |       |               |
| Return <u>Type</u> : int |             |               |       | Browse        |
| Parameters Ex            | ceptions    |               |       |               |
| Name                     |             | Туре          | Final | Add           |
| idAccount                |             | int           |       | Remove        |
|                          |             |               |       |               |
|                          |             |               |       | Цр            |
|                          |             |               |       | Do <u>w</u> n |
|                          |             |               |       |               |
|                          |             |               |       |               |
| Use in Interface:        | 🔿 Local 🖉   | Remote 🔿 Both |       |               |
| ose in interface.        | O Eocca     |               |       |               |
|                          |             |               |       |               |
|                          |             |               |       | OK Cancel     |
|                          |             |               |       |               |

You will have the following:

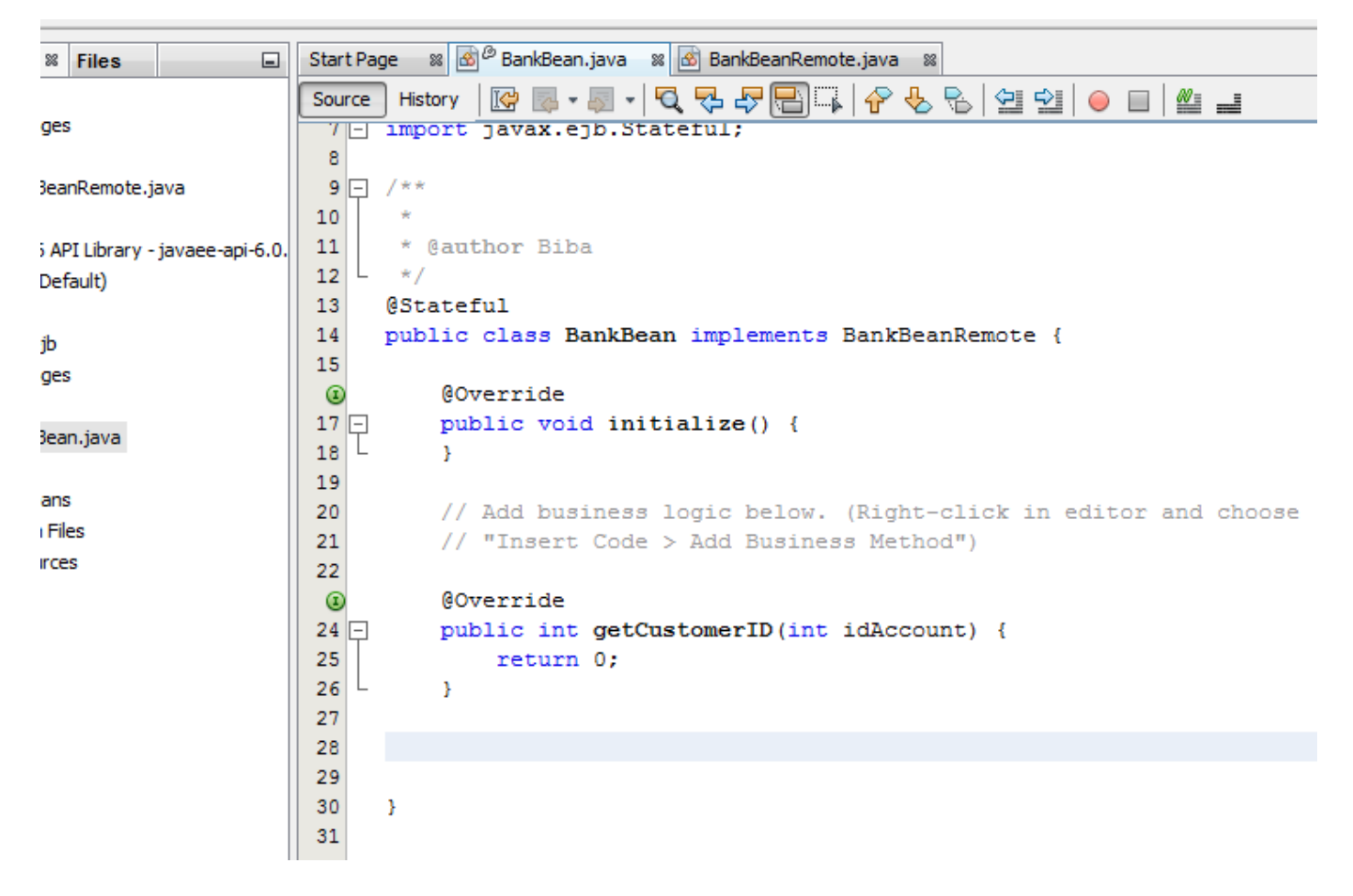

Now write the code of the methods as follows:

```
4 L */
 5
     package Bank.ejb;
 6
 7 import java.util.HashMap;
 8 L import javax.ejb.Stateful;
 9
10 - /**
11
12
      * @author Biba
     */
13
14
     @Stateful
15
     public class BankBean implements BankBeanRemote {
16
17
         // Add business logic below. (Right-click in editor and choose
         // "Insert Code > Add Business Method")
18
19
         HashMap custAndAccounts = new HashMap();
20
21
ً
         @Override
23 -
         public void initialize() {
24
25
                  // put some customers inside
26
27
                  custAndAccounts.put(1, 1);
28
                  custAndAccounts.put(2, 1);
29
30
         }
31
         @Override
٢
33 -
         public int getCustomerID(int idAccount) {
34
             return (Integer)custAndAccounts.get(idAccount);
35
         }
36
37
38
     }
30
```

We now have an enterprise application with a simple EJB that is exposed through a remote interface. We also have an independent class library that contains the EJB interface that can be distributed to other developers. Developers can add the library to their projects if they want to communicate with the EJB that is exposed by the remote interface and do not need to have the sources for the EJB. When we modify the code for the EJB, we only need to distribute a JAR of the updated class library if any of the interfaces change.

When we use the Add Business Method dialog, the IDE automatically implements the method in the remote interface.

# **Creating the Application Client**

We will now create an enterprise application client. When creating the application client, the project needs the Java class library as a library in order to reference the EJB.

When you run the enterprise application, the IDE will package the application client and the Java class library JAR in the EAR archive. Library JARs must be packaged in an EAR with the application client if you want to access the JARs from the application client.

Do create the application client do the following:

Choose File > New Project and select Enterprise Application Client in the Java EE category.

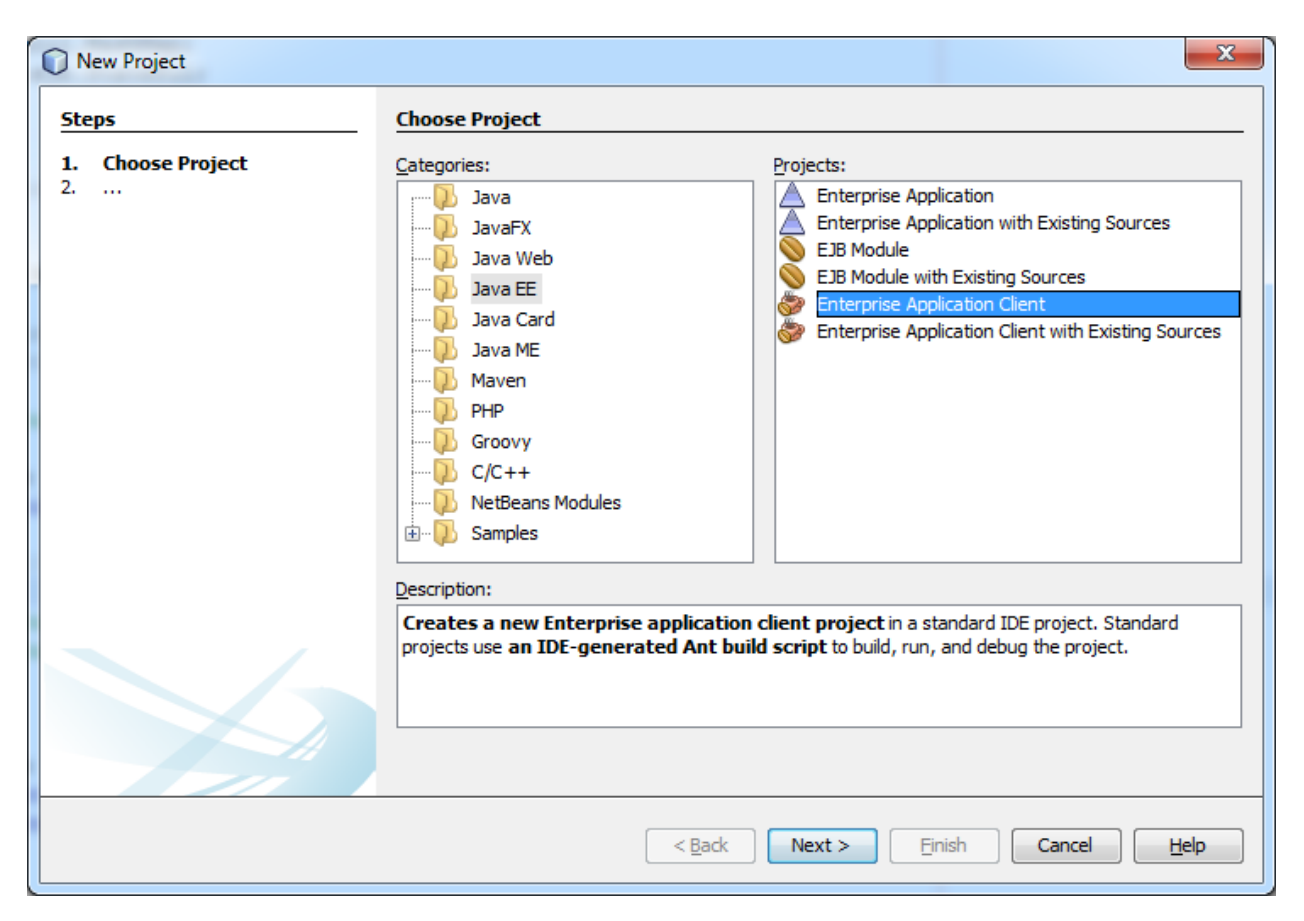

Click Next.

|    | New Enterprise Application Client | :                       |                                                                                                    | ×      |
|----|-----------------------------------|-------------------------|----------------------------------------------------------------------------------------------------|--------|
| St | eps                               | Name and Loca           | tion                                                                                                   |        |
| 1. | Choose Project                    | Project <u>N</u> ame:   | EntAppTestClient                                                                                       |        |
| 3. | Server and Settings               | Project Location:       | C:\DISK D\UNYT\COURSES\MSc\ADVANCED OP. SYS\2012-2013\MY SLIDES\LESSON 8\NETBEANS 7.2                  | Browse |
|    |                                   | Project <u>F</u> older: | C:\DISK D\UNYT\COURSES\MSc\ADVANCED OP. SYS\2012-2013\MY SLIDES\LESSON 8\NETBEANS 7.2\EntAppTestClient |        |
|    |                                   |                         | d Ender for Station Libertian                                                                          |        |
|    |                                   | Libraries Folder:       | u ronden for storing Libraries                                                                         | Browse |
|    |                                   |                         | Different users and projects can share the same compilation libraries (see Help for details).          |        |
|    |                                   |                         |                                                                                                    |        |
|    |                                   |                         |                                                                                                    |        |
|    |                                   |                         |                                                                                                    |        |
|    |                                   |                         |                                                                                                    |        |
|    |                                   |                         |                                                                                                    |        |
|    |                                   |                         | < Back Next > Einish Cancel                                                                            | Help   |

## Click Next.

| New Enterprise Application Clien          | t                         |                                                                      | ×            |
|-------------------------------------------|---------------------------|----------------------------------------------------------------------|--------------|
| Steps                                     | Server and Set            | ttings                                                               |              |
| 1. Choose Project<br>2. Name and Location | <u>A</u> dd to Enterprise | Application: <pre>{</pre>                                            | •            |
| 3. Server and Settings                    | Server:                   | GlassFish Server 3.1.2                                               | A <u>d</u> d |
|                                           | Java EE Version:          | Java EE 6 🔻                                                          |              |
|                                           |                           | Enable Contexts and Dependency Injection                             |              |
|                                           |                           | Set Source Level to 6                                                |              |
|                                           |                           | Recommendation: Source Level 6 should be used in Java EE 6 projects. |              |
|                                           | Main <u>C</u> lass:       | entapptestclient.BankUser                                            |              |
|                                           |                           |                                                                      |              |
|                                           |                           |                                                                      |              |
|                                           |                           |                                                                      |              |
|                                           |                           |                                                                      |              |
|                                           |                           |                                                                      |              |
|                                           |                           |                                                                      |              |
|                                           |                           |                                                                      |              |
|                                           |                           |                                                                      |              |
|                                           |                           | < <u>B</u> ack Next > Einish Cancel                                  | Help         |

Click Finish.

## **Adding the Class Library**

The class library that contains the remote interface now needs to be added to the classpath of the project to enable the application client to reference the EJB. The class library project is open, so you can use the Call Enterprise Bean dialog to help you generate the code to call the EJB.

Go to BankUser and clink on the editor:

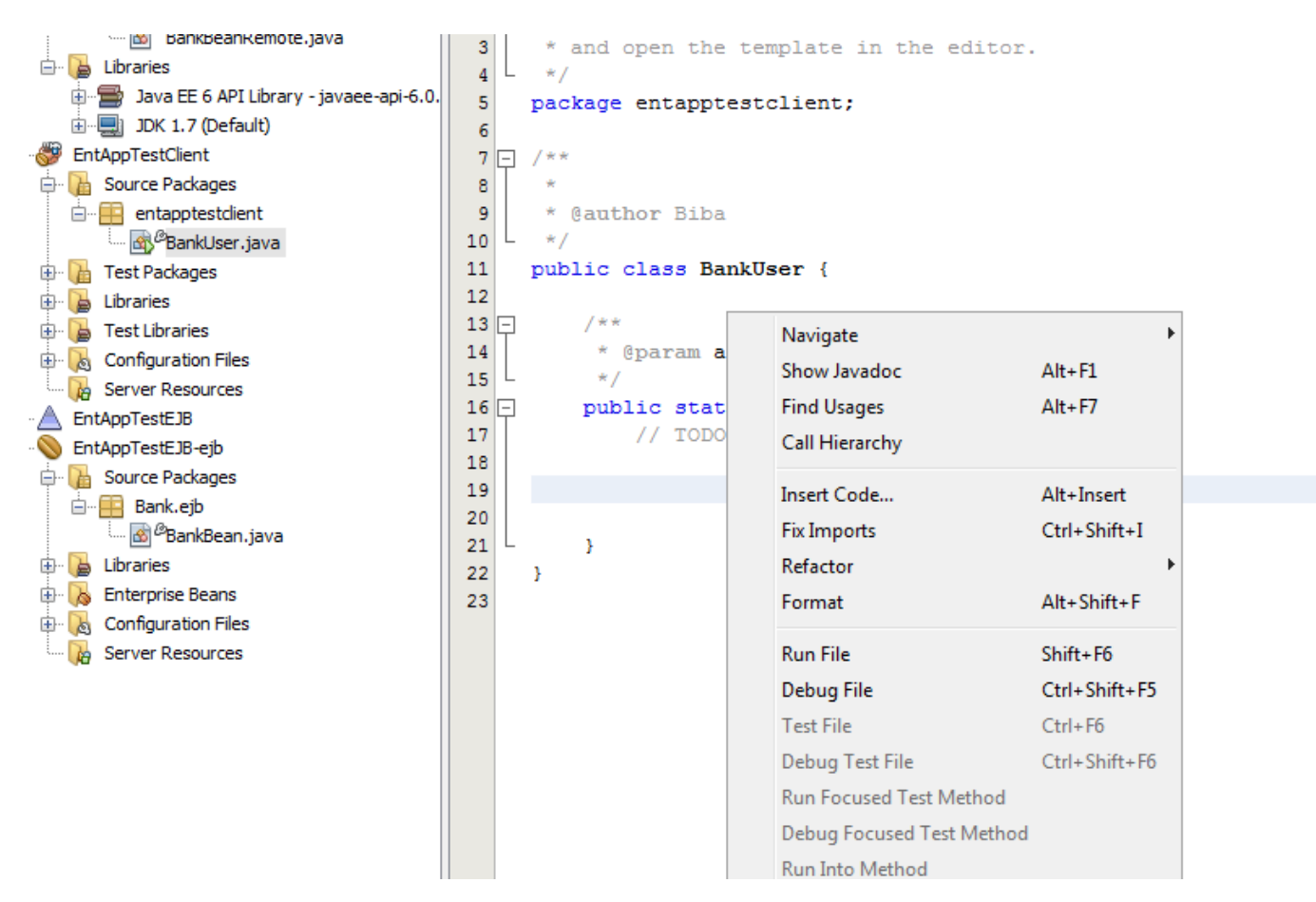

Select Insert Code and then Call Enterprise Bean:

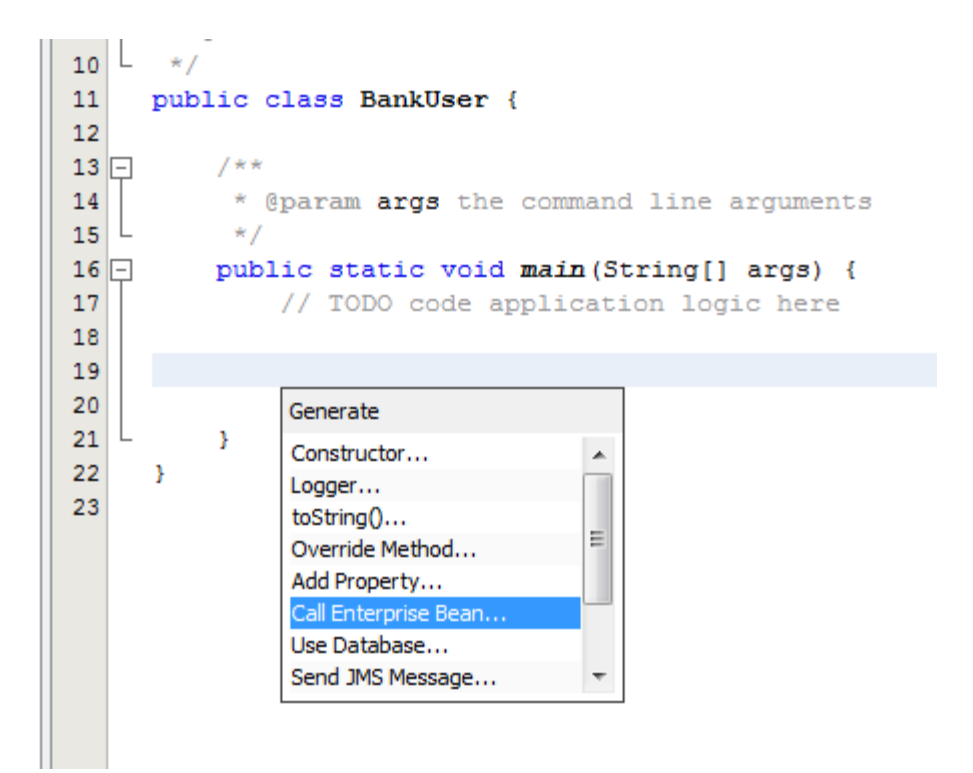

The following appears:

| Call Enterprise Bean         | Call Enterprise Bean |         |                         |  |  |  |  |  |  |
|------------------------------|----------------------|---------|-------------------------|--|--|--|--|--|--|
| Select an enterprise bean fr | om open projects.    |         |                         |  |  |  |  |  |  |
| EntAppTestEJB-ej             | b                    |         |                         |  |  |  |  |  |  |
|                              |                      |         |                         |  |  |  |  |  |  |
|                              |                      |         |                         |  |  |  |  |  |  |
|                              |                      |         |                         |  |  |  |  |  |  |
|                              |                      |         |                         |  |  |  |  |  |  |
| <u>R</u> eference Name:      | BankBean             |         |                         |  |  |  |  |  |  |
| Referenced Interface:        | No interface         | C Local | <u> <u> R</u>emote </u> |  |  |  |  |  |  |
|                              |                      |         |                         |  |  |  |  |  |  |
|                              | ОК                   | Cancel  | <u>H</u> elp            |  |  |  |  |  |  |

Click Ok.

You will see the following:

```
Start Page 🛛 🔊 BankBean.java 📽 🐼 BankBeanRemote.java 🛪 🚳 BankUser.java 📽
          History | 🕼 💀 - 🗐 - 🔍 🖓 🖓 🚰 🌍 | 🔗 😓 | 😫 🖄 | 👄 💷 | 🏙 🚅
              Source
               4
               5
                    package entapptestclient;
               6
te.java
               7 - import Bank.ejb.BankBeanRemote;
               8 L import javax.ejb.EJB;
ry - javaee-api-6.0.
               9
              10 - /**
              11
              12
                     * @author Biba
              13
                    */
              14
                   public class BankUser {
                        @EJB
              15
              16
                        private static BankBeanRemote bankBean;
              17
                        /**
              18 -
              19
                         * @param args the command line arguments
              20
                         */
                        public static void main(String[] args) {
              21 -
              22
                            // TODO code application logic here
              23
              24
              25
              26
                        }
              27
                    }
              28
```

Now you may add the following code to the methods:

```
5
     package entapptestclient;
 6
7 - import Bank.ejb.BankBeanRemote;
 8 L import javax.ejb.EJB;
 9
10 - /**
11
      * @author Biba
12
     */
13
     public class BankUser {
14
15
         @EJB
         private static BankBeanRemote bankBean;
16
17
            public BankUser(String[] args) {
18 -
  L
19
         }
20
21 -
        /**
22
         * @param args the command line arguments
         */
23
24 -
         public static void main(String[] args) {
            BankUser client = new BankUser(args);
25
             client.start();
26
27
   L
         }
28
         public void start() {
29 -
30
                 bankBean.initialize();
31
                 int account = 1;
32
                 System.out.println("-----");
33
                 System.out.println("Bank User Started.");
34
                 System.out.println("Executing the query to the bean");
                 System.out.println("The Customer with account " + account + " is: "
35
36
                         + bankBean.getCustomerID(account));
                 System.out.println("-----");
37
38
39
     }
```

Save all in Netbeans.

#### **Running the application**

You first need to start the Glassfish Server as follows:

| NetBeans IDE 7.2                                                                      |                                                                                                    |
|---------------------------------------------------------------------------------------|----------------------------------------------------------------------------------------------------|
| ile Edit View Navigate Source                                                         | Refactor Run Debug Profile Team To                                                                                                    |
| 🎦 🚰 🖶 🦻 🤁                                                                             | · · · · · · · · · · · · · · · · · · ·                                                                                                    |
| Services 🛛                                                                            |                                                                                                    |
| Databases<br>Web Services<br>Servers                                                  |                                                                                                    |
| GlassFish Server 3.1.7                                                                | Start                                                                                                    |
| Cloud<br>Hudson Builders<br>F<br>OTB<br>OTB<br>OTB<br>OTB<br>OTB<br>OTB<br>OTB<br>OTB | Start in Debug Mode<br>Start in Profile Mode<br>Restart<br>Stop<br>Refresh<br>Remove<br>View Domain Admin Console<br>View Domain Server Log<br>View Domain Update Center<br>Properties |

In the above click Start

You first need to deploy the Enterprise Application. Right-click the EntAppTestEJB enterprise application and choose Deploy.

| 🕀 🕞                  | Libraries                                                    |                                             |        |  |
|----------------------|--------------------------------------------------------------|---------------------------------------------|--------|--|
| 🕀 🕞                  | Test Libraries                                               |                                             |        |  |
| 🕀 尾                  | Configuration F                                              | Files                                       |        |  |
| ···· 📭               | Server Resource                                              | ces                                         |        |  |
| ≟ ▲ Ent/<br>≟ ◎ Ent/ | AppTestEJE<br>AppTestEJE<br>Source Pac                       | Add Java EE Module<br>New                   | •      |  |
|                      | Bank.e<br>Bank.e<br>Libraries<br>Enterprise<br>Configurat    | Build<br>Clean and Build<br>Clean<br>Verify |        |  |
|                      | Server Kes                                                   | Run                                         |        |  |
|                      |                                                              | Deploy                                      |        |  |
|                      |                                                              | Debug<br>Profile                            |        |  |
|                      |                                                              | Open Required Projects<br>Close             |        |  |
| ٠                    |                                                              | Rename                                      |        |  |
| EntAppTes            | tEJB - Nav                                                   | Maria                                       |        |  |
|                      |                                                              | Move                                        |        |  |
|                      |                                                              | Сору                                        |        |  |
|                      | <no td="" v<=""><td>Delete</td><td>Delete</td><td></td></no> | Delete                                      | Delete |  |
| P 🐻 Outp             | ut 🖳 Ja                                                      | Find<br>Versioning<br>History               | Ctrl+F |  |
|                      | A                                                            | Descention                                  |        |  |

If you check the administration panel of the server you will see the following:

|                | Ар   | plications             |        | ninus kinde of modules. Destad en er                                                                                                    |       | ation or modulo by clicking on the colored liv |
|----------------|------|------------------------|--------|----------------------------------------------------------------------------------------------------|-------|------------------------------------------------|
| erver)         | Depl | oyed Applications (5)  | , or v | anous kinos of modules. Restart an ap                                                                                                    | plica | auon or module by clicking on the reload in    |
| ances          | 87 8 | Deploy Undeploy Enable | Dis    | able Filter:                                                                                                    |       |                                                |
|                |      | Name                   | tų.    | Enabled                                                                                                    | 4     | Engines                                        |
|                |      | EntAppTestEJB          |        | ✓                                                                                                    |       | ear, ejb                                       |
| es             |      | converter              |        | ✓                                                                                                    |       | ejb, web                                       |
| 1              |      | counter                |        | ✓                                                                                                    |       | ejb, web                                       |
|                |      | helloservice           |        | ✓                                                                                                    |       | ejb, webservices                               |
|                |      | timersession           |        | <ul> <li>Image: A set of the set of the</li></ul> |       | ejb, web                                       |
| lapter Configs |      |                        |        |                                                                                                    |       |                                                |

Now you can now deploy the application client by clicking with the right of the mouse and clicking on Deploy:

| cts                              | 5 ×                             |        |   |
|----------------------------------|---------------------------------|--------|---|
| EntAppTest                       |                                 |        |   |
| EntAppTestClien<br>EntAppTestEJB | New                             | ۰.     | ] |
| EntAppTestEJB-(                  | Build                           |        |   |
|                                  | Clean and Build                 |        |   |
|                                  | Clean                           |        |   |
|                                  | Verify                          |        |   |
|                                  | Generate Javadoc                |        |   |
|                                  | Run                             |        |   |
|                                  | Deploy                          |        |   |
|                                  | Debug                           |        |   |
|                                  | Test                            | Alt+F6 |   |
|                                  | Open Required Projects<br>Close |        |   |
|                                  | Rename                          |        |   |
|                                  | Move                            |        |   |
|                                  | Copy                            |        |   |
|                                  | Delete                          | Delete |   |
|                                  | belete                          | Delete |   |
|                                  | Find                            | Ctrl+F |   |
|                                  | Inspect and Transform           |        |   |
|                                  | Versioning                      | +      |   |
|                                  | History                         | •      |   |

Now you can now deploy the application client by clicking with the right of the mouse and clicking on Deploy:

You will see in Glassfish:

| GlassFish <sup>™</sup> Server Open Source Edition         |       |                                                         |                                                                                                    |              |                          |  |  |
|-----------------------------------------------------------|-------|---------------------------------------------------------|----------------------------------------------------------------------------------------------------|--------------|--------------------------|--|--|
| ۲                                                         |       |                                                         |                                                                                                    |              |                          |  |  |
| Common Tasks                                              | Ар    | plications                                              |                                                                                                    |              |                          |  |  |
| - 🚱 Domain                                                | Appli | cations can be enterprise or web applications, or vario | ous kinds of modules. Restart a                                                                                                    | in applicati | on or module by clicking |  |  |
| server (Admin Server)                                     | Depl  | oyed Applications (6)                                   |                                                                                                    |              |                          |  |  |
| Standalone Instances                                      | 87 8  | Deploy Undeploy Enable Disable                          | Filter:                                                                                                    |              |                          |  |  |
| ▶ 🖪 Nodes                                                 |       | Name 14                                                 | Enabled                                                                                                    | Ť4           | Engines                  |  |  |
| Applications                                              |       | EntAppTestClient                                        | <ul> <li>Image: A set of the set of the</li></ul> |              | appclient                |  |  |
| - 🛟 Lifecycle Modules                                     |       | EntAppTestEJB                                           | ✓                                                                                                    |              | ear, ejb                 |  |  |
| - 🔤 Monitoring Data                                       |       | converter                                               | ✓                                                                                                    |              | ejb, web                 |  |  |
| 🔻 😝 Resources                                             |       | counter                                                 | ✓                                                                                                    |              | ejb, web                 |  |  |
| ► 📄 JDBC                                                  |       | helloservice                                            | ✓                                                                                                    |              | ejb, webservices         |  |  |
| ► A Connectors                                            |       | timersession                                            | ✓                                                                                                    |              | ejb, web                 |  |  |
| 음 Resource Adapter Configs                                |       |                                                         |                                                                                                    |              |                          |  |  |
| ► Connectors ☐ Resource Adapter Configs ► ➡ IMS Resources |       | umersession                                             | v                                                                                                    |              | ejo, web                 |  |  |

Now you can now run the application client by clicking with the right of the mouse and clicking on Run:

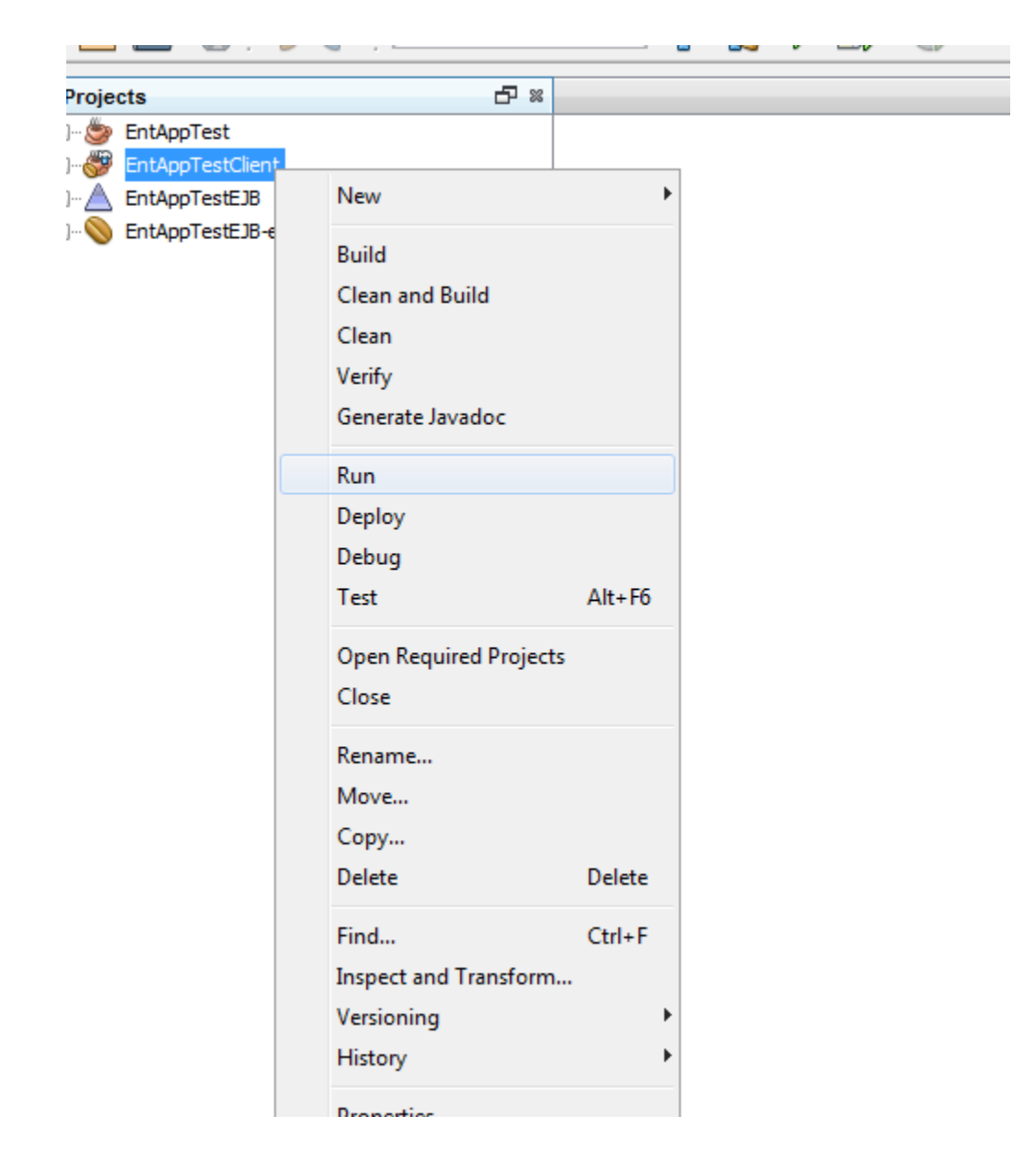

You will see the following execution:

```
Output
Java DB Database Process 🖇 GlassFish Server 3.1.2 🕺 EntAppTestClient (run) 🖇
Redeploying C:\DISK D\UNYT\COURSES\MSc\ADVANCED OP. SYS\2012-2013\MY SLIDES\LESSON 8\NETBEANS 7.2\
   Initializing...
post-run-deploy:
응읍 run-deploy:
   Copying 1 file to C:\DISK D\UNYT\COURSES\MSc\ADVANCED OP. SYS\2012-2013\MY SLIDES\LESSON 8\NETBEAN
   Copying 2 files to C:\DISK D\UNYT\COURSES\MSc\ADVANCED OP. SYS\2012-2013\MY SLIDES\LESSON 8\NETBEF
   Warning: C:\DISK D\UNYT\COURSES\MSc\ADVANCED OP. SYS\2012-2013\MY SLIDES\LESSON 8\NETBEANS 7.2\Ent
   _____
   Bank User Started.
   Executing the query to the bean
   The Customer with account 1 is: 1
   ------
   run:
   BUILD SUCCESSFUL (total time: 14 seconds)
   I.
```